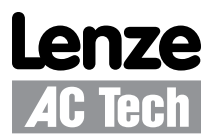

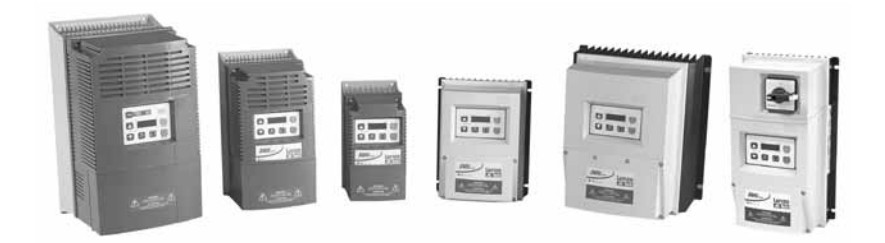

# SMVector - Frequency Inverter Operating Instructions

Buy: www.ValinOnline.com | Phone 844-385-3099 | Email: CustomerService@valin.com

# Contents

| 1    | Safe  | ty Infor  | mation         |                                                 | 3  |  |  |  |  |  |
|------|-------|-----------|----------------|-------------------------------------------------|----|--|--|--|--|--|
| 2    | Tech  | nical D   | ata            |                                                 | 6  |  |  |  |  |  |
|      | 2.1   | Standar   | ds and App     | plication Conditions                            | 6  |  |  |  |  |  |
|      | 2.2   | SMV Ty    | be Number      | pe Number Designation                           |    |  |  |  |  |  |
|      | 2.3   | Ratings   |                |                                                 | 8  |  |  |  |  |  |
| 3    | Insta | llation   |                |                                                 | 11 |  |  |  |  |  |
|      | 3.1   | Dimensi   | ions and M     | ounting                                         |    |  |  |  |  |  |
|      |       | 3.1.1     | NEMA 1         | (IP31) Models ≤ 30HP (22kW)                     |    |  |  |  |  |  |
|      |       | 3.1.2     | NEMA 1         | (IP31) Models > 30HP (22kW)                     |    |  |  |  |  |  |
|      |       | 3.1.3     | NEMA 4)        | K (IP65) Models                                 |    |  |  |  |  |  |
|      |       | 3.1.4     | NEMA 4)        | (IP65) Models with Disconnect Switch            |    |  |  |  |  |  |
|      | 3.2   | Electrica | al Installatic | n                                               |    |  |  |  |  |  |
|      |       | 3.2.1     | Power Co       | onnections                                      |    |  |  |  |  |  |
|      |       |           | 3.2.1.1        | Mains Connection to 120VAC Single-Phase Supply  |    |  |  |  |  |  |
|      |       |           | 3.2.1.2        | Mains Connection to 240VAC Single-Phase Supply  |    |  |  |  |  |  |
|      |       |           | 3.2.1.3        | Mains Connection to Three-Phase Supply          |    |  |  |  |  |  |
|      |       |           | 3.2.1.4        | Motor Connection                                |    |  |  |  |  |  |
|      |       |           | 3.2.1.5        | Installation Recommendations for EMC Compliance |    |  |  |  |  |  |
|      |       |           | 3.2.1.6        | NEMA 4X (IP65) Input Terminal Block             |    |  |  |  |  |  |
|      |       |           | 3.2.1.7        | Dynamic Brake Connections                       |    |  |  |  |  |  |
|      |       | 3.2.2     | Fuses/Ca       | able Cross-Sections                             |    |  |  |  |  |  |
|      |       | 3.2.3     | Control T      | erminals                                        |    |  |  |  |  |  |
| 4    | Com   | missio    | ning           |                                                 | 22 |  |  |  |  |  |
|      | 4.1   | Local K   | eypad & Di     | splay                                           |    |  |  |  |  |  |
|      | 4.2   | Drive Di  | isplay and l   | Modes of Operation                              |    |  |  |  |  |  |
|      | 4.3   | Parame    | ter Setting .  |                                                 |    |  |  |  |  |  |
|      | 4.4   | Electror  | nic Program    | ming Module (EPM)                               |    |  |  |  |  |  |
|      | 4.5   | Parame    | ter Menu       |                                                 |    |  |  |  |  |  |
|      |       | 4.5.1     | Basic Se       | tup Parameters                                  |    |  |  |  |  |  |
|      |       | 4.5.2     | I/O Setup      | Parameters                                      |    |  |  |  |  |  |
|      |       | 4.5.3     | Advance        | d Setup Parameters                              |    |  |  |  |  |  |
|      |       | 4.5.4     | PID Para       | meters                                          |    |  |  |  |  |  |
|      |       | 4.5.5     | Vector Pa      | arameters                                       |    |  |  |  |  |  |
|      |       | 4.5.6     | Network        | Parameters                                      |    |  |  |  |  |  |
|      |       | 4.5.7     | Diagnost       | ic Parameters                                   |    |  |  |  |  |  |
|      |       |           | 4.5.7.1 T      | erminal & Protection Status Display             |    |  |  |  |  |  |
|      |       |           | 4.5.7.2 K      | eypad Status Display                            |    |  |  |  |  |  |
|      |       | 4.5.8     | Onboard        | Communications Parameters 15-60HP (11-45kW)     |    |  |  |  |  |  |
|      |       | 4.5.9     | Sequenc        | er Parameters                                   |    |  |  |  |  |  |
|      |       |           | 4.5.9.1        | Sequencer Flow Diagram Left                     |    |  |  |  |  |  |
|      |       |           | 4.5.9.2        | Sequencer Flow Diagram Right                    |    |  |  |  |  |  |
|      |       |           | 4.5.9.3        | Sequencer Status                                |    |  |  |  |  |  |
| 5    | Trou  | blesho    | oting and      | Diagnostics                                     | 57 |  |  |  |  |  |
|      | 5.1   | Status/V  | Varning Me     | ssages                                          | 57 |  |  |  |  |  |
|      | 5.2   | Drive Co  | onfiguration   | Messages                                        |    |  |  |  |  |  |
|      | 5.3   | Fault Me  | essages        |                                                 |    |  |  |  |  |  |
| Арре | endix | A         |                |                                                 | 61 |  |  |  |  |  |
|      | A.1   | Permiss   | able Cable     | Lengths                                         | 61 |  |  |  |  |  |

# About These Instructions

This documentation applies to the SMV frequency inverter and contains important technical data regarding the installation, operation, and commissioning of the inverter.

#### These instructions are only valid for SMV frequency inverters with software revision 4.23 or higher

For version 4.23 software, the drive nameplate illustrated below would show "42" in the "F" location.

Please read these instructions in their entirety before commissioning the drive.

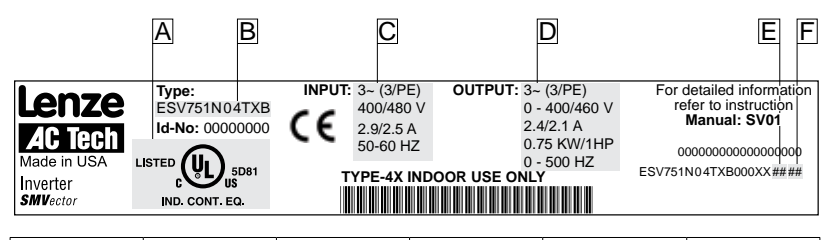

| Α              | В    | С             | D              | E                | F                |
|----------------|------|---------------|----------------|------------------|------------------|
| Certifications | Туре | Input Ratings | Output Ratings | Hardware Version | Software Version |

| Scope of delivery                                                                                                    | Important                                                                                                    |
|----------------------------------------------------------------------------------------------------|----------------------------------------------------------------------------------------------------|
| <ul> <li>1 SMV Inverter<br/>with EPM installed (see Section 4.4)</li> <li>1 Operating Instructions manual</li> </ul> | After receipt of the delivery, check immediately whether the items delivered match<br>the accompanying papers. Lenze AC Tech does not accept any liability for deficiencies<br>claimed subsequently.<br>Claim:<br>• visible transport damage immediately to the forwarder.<br>• visible deficiencies /incompleteness immediately to your Lenze AC Tech representative |

#### **Related Documents**

The documentation listed herein contains information relevant to the operation of the SMVector frequency inverter. To obtain the latest documentation, visit the Technical Library at Lenze website.

| Document # | Description                                                          |
|------------|----------------------------------------------------------------------|
| CMVINS01   | SMVector Communications Module Installation Instruction              |
| CMVMB401   | SMVector ModBus RTU over RS485 Communications Reference Guide        |
| CMVLC401   | SMVector Lecom Communications Reference Guide                        |
| CMVCAN01   | SMVector CANopen Communications Reference Guide                      |
| CMVDVN01   | SMVector DeviceNet Communications Reference Guide                    |
| CMVETH01   | SMVector EtherNet/IP Communications Reference Guide                  |
| CMVPFB01   | SMVector PROFIBUS Communications Reference Guide                     |
| ALSV01     | SMVector Additional I/O Module Installation and Operation Manual     |
| DBV01      | SMVector Dynamic Braking                                             |
| PTV01      | SMVector Potentiometer Install Instructions                          |
| RKV01      | SMVector ESVZXK1 Remote Keypad                                       |
| RKVU01     | SMVector ESVZXH0 Remote Keypad (for NEMA 1 15-60HP (11-45kW) Drives) |

#### Copyright © 2006 Lenze AC Tech Corporation

All rights reserved. No part of this manual may be reproduced or transmitted in any form without written permission from Lenze AC Tech Corporation. The information and technical data in this manual are subject to change without notice. Lenze AC Tech Corporation makes no warranty of any kind with respect to this material, including, but not limited to, the implied warranties of its merchantability and fitness for a given purpose. Lenze AC Tech Corporation assumes no responsibility for any errors that may appear in this manual.

All information given in this documentation has been carefully selected and tested for compliance with the hardware and software described. Nevertheless, discrepancies cannot be ruled out. Lenze AC Tech does not accept any responsibility nor liability for damages that may occur. Any necessary corrections will be implemented in subsequent editions. This document is printed in the United States

# Safety Information

## **1** Safety Information

#### General

Some parts of Lenze AC Tech controllers can be electrically live and some surfaces can be hot. Non-authorized removal of the required cover, inappropriate use, and incorrect installation or operation creates the risk of severe injury to personnel and/or damage to equipment.

All operations concerning transport, installation, and commissioning as well as maintenance must be carried out by qualified, skilled personnel who are familiar with the installation, assembly, commissioning, and operation of variable frequency drives and the application for which it is being used.

#### Installation

Ensure proper handling and avoid excessive mechanical stress. Do not bend any components and do not change any insulation distances during transport, handling, installation or maintenance. Do not touch any electronic components or contacts. This drive contains electrostatically sensitive components, which can easily be damaged by inappropriate handling. Static control precautions must be adhered to during installation, testing, servicing and repairing of this drive and associated options. Component damage may result if proper procedures are not followed.

To ensure proper operation, do not install the drive where it is subjected to adverse environmental conditions such as combustible, oily, or hazardous vapors; corrosive chemicals; excessive dust, moisture or vibration; direct sunlight or extreme temperatures.

This drive has been tested by Underwriters Laboratory (UL) and is UL Listed in compliance with the UL508C Safety Standard. This drive must be installed and configured in accordance with both national and international standards. Local codes and regulations take precedence over recommendations provided in this and other Lenze AC Tech documentation.

The SMVector drive is considered a component for integration into a machine or process. It is neither a machine nor a device ready for use in accordance with European directives (reference machinery directive and electromagnetic compatibility directive). It is the responsibility of the end user to ensure that the machine meets the applicable standards.

#### **Electrical Connection**

When working on live drive controllers, applicable national safety regulations must be observed. The electrical installation must be carried out according to the appropriate regulations (e.g. cable cross-sections, fuses, protective earth [PE] connection). While this document does make recommendations in regards to these items, national and local codes must be adhered to.

The documentation contains information about installation in compliance with EMC (shielding, grounding, filters and cables). These notes must also be observed for CE-marked controllers. The manufacturer of the system or machine is responsible for compliance with the required limit values demanded by EMC legislation.

#### Application

The drive must not be used as a safety device for machines where there is a risk of personal injury or material damage. Emergency Stops, over-speed protection, acceleration and deceleration limits, etc must be made by other devices to ensure operation under all conditions.

The drive does feature many protection devices that work to protect the drive and the driven equipment by generating a fault and shutting the drive and motor down. Mains power variances can also result in shutdown of the drive. When the fault condition disappears or is cleared, the drive can be configured to automatically restart, it is the responsibility of the user, OEM and/or integrator to ensure that the drive is configured for safe operation.

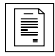

### Safety Information

#### Explosion Proof Applications

Explosion proof motors that are not rated for inverter use lose their certification when used for variable speed. Due to the many areas of liability that may be encountered when dealing with these applications, the following statement of policy applies:

Lenze AC Tech Corporation inverter products are sold with no warranty of fitness for a particular purpose or warranty of suitability for use with explosion proof motors. Lenze AC Tech Corporation accepts no responsibility for any direct, incidental or consequential loss, cost or damage that may arise through the use of AC inverter products in these applications. The purchaser expressly agrees to assume all risk of any loss, cost or damage that may arise from such application.

#### Operation

Systems including controllers must be equipped with additional monitoring and protection devices according to the corresponding standards (e.g. technical equipment, regulations for prevention of accidents, etc.). The controller may be adapted to your application as described in this documentation.

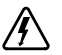

#### DANGER!

- After the controller has been disconnected from the supply voltage, live components and power connection
  must not be touched immediately, since capacitors could be charged. Please observe the corresponding notes
  on the controller.
- · Close all protective covers and doors prior to and during operation.
- Do not cycle input power to the controller more than once every two minutes.
- For SMVector models that are equipped with a Disconnect Switch (11th character in model number is L or M), the Disconnect Switch is intended as a motor service disconnect and does not provide branch circuit protection to the inverter or motor. When servicing the motor, it is necessary to wait 3 minutes after turning this switch to the off position before working on motor power wiring as the inverter stores electrical power. To service the inverter, it is necessary to remove mains ahead of the drive and wait 3 minutes.

#### Safety Notifications

All safety information given in these Operating Instructions includes a visual icon, a bold signal word and a description.

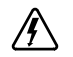

**Signal Word!** (characterizes the severity of the danger)

NOTE (describes the danger and informs on how to proceed)

| lcon        | Signal Word             | Meaning                                                                                                    | Consequences if ignored                                                       |
|-------------|-------------------------|----------------------------------------------------------------------------------------------------|-------------------------------------------------------------------------------|
| Â           | DANGER!                 | Warns of hazardous electrical voltage.                                                                                                    | Death or severe injuries.                                                     |
| $\triangle$ | WARNING!                | Warns of potential, very hazardous situations.                                                                                                    | Risk of severe injury to personnel and/or<br>damage to equipment.             |
|             | WARNING!<br>Hot Surface | Warns of hot surface and risk of burns.<br>Labels may be on or inside the equipment<br>to alert people that surfaces may reach<br>dangerous temperatures. | Risk of severe injury to personnel.                                           |
| STOP        | STOP!                   | Warns of potential damage to material and equipment.                                                                                                    | Damage to the controller/drive or its environment.                            |
| i           | NOTE                    | Designates a general, useful note.                                                                                                    | None. If observed, then using the controller/<br>drive system is made easier. |

# Safety Information

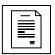

### Harmonics Notification in accordance with EN 61000-3-2, EN 61000-3-12:

Operation in public supply networks (Limitation of harmonic currents i.a.w. EN 61000-3-2, Electromagnetic Compatibility (EMC) Limits). Limits for harmonic current emissions (equipment input current up to 16A/phase).

| Directive     | Total Power<br>connected to Mains<br>(public supply) | Additional Measures Required for Compliance <sup>(2)</sup>        |
|---------------|------------------------------------------------------|-------------------------------------------------------------------|
|               | < 0.5kW                                              | with mains choke                                                  |
| EN 61000-3-2  | 0.5 1kW                                              | with active filter                                                |
|               | > 1kW                                                | complies without additional measures                              |
| EN 61000-3-12 | 16 75amp                                             | Additional measures are required for compliance with the standard |

(1) For compliance with EMC regulations, the permissable cable lengths may change.

(2) The additional measures described only ensure that the controller meets the requirements of the EN 61000-3-2. The machine/system manufacturer is responsible for the machine's compliance with the regulations.

### Safety Information in accordance with EN 61800-5-1:

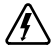

#### DANGER! Hazard of Electrical Shock

Capacitors retain charge for approximately 180 seconds after power is removed. Allow at least 3 minutes for discharge of residual charge before touching the drive.

#### WARNING!

- This product can cause a d.c. current in the PE conductor. Where a residual current-operated (RCD) or monitoring (RCM) device is used for protection in case of direct or indirect contact, only an RCD or RCM Type B is allowed on the supply side of this product.
- Leakage Current may exceed 3.5mA AC. The minimum size of the PE conductor shall comply with local safety regulations for high leakage current equipment.
- In a domestic environment, this product may cause radio interference in which case supplementary mitigation measures may be required.

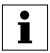

#### NOTE

Control and communications terminals provide reinforced insulation (i.e. considered SELV or PELV, providing protection in case of direct contact) when the drive is connected to a power system rated up to 300VAC between phase to ground (PE) and the applied voltage on Terminals 16 and 17 is less than 150VAC between phase to ground. Otherwise, control and communications terminals provide basic insulation.

### Safety Information in accordance with UL:

Note for UL approved system with integrated controllers: UL warnings are notes which apply to UL systems. The documentation contains special information about UL.

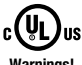

Suitable for use on a circuit capable of delivering not more than 200,000 rms symmetrical amperes, at

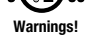

- the maximum voltage rating marked on the drive.
- · Use minimum 75 °C copper wire only.
- · Shall be installed in a pollution degree 2 macro-environment.
- NEMA 1 (IP31) models shall be installed in a pollution degree 2 macro-environment.
- All models are suitable for installation in a compartment handling Conditioned Air (i.e., plenum rated).

Torque Requirements (in accordance with UL) are listed in section 3.2.1, Power Connections.

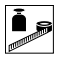

# 2 Technical Data

### 2.1 Standards and Application Conditions

| Conformity                                                   | CE                                              | Low Voltage (2006/95/EC) & EMC (2004/108/EC) Directives                                                                                                    |  |  |  |
|--------------------------------------------------------------|-------------------------------------------------|----------------------------------------------------------------------------------------------------|--|--|--|
| Approvals                                                    | UL508C                                          | Underwriters Laboratories -Power Conversion Equipment                                                                                                    |  |  |  |
| Input voltage phase imbalance                                | ≤ 2%                                            |                                                                                                    |  |  |  |
| Supported Power Systems                                      | TT<br>TN                                        | <ul> <li>For central grounded systems, operation is permitted<br/>without restrictions.</li> <li>For corner grounded 400/500V systems, operation is<br/>possible but reinforced insulation to control circuits is<br/>compromised.</li> </ul> |  |  |  |
| Humidity                                                     | $\leq$ 95% non-condens                          | sing                                                                                                    |  |  |  |
|                                                              | Transport                                       | -25 +70°C                                                                                                    |  |  |  |
| Temperature range                                            | Storage                                         | -20 +70°C                                                                                                    |  |  |  |
|                                                              | Operation                                       | -10 $\dots$ +55°C (with 2.5%/°C current derating above +40°C)                                                                                                    |  |  |  |
| Installation height                                          | 0 - 4000m a.m.s.l.                              | (with 5%/1000 m current derating above 1000m a.m.s.l.)                                                                                                    |  |  |  |
| Vibration resistance                                         | acceleration resistant up to 1.0g               |                                                                                                    |  |  |  |
| 🕂 Earth leakage current                                      | > 3.5 mA to PE                                  |                                                                                                    |  |  |  |
| Max Pormissable Cable Longth (1)                             | <= 4.0 Hp (3.0 kW)                              | 30 meters shielded, 60 meters un-shielded                                                                                                    |  |  |  |
| Max Fernissable Gable Length                                 | => 5.0 Hp (3.7 kW)                              | 50 meters shielded, 100 meters un-shielded.                                                                                                    |  |  |  |
|                                                              | IP31/NEMA 1                                     | IP65/NEMA 4X                                                                                                    |  |  |  |
| Enclosure                                                    | NEMA 1 and NEMA<br>508C and are suitab          | 4X model enclosures are plenun rated in accordance with UL le for installation in a compartment handling conditioned air.                                                                                                    |  |  |  |
| Protection measures against                                  | short circuit, earth fa<br>motor stalling, over | ault, phase loss, over voltage, under voltage,<br>temperature, motor overload                                                                                                    |  |  |  |
|                                                              | < 0.5kW                                         | with mains choke                                                                                                    |  |  |  |
| Compliance with EN 61000-3-2<br>Requirements <sup>(2)</sup>  | 0.5 1kW                                         | with active filter                                                                                                    |  |  |  |
| • • •                                                        | > 1kW                                           | without additional measures                                                                                                    |  |  |  |
| Compliance with EN 61000-3-12<br>Requirements <sup>(2)</sup> | 16 75amp                                        | Additional measures required for compliance with EN 61000-3-12                                                                                                    |  |  |  |

Operation in public supply networks (Limitation of harmonic currents i.a.w. EN 61000-3-2, Electromagnetic Compatibility (EMC) Limits). Limits for harmonic current emissions (equipment input current up to 16A/phase).

(1) The stated cable lengths are permissible at default carrier frequencies (refer to parameter P166).

(2) The additional measures described only ensure that the controller meets the requirements of the EN 61000-3-2. The machine/system manufacturer is responsible for the machine's compliance with the regulations.

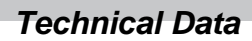

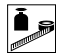

7

#### 2.2 **SMV Type Number Designation**

i

The table herein describes the Type numbering designation for the SMVector Inverter models.

|                                                   | ESV                 | 152          | NO    | 2 | т | Х | В |
|---------------------------------------------------|---------------------|--------------|-------|---|---|---|---|
| Electrical Products in the SMVector Series        |                     |              |       |   |   |   |   |
| Power Rating in kW:                               |                     |              |       |   |   |   |   |
| 251 = 0.25kW (0.33HP)                             | 113 = 11.0kW (15HP) |              |       |   |   |   |   |
| 371 = 0.37kW (0.5HP)                              | 153 = 15.0          | (20HP)       |       |   |   |   |   |
| 751 = 0.75kW (1HP)                                | 183 = 18.5          | (W (25HP)    |       |   |   |   |   |
| 112 = 1.1kW (1.5HP)                               | 223 = 22.0          | (30HP)       |       |   |   |   |   |
| 152 = 1.5kW (2HP)                                 | 303 = 30.0          | (40HP)       |       |   |   |   |   |
| 222 = 2.2kW (3HP)                                 | 373 = 37.5          | (W (50HP)    |       |   |   |   |   |
| 302 = 3.0kW (4HP)                                 | 453 = 45.0          | (W (60HP)    |       |   |   |   |   |
| 402 = 4.0kW (5HP)                                 |                     |              |       |   |   |   |   |
| 552 = 5.5kW (7.5HP)                               |                     |              |       |   |   |   |   |
| 752 = 7.5kW (10HP)                                |                     |              |       |   |   |   |   |
| Installed I/O & Communication Module(s):          |                     |              |       |   |   |   |   |
| C_ = CANopen (Available all models)               | The "_" bla         | nk can be:   |       |   |   |   |   |
| D_ = DeviceNet (Available all models)             | 0 = Standar         | d Keypad     |       |   |   |   |   |
| E_ = Ethernet/IP, (Available all models)          |                     |              |       |   |   |   |   |
| R_ = RS-485 / ModBus /Lecom (Avail all models)    |                     |              |       |   |   |   |   |
| P_ = ProfiBus-DP (Available all models)           |                     |              |       |   |   |   |   |
| N_ = No Communications installed                  |                     |              |       |   |   |   |   |
| Input Voltage:                                    |                     |              |       |   |   |   |   |
| 1 = 120 VAC (doubler output) or 240 VAC           |                     |              |       |   |   |   |   |
| 2 = 240 VAC                                       |                     |              |       |   |   |   |   |
| 4 = 400/480 VAC                                   |                     |              |       |   |   |   |   |
| 6 = 600 VAC                                       |                     |              |       |   |   |   |   |
| Input Phase:                                      |                     |              |       |   |   |   |   |
| S = Single Phase Input only                       |                     |              |       |   |   |   |   |
| Y = Single or Three Phase Input                   |                     |              |       |   |   |   |   |
| T = Three Phase Input only                        |                     |              |       |   |   |   |   |
| Input Line Filter                                 |                     |              |       |   |   |   |   |
| F = Integral EMC Filter                           |                     |              |       |   |   |   |   |
| L = Integral EMC Filter and Integrated Disconnect | Switch (NEMA 4)     | VIP65 Models | only) |   |   |   |   |
| M = Integrated Disconnect Switch (NEMA 4X/IP65    | Models only)        |              |       |   |   |   |   |
| X = No EMC Filter/ No Disconnect Switch           |                     |              |       |   |   |   |   |
| Enclosure:                                        |                     |              |       |   |   |   |   |
| B = NEMA 1/IP31; Indoor only                      |                     |              |       |   |   |   |   |
| C = NEMA 4X/IP65; Indoor only; Convection cooled  |                     |              |       |   |   |   |   |
| D = NEMA 4X/IP65; Indoor only; Fan cooled         |                     |              |       |   |   |   |   |
| E = NEMA 4X/IP65; Indoor/Outdoor; Convection co   | bled                |              |       |   |   |   |   |
| F = NEMA 4X/IP65; Indoor/Outdoor; Fan cooled      |                     |              |       |   |   |   |   |
| NOTE                                              |                     |              |       |   |   |   | _ |

Prior to installation make sure the enclosure is suitable for the end-use environment Variables that influence enclosure suitability include (but are not limited to) temperature, airborne contaminates, chemical concentration, mechanical stress and duration of exposure (sunlight, wind, precipitation).

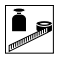

### 2.3 Ratings

### 120V / 240VAC Models

| Mains = 120V Single Phase (1/N/PE) (90132V), 240V Single Phase (2/PE) (170264V); 4862Hz |      |      |               |           |                             |            |                   |                       |                       |  |  |
|-----------------------------------------------------------------------------------------|------|------|---------------|-----------|-----------------------------|------------|-------------------|-----------------------|-----------------------|--|--|
| Туре                                                                                    | Po   | wer  | Mains Current |           | Output Current              |            | Heat Loss (Watts) |                       |                       |  |  |
|                                                                                         | Hp   | kW   | 120V<br>A     | 240V<br>A | Cont (I <sub>n</sub> )<br>A | Max I<br>% | N1/IP31           | N4X/IP65<br>No filter | N4X/IP65<br>W/ filter |  |  |
| ESV2511S                                                                                | 0.33 | 0.25 | 6.8           | 3.4       | 1.7                         | 200        | 24                |                       |                       |  |  |
| ESV3711S                                                                                | 0.5  | 0.37 | 9.2           | 4.6       | 2.4                         | 200        | 32                | 32                    |                       |  |  |
| ESV7511S                                                                                | 1    | 0.75 | 16.6          | 8.3       | 4.2                         | 200        | 52                | 41                    |                       |  |  |
| ESV1121S                                                                                | 1.5  | 1.1  | 20            | 10.0      | 6.0                         | 200        | 74                | 74                    |                       |  |  |

#### NOTES:

Output Current: The Output Current Maximum (%) is a percentage of the Output Current Continuous Amps (In) rating and is adjustable in parameter P171.

### 240VAC Models

| Mains = 240V Single Phase (2/PE) (170264V); 4862Hz |             |           |                             |                |         |                       |                       |    |  |  |  |  |
|----------------------------------------------------|-------------|-----------|-----------------------------|----------------|---------|-----------------------|-----------------------|----|--|--|--|--|
| Туре                                               | Po          | wer       | Mains Current               | Output Current |         | Heat Loss (Watts)     |                       |    |  |  |  |  |
| Hp kW                                              |             | 240V<br>A | Cont (I <sub>n</sub> )<br>A | Max I<br>%     | N1/IP31 | N4X/IP65<br>No filter | N4X/IP65<br>W/ filter |    |  |  |  |  |
| ESV2512S                                           | 0.33        | 0.25      | 3.4                         | 1.7            | 200     | 20                    |                       |    |  |  |  |  |
| ESV3712S                                           | 0.5 0.37    |           | 5.1                         | 2.4            | 200     |                       |                       | 30 |  |  |  |  |
| ESV7512S                                           | 1 0.75      |           | 8.8                         | 4.2            | 200     |                       |                       | 42 |  |  |  |  |
| ESV1122S                                           | 1.5         | 1.1       | 12.0                        | 6.0            | 200     |                       |                       | 63 |  |  |  |  |
| ESV1522S                                           | 2 1.5       |           | 13.3                        | 7.0            | 200     |                       |                       | 73 |  |  |  |  |
| ESV2222S                                           | 22225 3 2.2 |           | 17.1                        | 9.6            | 200     |                       |                       | 97 |  |  |  |  |

| 240V Single Phase (2/PE) (170264V), 240V Three Phase (3/PE) (170264V); 4862Hz |     |      |                |                |                             |            |                   |                       |                       |  |  |
|-------------------------------------------------------------------------------|-----|------|----------------|----------------|-----------------------------|------------|-------------------|-----------------------|-----------------------|--|--|
| Туре                                                                          | Po  | wer  | Mains Current  |                | Output Current              |            | Heat Loss (Watts) |                       |                       |  |  |
|                                                                               | Hp  | kW   | 1~ (2/PE)<br>A | 3~ (3/PE)<br>A | Cont (I <sub>n</sub> )<br>A | Max I<br>% | N1/IP31           | N4X/IP65<br>No filter | N4X/IP65<br>W/ filter |  |  |
| ESV3712Y                                                                      | 0.5 | 0.37 | 5.1            | 2.9            | 2.4                         | 200        | 27                | 26                    |                       |  |  |
| ESV7512Y                                                                      | 1   | 0.75 | 8.8            | 5.0            | 4.2                         | 200        | 41                | 38                    |                       |  |  |
| ESV1122Y                                                                      | 1.5 | 1.1  | 12.0           | 6.9            | 6.0                         | 200        | 64                | 59                    |                       |  |  |
| ESV1522Y                                                                      | 2   | 1.5  | 13.3           | 8.1            | 7.0                         | 200        | 75                | 69                    |                       |  |  |
| ESV2222Y                                                                      | 3   | 2.2  | 17.1           | 10.8           | 9.6                         | 200        | 103               | 93                    |                       |  |  |

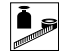

| 240V Three Phase (3/PE) (170264V); 4862Hz |       |     |               |                              |            |                   |                       |                       |  |  |  |  |
|-------------------------------------------|-------|-----|---------------|------------------------------|------------|-------------------|-----------------------|-----------------------|--|--|--|--|
| Туре                                      | Power |     | Mains Current | Mains Current Output Current |            | Heat Loss (Watts) |                       |                       |  |  |  |  |
|                                           | Нр    | kW  | 240V<br>A     | Cont (I <sub>n</sub> )<br>A  | Max I<br>% | N1/IP31           | N4X/IP65<br>No filter | N4X/IP65<br>W/ filter |  |  |  |  |
| ESV1122T                                  | 1.5   | 1.1 | 6.9           | 6                            | 200        | 64                |                       |                       |  |  |  |  |
| ESV1522T                                  | 2     | 1.5 | 8.1           | 7                            | 200        | 75                |                       |                       |  |  |  |  |
| ESV2222T                                  | 3     | 2.2 | 10.8          | 9.6                          | 200        | 103               |                       |                       |  |  |  |  |
| ESV4022T                                  | 5     | 4.0 | 18.6          | 16.5                         | 200        | 154               | 139                   |                       |  |  |  |  |
| ESV5522T                                  | 7.5   | 5.5 | 26            | 23                           | 200        | 225               | 167                   |                       |  |  |  |  |
| ESV7522T                                  | 10    | 7.5 | 33            | 29                           | 200        | 274               | 242                   |                       |  |  |  |  |
| ESV1132T                                  | 15    | 11  | 48            | 42                           | 180        | 485               | 468                   |                       |  |  |  |  |
| ESV1532T                                  | 20    | 15  | 59            | 54                           | 180        | 614               | 591                   |                       |  |  |  |  |

#### NOTES:

Output Current: The Output Current Maximum (%) is a percentage of the Output Current Continuous Amps (In) rating and is adjustable in parameter P171.

### 400...480VAC Models

| 400 4    | 400 480V Three Phase (3/PE) (400V: 340440V), (480V: 340528V); 4862Hz |      |           |           |      |                          |       |           |         |                       |                       |  |
|----------|----------------------------------------------------------------------|------|-----------|-----------|------|--------------------------|-------|-----------|---------|-----------------------|-----------------------|--|
| Туре     | Po                                                                   | wer  | Mains     | Current   | 0    | utput                    | Curre | ent       | He      | Heat Loss (Watts)     |                       |  |
|          | Hp                                                                   | kW   | 400V<br>A | 480V<br>A | Con  | t (I <sub>n</sub> )<br>A | Ma    | ax I<br>6 | N1/IP31 | N4X/IP65<br>No filter | N4X/IP65<br>W/ filter |  |
|          |                                                                      |      |           |           | 400V | 480V                     | 400V  | 480V      |         |                       |                       |  |
| ESV3714T | 0.5                                                                  | 0.37 | 1.7       | 1.5       | 1.3  | 1.1                      | 175   | 200       | 23      | 21                    | 25                    |  |
| ESV7514T | 1                                                                    | 0.75 | 2.9       | 2.5       | 2.4  | 2.1                      | 175   | 200       | 37      | 33                    | 37                    |  |
| ESV1124T | 1.5                                                                  | 1.1  | 4.2       | 3.6       | 3.5  | 3.0                      | 175   | 200       | 48      | 42                    | 46                    |  |
| ESV1524T | 2                                                                    | 1.5  | 4.7       | 4.1       | 4.0  | 3.5                      | 175   | 200       | 57      | 50                    | 54                    |  |
| ESV2224T | 3                                                                    | 2.2  | 6.1       | 5.4       | 5.5  | 4.8                      | 175   | 200       | 87      | 78                    | 82                    |  |
| ESV3024T | 4                                                                    | 3.0  | 8.3       | 7.0       | 7.6  | 6.3                      | 175   | 200       |         |                       | 95                    |  |
| ESV4024T | 5                                                                    | 4.0  | 10.6      | 9.3       | 9.4  | 8.2                      | 175   | 200       | 128     | 103                   | 111                   |  |
| ESV5524T | 7.5                                                                  | 5.5  | 14.2      | 12.4      | 12.6 | 11.0                     | 175   | 200       | 178     | 157                   | 165                   |  |
| ESV7524T | 10                                                                   | 7.5  | 18.1      | 15.8      | 16.1 | 14.0                     | 175   | 200       | 208     | 190                   | 198                   |  |
| ESV1134T | 15                                                                   | 11   | 27        | 24        | 24   | 21                       | 155   | 180       | 418     | 388                   | 398                   |  |
| ESV1534T | 20                                                                   | 15   | 35        | 31        | 31   | 27                       | 155   | 180       | 493     | 449                   | 459                   |  |
| ESV1834T | 25                                                                   | 18.5 | 44        | 38        | 39   | 34                       | 155   | 180       | 645     | 589                   | 600                   |  |
| ESV2234T | 30                                                                   | 22   | 52        | 45        | 46   | 40                       | 155   | 180       | 709     | 637                   | 647                   |  |
| ESV3034T | 40                                                                   | 30   | 68        | 59        | 60   | 52                       | 155   | 180       | 1020    |                       |                       |  |
| ESV3734T | 50                                                                   | 37.5 | 85        | 74        | 75   | 65                       | 155   | 180       | 1275    |                       |                       |  |
| ESV4534T | 60                                                                   | 45   | 100       | 87        | 88   | 77                       | 155   | 180       | 1530    |                       |                       |  |

#### NOTES:

Output Current: The Output Current Maximum (%) is a percentage of the Output Current Continuous Amps (In) rating and is adjustable in parameter P171.

For 400...480 VAC models, the output current maximum (%) in the 400V column is used when P107 = 0For 400...480 VAC models, the output current maximum (%) in the 480V column is used when P107 = 1

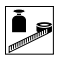

|          | 600V Three Phase (3/PE) (425660V); 4862Hz |      |               |                             |            |         |                       |                       |  |  |  |
|----------|-------------------------------------------|------|---------------|-----------------------------|------------|---------|-----------------------|-----------------------|--|--|--|
| Туре     | Po                                        | wer  | Mains Current | Outpu                       | t Current  | He      | at Loss (Wa           | atts)                 |  |  |  |
|          | Hp                                        | kW   | А             | Cont (I <sub>n</sub> )<br>A | Max I<br>% | N1/IP31 | N4X/IP65<br>No filter | N4X/IP65<br>W/ filter |  |  |  |
| ESV7516T | 1                                         | 0.75 | 2             | 1.7                         | 200        | 37      | 31                    |                       |  |  |  |
| ESV1526T | 2                                         | 1.5  | 3.2           | 2.7                         | 200        | 51      | 43                    |                       |  |  |  |
| ESV2226T | 3                                         | 2.2  | 4.4           | 3.9                         | 200        | 68      | 57                    |                       |  |  |  |
| ESV4026T | 5                                         | 4    | 6.8           | 6.1                         | 200        | 101     | 67                    |                       |  |  |  |
| ESV5526T | 7.5                                       | 5.5  | 10.2          | 9                           | 200        | 148     | 116                   |                       |  |  |  |
| ESV7526T | 10                                        | 7.5  | 12.4          | 11                          | 200        | 172     | 152                   |                       |  |  |  |
| ESV1136T | 15                                        | 11   | 19.7          | 17                          | 180        | 380     | 356                   |                       |  |  |  |
| ESV1536T | 20                                        | 15   | 25            | 22                          | 180        | 463     | 431                   |                       |  |  |  |
| ESV1836T | 25                                        | 18.5 | 31            | 27                          | 180        | 560     | 519                   |                       |  |  |  |
| ESV2236T | 30                                        | 22   | 36            | 32                          | 180        | 640     | 592                   |                       |  |  |  |
| ESV3036T | 40                                        | 30   | 47            | 41                          | 180        | 930     |                       |                       |  |  |  |
| ESV3736T | 50                                        | 37.5 | 59            | 52                          | 180        | 1163    |                       |                       |  |  |  |
| ESV4536T | 60                                        | 45   | 71            | 62                          | 180        | 1395    |                       |                       |  |  |  |

### 600VAC Models

#### NOTES:

Output Current: The Output Current Maximum (%) is a percentage of the Output Current Continuous Amps (In) rating and is adjustable in parameter P171.

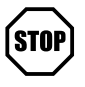

#### STOP!

- For installations above 1000m a.m.s.l., derate I<sub>n</sub> by 5% per 1000m, do not exceed 4000m a.m.s.l.
- Operation above 40°C, derate I<sub>n</sub> by 2.5% per °C, do not exceed 55°C.

Output Current (In) derating for Carrier Frequency (P166) for NEMA 1 (IP31) Models:

- If P166=2 (8 kHz), derate In to 92% of drive rating
- If P166=3 (10 kHz), derate In to 84% of drive rating

Output Current (In) derating for Carrier Frequency (P166) for NEMA 4X (IP65) Models:

- If P166=1 (6 kHz), derate In to 92% of drive rating
- If P166=2 (8 kHz), derate In to 84% of drive rating
- If P166=3 (10 kHz), derate In to 76% of drive rating

# 3 Installation

### 3.1 Dimensions and Mounting

#### WARNING!

Æ

Drives must not be installed where subjected to adverse environmental conditions such as: combustible, oily, or hazardous vapors; corrosive chemicals; excessive dust, moisture or vibration; direct sunlight or extreme temperatures.

### 3.1.1 NEMA 1 (IP31) Models ≤ 30HP (22kW)

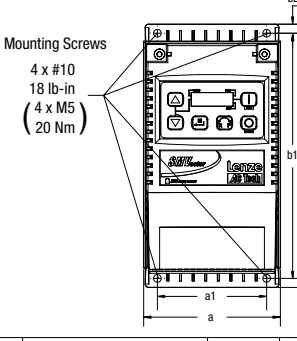

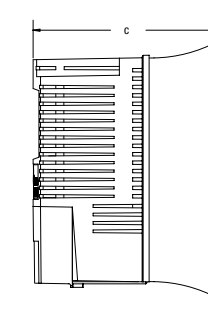

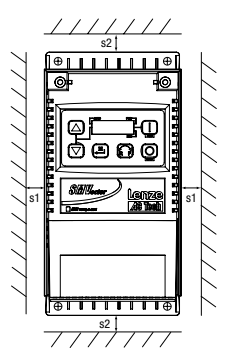

|    | Туре                                                 | a<br>in (mm) | <b>a1</b><br>in (mm) | b<br>in (mm) | <b>b1</b><br>in (mm) | <b>b2</b><br>in (mm) | c<br>in (mm) | <b>s1</b><br>in (mm) | <b>s2</b><br>in (mm) | m<br>Ib (kg) |
|----|------------------------------------------------------|--------------|----------------------|--------------|----------------------|----------------------|--------------|----------------------|----------------------|--------------|
| G1 | ESV251~~~~B; ESV371~~~~B<br>ESV751~~~~B              | 3.90 (99)    | 3.12 (79)            | 7.48 (190)   | 7.00 (178)           | 0.24 (6)             | 4.35 (111)   | 0.6 (15)             | 2.0 (50)             | 2.0 (0.9)    |
| G2 | ESV112~~~~B; ESV152~~~~B<br>ESV222~~~~B              | 3.90 (99)    | 3.12 (79)            | 7.52 (191)   | 7.00 (178)           | 0.26 (7)             | 5.45 (138)   | 0.6 (15)             | 2.0 (50)             | 2.8 (1.3)    |
| G3 | ESV402~~~~B                                          | 3.90 (99)    | 3.12 (79)            | 7.52 (191)   | 7.00 (178)           | 0.30 (8)             | 5.80 (147)   | 0.6 (15)             | 2.0 (50)             | 3.2 (1.5)    |
| H1 | ESV552~~~~B; ESV752~~~~B                             | 5.12 (130)   | 4.25 (108)           | 9.83 (250)   | 9.30 (236)           | 0.26 (7)             | 6.30 (160)   | 0.6 (15)             | 2.0 (50)             | 6.0 (2.0)    |
| J1 | ESV113~~~~B; ESV153~~~~B<br>ESV183~~~~B; ESV223~~~~B | 6.92 (176)   | 5.75 (146)           | 12.50 (318)  | 11.88 (302)          | 0.31 (8)             | 8.09 (205)   | 0.6 (15)             | 2.0 (50)             | 13.55 (6.15) |

| Conduit Hole Dimensions | Туре | N<br>in (mm) | P<br>in (mm) | <b>P1</b><br>in (mm) | <b>Q</b><br>in (mm) | S<br>in (mm) |
|-------------------------|------|--------------|--------------|----------------------|---------------------|--------------|
|                         | G1   | 1.84 (47)    | 1.93 (49)    | .70 (18)             | 1.00 (25)           | .88 (22)     |
|                         | G2   | 1.84 (47)    | 3.03 (77)    | .70 (18)             | 1.00 (25)           | .88 (22)     |
|                         | G3   | 1.84 (47)    | 3.38 (86)    | .70 (18)             | 1.00 (25)           | .88 (22)     |
|                         | H1   | 2 46 (62)    | 3 55 (90)    | 13 (3)               | 1 38 (35)           | 1.13 (29)    |
|                         |      | 2.40 (02)    | 0.00 (00)    | .10 (0)              | 1.00 (00)           | .88 (22)     |
|                         | н    | 2.22 (0.4)   | 4 00 (117)   | 72 (10)              | 1 40 (20)           | 1.31 (33)    |
| - N -                   | JI   | 3.32 (64)    | 4.02 (117)   | .73(19)              | 1.40 (36)           | .88 (22)     |
|                         |      |              |              |                      |                     |              |

SV01N\_13418587 EN/DE/ES/FR/IT/PT

#### Lenze

11

Buy: www.ValinOnline.com | Phone 844-385-3099 | Email: CustomerService@valin.com

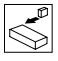

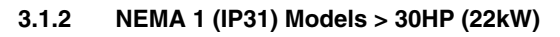

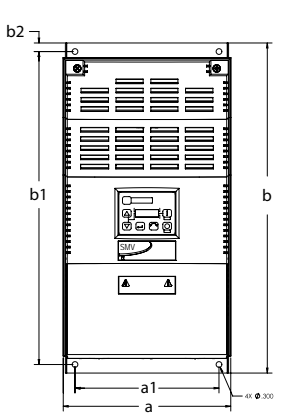

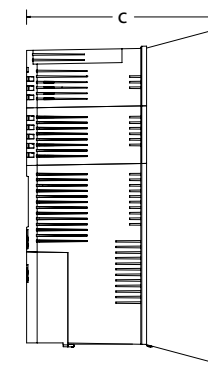

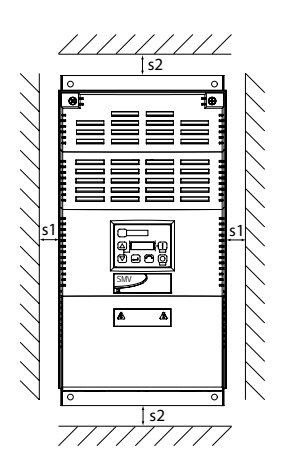

|    | Туре                          | a<br>in (mm) | a1<br>in (mm) | <b>b</b><br>in (mm) | <b>b1</b><br>in (mm) | <b>b2</b><br>in (mm) | <b>c</b><br>in (mm) | s1<br>in (mm) | <b>s2</b><br>in (mm) | <b>m</b><br>lb (kg) |
|----|-------------------------------|--------------|---------------|---------------------|----------------------|----------------------|---------------------|---------------|----------------------|---------------------|
| K1 | ESV303~~4~~B;<br>ESV303~~6~~B | 8.72 (221)   | 7.50 (190)    | 14.19 (360)         | 13.30 (338)          | 0.45 (11.4)          | 10.07 (256)         | 0.6 (15)      | 2.0 (50)             | 24 (10.9)           |
| К2 | ESV373~~4~~B;<br>ESV373~~6~~B | 8.72 (221)   | 7.50 (190)    | 17.19 (436)         | 16.30 (414)          | 0.45 (11.4)          | 10.07 (256)         | 0.6 (15)      | 2.0 (50)             | 31 (14.1)           |
| КЗ | ESV453~~4~~B<br>ESV453~~6~~b  | 8.72 (221)   | 7.50 (190)    | 20.19 (513)         | 19.30 (490)          | 0.45 (11.4)          | 10.07 (256)         | 0.6 (15)      | 2.0 (50)             | 35 (15.9)           |

| Conduit Hole Dimensions | Туре | N<br>in (mm) | P<br>in (mm) | P1          | Q<br>in (mm) | S           | S1           |
|-------------------------|------|--------------|--------------|-------------|--------------|-------------|--------------|
|                         | K1   | 3.75 (95)    | 5.42 (137)   | 1.50 (38.1) | 1.75 (44.4)  | 1.75 (44.4) | 0.875 (22.2) |
|                         | K2   | 3.75 (95)    | 5.42 (137)   | 1.50 (38.1) | 1.75 (44.4)  | 1.75 (44.4) | 0.875 (22.2) |
|                         | K3   | 3.75 (95)    | 5.42 (137)   | 1.50 (38.1) | 1.75 (44.4)  | 1.75 (44.4) | 0.875 (22.2) |

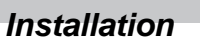

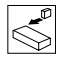

### 3.1.3 NEMA 4X (IP65) Models

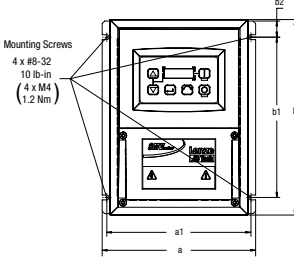

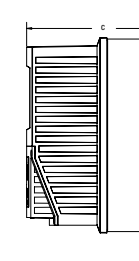

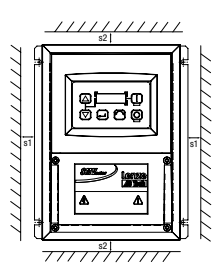

|    | Туре                                                                                                    | a<br>in (mm) | <b>a1</b><br>in (mm) | b<br>in (mm) | <b>b1</b><br>in (mm) | <b>b2</b><br>in (mm) | c<br>in (mm) | <b>s1</b><br>in (mm) | <b>s2</b><br>in (mm) | m<br>lb (kg) |
|----|----------------------------------------------------------------------------------------------------|--------------|----------------------|--------------|----------------------|----------------------|--------------|----------------------|----------------------|--------------|
| R1 | ESV371N01SX_; ESV751N01SX_;<br>ESV371N02YX_; ESV751N02YX_;<br>ESV371N04TX_; ESV751N04TX_;<br>ESV751N06TX_; ESV751N04TS_;<br>ESV751N02SF_; ESV371N04TF_;<br>ESV751N04TF_;                                            | 6.28 (160)   | 5.90 (150)           | 8.00 (203)   | 6.56 (167)           | 0.66 (17)            | 4.47 (114)   | 2.00 (51)            | 2.00 (51)            | 3.6 (1.63)   |
| R2 | ESV112N01SX_; ESV112N02YX_;<br>ESV152N02YX_; ESV12N04TX_;<br>ESV152N04TX_; ESV22N04TX_;<br>ESV152N06TX_; ESV222N06TX_;<br>ESV112N02SF_; ESV152N02SF_;<br>ESV112N04TF_; ESV152N04TF_;<br>ESV222N04TF_; ESV302N04TF_; | 6.28 (160)   | 5.90 (150)           | 8.00 (203)   | 6.56 (167)           | 0.66 (17)            | 6.31 (160)   | 2.00 (51)            | 2.00 (51)            | 5.9 (2.68)   |
| S1 | ESV222N02YX_; ESV222N02SF_                                                                                                    | 7.12 (181)   | 6.74 (171)           | 8.00 (203)   | 6.56 (167)           | 0.66 (17)            | 6.77 (172)   | 2.00 (51)            | 2.00 (51)            | 7.1 (3.24)   |
| T1 | ESV552N02TX~; ESV752N02TX~<br>ESV752N04TX~; ESV752N06TX~;<br>ESV752N04TF~                                                                                                    | 8.04 (204)   | 7.56 (192)           | 10.00 (254)  | 8.04 (204)           | 0.92 (23)            | 8.00 (203)   | 4.00 (102)           | 4.00 (102)           | 10.98 (4.98) |
| V1 | ESV402N02TX_; ESV402N04TX_;<br>ESV552N04TX_; ESV402N06TX_<br>ESV552N06TX_; ESV402N04TF_;<br>ESV552N06TX_; ESV402N04TF_;                                                                                             | 8.96 (228)   | 8.48 (215)           | 10.00 (254)  | 8.04 (204)           | 0.92 (23)            | 8.00 (203)   | 4.00 (102)           | 4.00 (102)           | 11.58 (5.25) |
| W1 | ESV113N02TX; ESV153N02TX<br>ESV113N04TX; ESV153N04TX<br>ESV113N04TF; ESV153N04TF<br>ESV113N04TF; ESV153N06TX<br>ESV183N04TX; ESV183N04TF<br>ESV183N06TX;                                                            | 9.42 (240)   | 8.94 (228)           | 14.50 (368)  | 12.54 (319)          | 0.92 (24)            | 9.45 (241)   | 4.00 (102)           | 4.00 (102)           | 22.0 (10.0)  |
| X1 | ESV223N04TX~; ESV223N04TF~<br>ESV223N06TX~                                                                                                    | 9.42 (240)   | 8.94 (228)           | 18.5 (470)   | 16.54 (420)          | 0.92 (24)            | 9.45 (241)   | 4.00 (102)           | 4.00 (102)           | 25.5 (11.6)  |

\_ = Last digit of part number:

$$\begin{split} C &= N4X \text{ Indoor (convection cooled)} \\ E &= N4X \text{ In/Outdoor (convection cooled)} \end{split}$$

 $\sim$  = Last digit of part number: D = N4X Indoor (fan cooled) F = N4X In/Outdoor (fan cooled)

| Conduit Hole                            | Dimensions | Туре | N<br>in (mm) | P<br>in (mm) | Q<br>in (mm) | S<br>in (mm) | <b>S1</b><br>in (mm) |
|-----------------------------------------|------------|------|--------------|--------------|--------------|--------------|----------------------|
| 0 0                                     | H=0-4-0-4  | R1   | 3.14 (80)    | 2.33 (59)    | 1.50 (38)    | .88 (22)     | n/a                  |
|                                         |            | R2   | 3.14 (80)    | 4.18 (106)   | 1.50 (38)    | .88 (22)     | n/a                  |
| -++++++++++++++++++++++++++++++++++++++ |            | S1   | 3.56 (90)    | 4.63 (118)   | 1.50 (38)    | .88 (22)     | n/a                  |
|                                         |            | T1   | 4.02 (102)   | 5.00 (127)   | 1.85 (47)    | 1.06 (27)    | n/a                  |
| P                                       |            | V1   | 4.48 (114)   | 5.00 (127)   | 1.85 (47)    | 1.06 (27)    | n/a                  |
|                                         |            | W1   | 4.71 (120)   | 5.70 (145)   | 2.00 (51)    | 1.375 (35)   | 1.125 (28)           |
| - n -                                   | ₩          | X1   | 4.71 (120)   | 5.70 (145)   | 2.00 (51)    | 1.375 (35)   | 1.125 (28)           |
|                                         |            |      |              |              |              |              |                      |

SV01N\_13418587 EN/DE/ES/FR/IT/PT

#### Lenze

13

Buy: www.ValinOnline.com | Phone 844-385-3099 | Email: CustomerService@valin.com

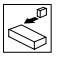

#### 3.1.4 NEMA 4X (IP65) Models with Disconnect Switch

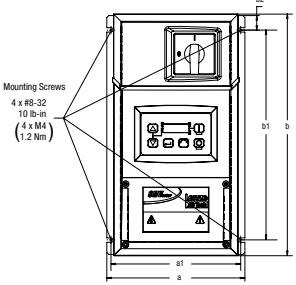

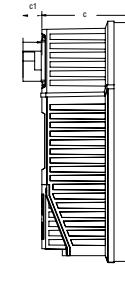

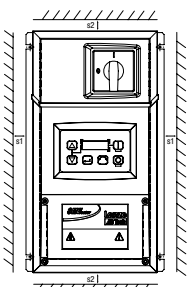

|     |                                                                                                    | а             | a1            | b              | b1             | b2           | c             | c1           | s1            | s2            | m              |
|-----|----------------------------------------------------------------------------------------------------|---------------|---------------|----------------|----------------|--------------|---------------|--------------|---------------|---------------|----------------|
|     | Туре                                                                                                    | in            | in            | in             | in             | in           | in            | in           | in            | in            | lb             |
|     |                                                                                                    | (mm)          | (mm)          | (mm)           | (mm)           | (mm)         | (mm)          | (mm)         | (mm)          | (mm)          | (kg)           |
| AA1 | ESV371N01SM_; ESV371N02YM_;<br>ESV371N02SL_; ESV371N04TM_;<br>ESV371N04TL_; ESV371N06TM_;<br>ESV751N01SM_; ESV751N02YM_;<br>ESV751N02SL_; ESV751N04TM_;<br>ESV751N04TL_; ESV751N06TM_;                             | 6.28<br>(160) | 5.90<br>(150) | 10.99<br>(279) | 9.54<br>(242)  | 0.66<br>(17) | 4.47<br>(114) | .86<br>(22)  | 2.00<br>(51)  | 2.00<br>(51)  | 4.7<br>(2.13)  |
| AA2 | ESV112N01SM_; ESV112N02YM_;<br>ESV112N02SL_; ESV12N04TM_;<br>ESV12N02SL_; ESV12N04TM_;<br>ESV152N02SL_; ESV152N04TM_;<br>ESV152N04TL_; ESV152N04TM_;<br>ESV222N04TM_; ESV222N04TL_;<br>ESV222N04TM_; ESV222N04TL_; | 6.28<br>(160) | 5.90<br>(150) | 10.99<br>(279) | 9.54<br>(242)  | 0.66<br>(17) | 6.31<br>(160) | .86<br>(22)  | 2.00<br>(51)  | 2.00<br>(51)  | 7.9<br>(3.58)  |
| AD1 | ESV222N02SL_; ESV222N02YM_;                                                                                                    | 7.12<br>(181) | 6.74<br>(171) | 10.99<br>(279) | 9.54<br>(242)  | 0.66<br>(17) | 6.77<br>(172) | .86<br>(22)  | 2.00<br>(51)  | 2.00<br>(51)  | 9.0<br>(4.08)  |
| AB1 | ESV552N02TM~; ESV752N02TM~<br>ESV752N04TM~; ESV752N06TM~;<br>ESV752N04TL~                                                                                                    | 8.04<br>(204) | 7.56<br>(192) | 13.00<br>(330) | 11.04<br>(280) | 0.92<br>(23) | 8.00<br>(203) | .86<br>(22)  | 4.00<br>(102) | 4.00<br>(102) | 13.9<br>(6.32) |
| AC1 | ESV402N02TM_; ESV402N04TM_;<br>ESV552N04TM_; ESV402N06TM_;<br>ESV552N06TM_; ESV402N04TL_;<br>ESV552N06TL_                                                                                                    | 8.96<br>(228) | 8.48<br>(215) | 13.00<br>(330) | 11.04<br>(280) | 0.92<br>(23) | 8.04<br>204)  | .86<br>(22)  | 4.00<br>(102) | 4.00<br>(102) | 14.7<br>(6.66) |
| AE1 | ESV113N04TM~; ESV153N04TM~,<br>ESV113N06TM~; ESV153N06TM~                                                                                                    | 9.42<br>(240) | 8.94<br>(228) | 14.50<br>(368) | 12.54<br>(319) | 0.92<br>(24) | 9.45<br>(241) | 0.73<br>(19) | 4.00<br>(102) | 4.00<br>(102) | 23.0<br>(10.4) |
| AF1 | ESV113N02TM~; ESV153N02TM~<br>ESV113N04TL~; ESV153N04TL~<br>ESV183N04TL~; ESV223N04TL~<br>ESV183N04TL~; ESV223N04TM~<br>ESV183N06TM~; ESV223N06TM~                                                                 | 9.42<br>(240) | 8.94<br>(228) | 18.5<br>(470)  | 16.54<br>(420) | 0.92<br>(24) | 9.45<br>(241) | 0.73<br>(19) | 4.00<br>(102) | 4.00<br>(102) | 28.5<br>(12.9) |

\_ = Last digit of part number: C = N4X Indoor (convection cooled)

~ = Last digit of part number: D = N4X Indoor (fan cooled)

| Conduit Hole | Dimensions     | Туре | N<br>in (mm) | P<br>in (mm) | Q<br>in (mm) | S<br>in (mm) | <b>S1</b><br>in (mm) |
|--------------|----------------|------|--------------|--------------|--------------|--------------|----------------------|
| 0 0          | <u>+</u> +-8-4 | AA1  | 3.14 (80)    | 2.33 (59)    | 1.50 (38)    | .88 (22)     | n/a                  |
|              |                | AA2  | 3.14 (80)    | 4.18 (106)   | 1.50 (38)    | .88 (22)     | n/a                  |
|              |                | AD1  | 3.56 (90)    | 4.63 (118)   | 1.50 (38)    | .88 (22)     | n/a                  |
|              |                | AB1  | 4.02 (102)   | 5.00 (127)   | 1.85 (47)    | 1.06 (27)    | n/a                  |
|              |                | AC1  | 4.48 (114)   | 5.00 (127)   | 1.85 (47)    | 1.06 (27)    | n/a                  |
|              |                | AE1  | 4.71 (120)   | 5.70 (145)   | 2.00 (51)    | 1.375 (35)   | 1.125 (28)           |
|              | N              | AF1  | 4.71 (120)   | 5.70 (145)   | 2.00 (51)    | 1.375 (35)   | 1.125 (28)           |

14 SV01N\_13418587 EN/DE/ES/FR/IT/PT Lenze Buy: www.ValinOnline.com | Phone 844-385-3099 | Email: CustomerService@valin.com

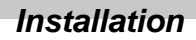

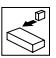

### 3.2 Electrical Installation

#### Installation After a Long Period of Storage

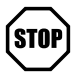

#### STOP!

Severe damage to the drive can result if it is operated after a long period of storage or inactivity without reforming the DC bus capacitors.

If input power has not been applied to the drive for a period of time exceeding three years (due to storage, etc), the electrolytic DC bus capacitors within the drive can change internally, resulting in excessive leakage current. This can result in premature failure of the capacitors if the drive is operated after such a long period of inactivity or storage.

In order to reform the capacitors and prepare the drive for operation after a long period of inactivity, apply input power to the drive for 8 hours prior to actually operating the motor.

### 3.2.1 Power Connections

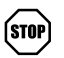

#### STOP!

If the kVA rating of the AC supply transformer is greater than 10 times the input kVA rating of the drive(s), an isolation transformer or 2-3% input line reactor must be added to the line side of the drive(s).

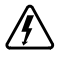

#### DANGER! Hazard of electrical shock!

Circuit potentials up to 600 VAC are possible. Capacitors retain charge after power is removed. Disconnect power and wait at least three minutes before servicing the drive.

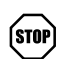

#### STOP!

- · Verify mains voltage before connecting to drive.
- · Do not connect mains power to the output terminals (U,V,W)! Severe damage to the drive will result.
- Do not cycle mains power more than once every two minutes. Damage to the drive may result.

| <b>.</b>   . | Mains and Motor Terminations                                           |                          |                |
|--------------|------------------------------------------------------------------------|--------------------------|----------------|
| Ą            | Туре                                                                   | Torque                   | Strip Length   |
| , <b>N</b>   | <5HP                                                                   | 12 lb-in (1.3 Nm)        | 5/16 in (8mm)  |
|              | ESV552xx2T, ESV752xx2T, ESV113xx4/6, ESV153xx4/6, ESV183xx6, ESV223xx6 | 16 lb-in (1.8 Nm)        | 5/16 in (8mm)  |
|              | ESV552xx4Txx, ESV752xx4Txx, ESV552xx6Txx, ESV752xx6Txx                 | 12 lb-in (1.3Nm)         | 0.25 in (6mm)  |
|              | ESV113xx2xxx, ESV153xx2xxx, ESV183xx4xxx, ESV223xx4xxx, ESV303xx4xxx   | 24 lb-in (2.7 Nm)        | 7/16 in (10mm) |
|              | ESV373xx4xxx, ESV453xx4xxx                                             | 27 lb-in (3.05 Nm)       | 0.75 in (19mm) |
|              | Torque: N4X/IP65 Door Screws                                           |                          |                |
|              | N4X/IP65                                                               | 6-7 lb-in (0.67-0.79 Nm) | 0.25 in (6mm)  |

#### 3.2.1.1 Mains Connection to 120VAC Single-Phase Supply

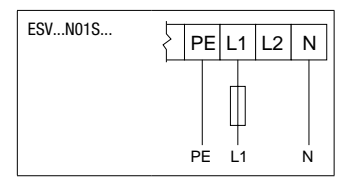

Lenze

Buy: www.ValinOnline.com | Phone 844-385-3099 | Email: CustomerService@valin.com

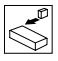

### 3.2.1.2 Mains Connection to 240VAC Single-Phase Supply

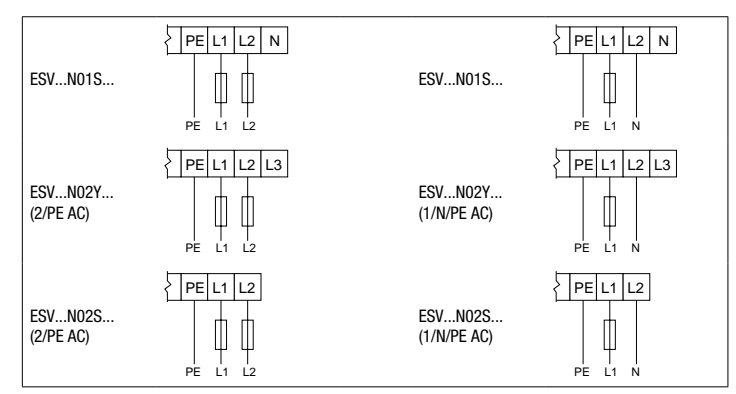

#### 3.2.1.3 Mains Connection to Three-Phase Supply

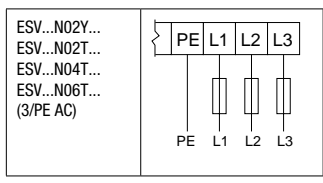

#### 3.2.1.4 Motor Connection

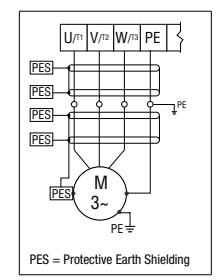

#### WARNING!

If the cable connection between the drive and the motor has an in-line contactor or circuit breaker then the drive must be stopped prior to opening/closing the contacts. Failure to do so may result in Overcurrent trips and/or damage to the inverter.

#### WARNING!

Leakage current may exceed 3.5 mA AC. The minimum size of the protective earth (PE) conductor shall comply with local safety regulations for high leakage current equipment.

# STOP

#### STOP!

In the case of a Spinning Motor:

To bring free-wheeling loads such as fans to a rest before starting the drive, use the DC injection braking function. Starting a drive into a freewheeling motor creates a direct short-circuit and may result in damage to the drive.

Confirm motor suitability for use with DC injection braking. Consult parameter P110 for starting / restarting into spinning motors.

#### 3.2.1.5 Installation Recommendations for EMC Compliance

For compliance with EN 61800-3 or other EMC standards, motor cables, line cables and control or communications cables must be shielded with each shield/screen clamped to the drive chassis. This clamp is typically located at the conduit mounting plate.

The EMC requirements apply to the final installation in its entirety, not to the individual components used. Because every installation is different, the recommended installation should follow these guidelines as a minimum. Additional equipment (such as ferrite core absorbers on power conductors) or alternative practices may be required to meet conformance in some installations.

Motor cable should be low capacitance (core/core <75pF/m, core/shield <150pF/m). Filtered drives can meet the class A limits of EN 55011 and EN 61800-3 Category 2 with this type of motor cable up to 10 meters.

NOTE: Refer to Appendix A for recommended cable lengths. Any external line filter should have its chassis connected to the drive chassis by mounting hardware or with the shortest possible wire or braid.

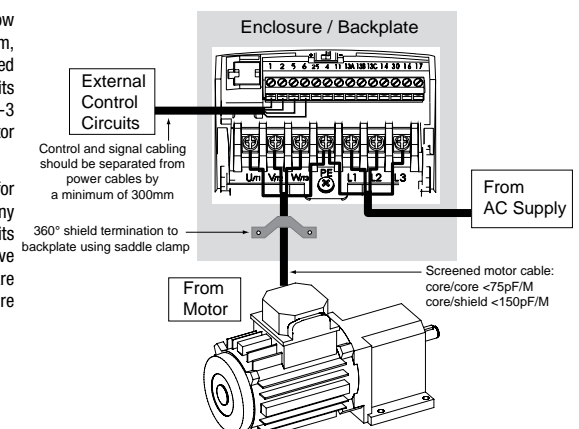

#### 3.2.1.6 NEMA 4X (IP65) Input Terminal Block

For NEMA 4X (IP65) models with integrated EMC filter and/or integrated line disconnect, the input terminal block is located on the right-hand side of the SMV inverter in the NEMA 4 X (IP65) enclosure. The single and three phase models are illustrated herein. Refer to paragraph 3.2.3 Control Terminals for pin out information.

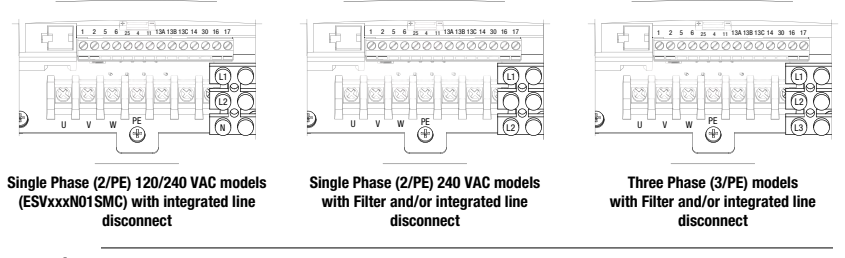

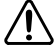

#### WARNING

Power remains present for up to 3 minutes on power input terminals (L1, L2 and L3) and output terminals (U, V and W) even when the disconnect switch is in the OFF position. Remove input power ahead of the drive and wait 3 minutes before removing the terminal cover.

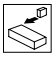

#### 3.2.1.7 Dynamic Brake Connections

For NEMA 1 and NEMA 4X Drives rated up to 30HP (22kW) the Dynamic Brake connections are made as illustrated herein. Refer to the SMV Dynamic Brake Instructions (DBV01) for complete information.

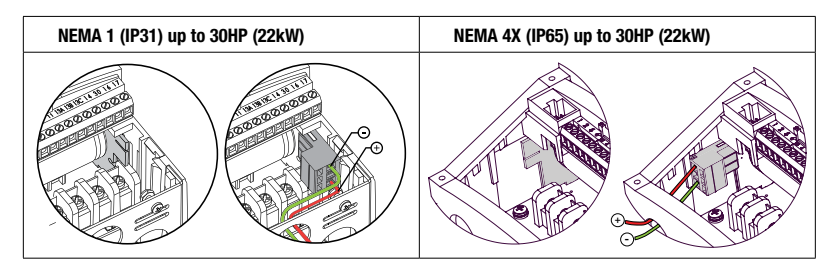

The SMV 40...60Hp (30...45kW) models include a dynamic brake transistor as standard and only require the connection of an external resistor kit for dynamic braking operation. The dynamic brake resistor connections for 40...60 Hp (30...45kW) drives are standard built-in connections as illustrated in the diagram below. In the 40Hp (30kW) model drives, the dynamic brake connector is on the right-hand side of the drive and the terminals from top to bottom are B-, BRAKE and B+. In the 50/60HP (37.5/45 kW) model drives, the dynamic brake connector is on the left-hand side of the drive and the terminals from top to bottom are B+, BRAKE and B-.

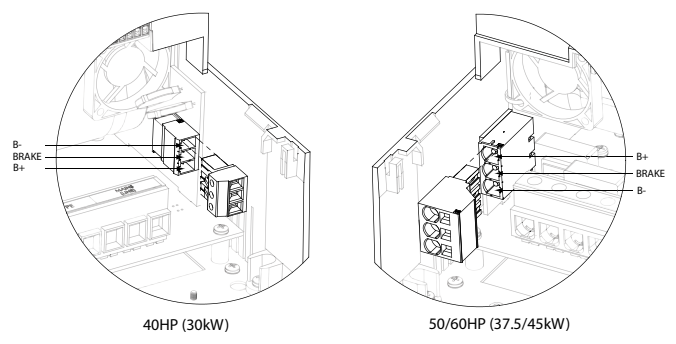

External resistor kits must be connected to terminals B+ and BRAKE (no connection to B-). Refer to the table herein for external resistor kit selection. Refer to parameter P189 for enabling the dynamic brake function in the 40...60Hp (30...45kW) models.

| 400/480      | VAC SMV In  | verter |                         | Resiste   | or Kit    |          |  |  |  |
|--------------|-------------|--------|-------------------------|-----------|-----------|----------|--|--|--|
| Туре         | Нр          | kW     | Resistance ( $\Omega$ ) | Power (W) | Catalog # | SAP#     |  |  |  |
| ESV303**4T** | 40          | 30     | 23.5                    | 1020      | 841-013   | 13317724 |  |  |  |
| ESV373**4T** | 50          | 37     | 17                      | 1400      | 841-015   | 13317626 |  |  |  |
| ESV453**4T** | 60          | 45     | 17                      | 1400      | 841-015   | 13317626 |  |  |  |
| 600 V        | AC SMV Inve | rter   | Resistor Kit            |           |           |          |  |  |  |
| Туре         | Нр          | kW     | Resistance ( $\Omega$ ) | Power (W) | Catalog # | SAP#     |  |  |  |
| ESV303**6T** | 40          | 30     | 35                      | 1070      | 841-014   | 13317624 |  |  |  |
| ESV373**6T** | 50          | 37     | 24                      | 1560      | 841-016   | 13317628 |  |  |  |
| ESV453**6T** | 60          | 45     | 24                      | 1560      | 841-016   | 13317628 |  |  |  |

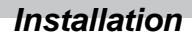

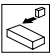

#### 3.2.2 **Fuses/Cable Cross-Sections**

i

NOTE: Observe local regulations. Local codes may supersede these recommendations

|                |                                                                                       | Recommendations |                                             |                                                  |                       |                                        |  |  |
|----------------|---------------------------------------------------------------------------------------|-----------------|---------------------------------------------|--------------------------------------------------|-----------------------|----------------------------------------|--|--|
|                | Туре                                                                                  | Fuse            | Miniature circuit<br>breaker <sup>(1)</sup> | Fuse <sup>(2)</sup> or<br>Breaker <sup>(3)</sup> | Input Pov<br>(L1, L2, | Input Power Wiring<br>(L1, L2, L3, PE) |  |  |
|                |                                                                                       |                 |                                             | (N. America)                                     | [mm <sup>2</sup> ]    | [AWG]                                  |  |  |
|                | ESV251N01SXB                                                                          | M10 A           | C10 A                                       | 10 A                                             | 1.5                   | 14                                     |  |  |
| 120V           | ESV371N01SXB, ESV371N01SX*                                                            | M16 A           | C16 A                                       | 15 A                                             | 2.5                   | 14                                     |  |  |
| 1~<br>(1/N/PE) | ESV751N01SXB, ESV751N01SX*                                                            | M25 A           | C25 A                                       | 25 A                                             | 4                     | 10                                     |  |  |
| (1,1,1,1,2)    | ESV112N01SXB, ESV112N01SX*                                                            | M32 A           | C32 A                                       | 30A                                              | 4                     | 10                                     |  |  |
|                | ESV251N01SXB, ESV251N02SXB, ESV371N01SXB,<br>ESV371N02YXB, ESV371N02SF*               | M10 A           | C10 A                                       | 10 A                                             | 1.5                   | 14                                     |  |  |
| 240V           | ESV751N01SXB, ESV751N02YXB, ESV751N02SF*                                              | M16 A           | C16 A                                       | 15 A                                             | 2.5                   | 14                                     |  |  |
| 1~<br>(2/PE)   | ESV112N02YXB, ESV112N02SFC, ESV112N01SXB<br>ESV112N01SX*                              | M20 A           | C20 A                                       | 20 A                                             | 2.5                   | 12                                     |  |  |
|                | ESV152N02YXB, ESV152N02SF*                                                            | M25 A           | C25 A                                       | 25 A                                             | 2.5                   | 12                                     |  |  |
|                | ESV222N02YXB, ESV222N02SF*                                                            | M32 A           | C32A                                        | 30 A                                             | 4                     | 10                                     |  |  |
|                | ESV371N02YXB, ESV751N02YXB, ESV371N02Y_*,<br>ESV751N02Y_*                             | M10 A           | C10 A                                       | 10 A                                             | 1.5                   | 14                                     |  |  |
|                | ESV112N02YXB, ESV152N02YXB, ESV112N02TXB,<br>ESV152N02TXB, ESV112N02Y_*, ESV152N02Y_* | M16 A           | C16 A                                       | 12 A                                             | 1.5                   | 14                                     |  |  |
| 240V           | ESV222N02YXB, ESV222N02TXB, ESV222N02YX*                                              | M20 A           | C20 A                                       | 20 A                                             | 2.5                   | 12                                     |  |  |
| 3~             | ESV402N02TXB, ESV402N02T_*                                                            | M32 A           | C32 A                                       | 30 A                                             | 4.0                   | 10                                     |  |  |
| (3/PE)         | ESV552N02TXB, ESV552N02T_~                                                            | M40 A           | C40 A                                       | 35 A                                             | 6.0                   | 8                                      |  |  |
|                | ESV752N02TXB, ESV752N02T_~                                                            | M50 A           | C50 A                                       | 45 A                                             | 10                    | 8                                      |  |  |
|                | ESV113N02TXB, ESV113N02TX~, ESV113N02TM~                                              | M80 A           | C80 A                                       | 80 A                                             | 16                    | 6                                      |  |  |
|                | ESV153N02TXB, ESV153N02TX~, ESV153N02TM~                                              | M100 A          | C100 A                                      | 90 A                                             | 16                    | 4                                      |  |  |
|                | ESV371N04TXBESV222N04TXB<br>ESV371N04T_*ESV222N04T_*<br>ESV371N04TF*ESV222N04TF*      | M10 A           | C10 A                                       | 10 A                                             | 1.5                   | 14                                     |  |  |
| 400V           | ESV302N04T_*                                                                          | M16 A           | C16 A                                       | 15 A                                             | 2.5                   | 14                                     |  |  |
| 3~(3/PE)       | ESV402N04TXB, ESV402N04T_*                                                            | M16 A           | C16 A                                       | 20 A                                             | 2.5                   | 14                                     |  |  |
|                | ESV552N04TXB, ESV552N04T_*                                                            | M20 A           | C20 A                                       | 20 A                                             | 2.5                   | 14                                     |  |  |
|                | ESV752N04TXB, ESV752N04T_~                                                            | M25 A           | C25 A                                       | 25 A                                             | 4.0                   | 10                                     |  |  |
|                | ESV113N04TXB, ESV113N04T_~                                                            | M40 A           | C40 A                                       | 40 A                                             | 4                     | 8                                      |  |  |
|                | ESV153N04TXB, ESV153N04T_~                                                            | M50 A           | C50 A                                       | 50 A                                             | 10                    | 8                                      |  |  |
| 400V           | ESV183N04TXB, ESV183N04T_~                                                            | M63 A           | C63A                                        | 70 A                                             | 10                    | 6                                      |  |  |
| or 480V        | ESV223N04TXB, ESV223N04T_~                                                            | M80 A           | C80 A                                       | 80 A                                             | 16                    | 6                                      |  |  |
| 3~(3/PE)       | ESV303N04TXB                                                                          | M100 A          | C100 A                                      | 100 A                                            | 25                    | 4                                      |  |  |
|                | ESV373N04TXB                                                                          | M125 A          | C125 A                                      | 125 A                                            | 35                    | 2                                      |  |  |
|                | ESV453N04TXB                                                                          | M160 A          | C160 A                                      | 150 A                                            | 35                    | 1                                      |  |  |
|                | ESV751N06TXBESV222N06TXB<br>ESV751N06T_*ESV222N06T_*                                  | M10 A           | C10 A                                       | 10 A                                             | 1.5                   | 14                                     |  |  |
|                | ESV402N06TXB, ESV402N06T_*                                                            | M16 A           | C16 A                                       | 12 A                                             | 1.5                   | 14                                     |  |  |
|                | ESV552N06TXB, ESV552N06T_*                                                            | M16 A           | C16 A                                       | 15 A                                             | 2.5                   | 14                                     |  |  |
|                | ESV752N06TXB, ESV752N06T_~                                                            | M20 A           | C20 A                                       | 20 A                                             | 2.5                   | 12                                     |  |  |
| 6001           | ESV113N06TXB, ESV113N06TX~, ESV113N06TM~                                              | M32 A           | C32 A                                       | 30 A                                             | 4                     | 10                                     |  |  |
| 3~(3/PE)       | ESV153N06TXB, ESV153N06TX~, ESV153N06TM~                                              | M40 A           | C40 A                                       | 40 A                                             | 4                     | 8                                      |  |  |
|                | ESV183N06TXB, ESV183N06TX~, ESV183N06TM~                                              | M50 A           | C50 A                                       | 50 A                                             | 6                     | 8                                      |  |  |
|                | ESV223N06TXB, ESV223N06TX~, ESV223N06TM~                                              | M63 A           | C63 A                                       | 60 A                                             | 10                    | 8                                      |  |  |
|                | ESV303N06TXB                                                                          | M80 A           | C80 A                                       | 70 A                                             | 16                    | 6                                      |  |  |
|                | ESV373N06TXB                                                                          | M100 A          | C100 A                                      | 90 A                                             | 16                    | 4                                      |  |  |
|                | ESV453N06TXB                                                                          | M125 A          | C125 A                                      | 110 A                                            | 25                    | 2                                      |  |  |

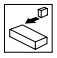

#### Notes for Fuse and Cable Table:

(1) Installations with high fault current due to large supply mains may require a type D circuit breaker.

(2) UL Class CC or T fast-acting current-limiting type fuses, 200,000 AIC, preferred. Bussman KTK-R, JJN or JJS or equivalent. (3) Thermomagnetic type breakers preferred.

| _ 11th digit of part number:   | F = Integral EMC Filter                                                             |
|--------------------------------|-------------------------------------------------------------------------------------|
|                                | L = Integral EMC Filter and Integrated Disconnect Switch (NEMA 4X/IP65 Models only) |
|                                | M = Integrated Disconnect Switch (NEMA 4X/IP65 Models only)                         |
|                                | X = No EMC Filter/ No Disconnect Switch                                             |
| * = Last digit of part number: | C = N4X Indoor only (convection cooled)                                             |
|                                | E = N4X Indoor/Outdoor (convection cooled)                                          |
| ~ = Last digit of part number: | D = N4X Indoor only (fan cooled)                                                    |
|                                | F = N4X Indoor/Outdoor (fan cooled)                                                 |
|                                |                                                                                     |

Observe the following when using Ground Fault Circuit Interrupters (GFCIs):

- · Installation of GFCI only between supplying mains and controller.
- The GFCI can be activated by:
  - capacitive leakage currents between the cable screens during operation (especially with long, screened motor cables)
     connecting several controllers to the mains at the same time
  - RFI filters

### 3.2.3 Control Terminals

#### Control Terminal Strip for 0.33 - 10 HP (0.25 - 7.5 kW):

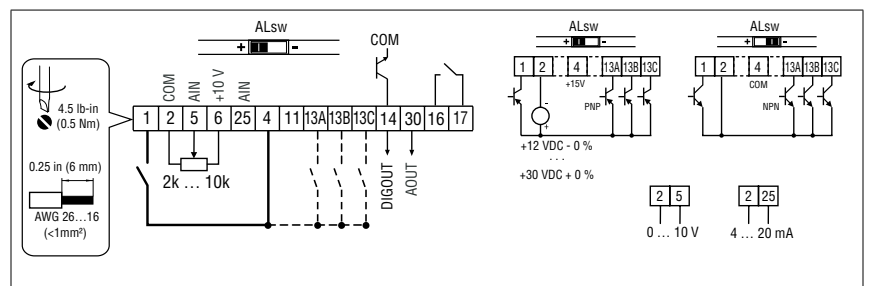

#### Control Terminal Strip for 15HP (11 kW) and Greater Drives:

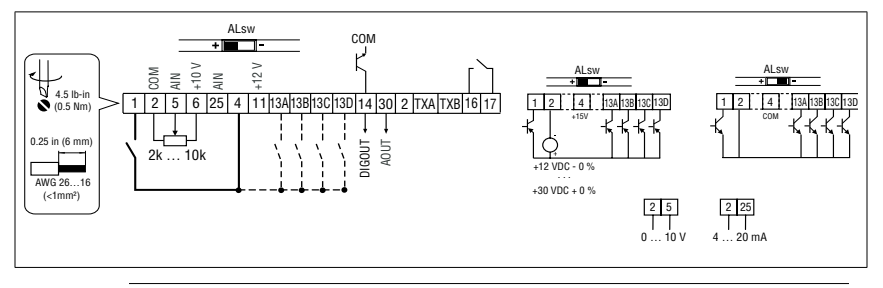

#### NOTE

Control and communications terminals provide basic insulation when the drive is connected to a power system rated up to 300V between phase to ground (PE) and the applied voltage on terminals 16 and 17 is less than 250 VAC between phase to phase and ground (PE).

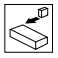

#### **Control Terminal Strip Descriptions**

| Terminal | Description                                  | Important                                     |  |  |
|----------|----------------------------------------------|-----------------------------------------------|--|--|
| 1        | Digital Input: Start/Stop                    | input resistance = $4.3k\Omega$               |  |  |
| 2        | Analog Common                                |                                               |  |  |
| 5        | Analog Input: 010 VDC                        | input resistance: >50 k $\Omega$              |  |  |
| 6        | Internal DC supply for speed pot             | +10 VDC, max. 10 mA                           |  |  |
| 25       | Analog Input: 420 mA                         | input resistance: $250\Omega$                 |  |  |
| 4        | Digital Reference/Common                     | +15 VDC / 0 VDC, depending on assertion level |  |  |
| 11       | Internal DC supply for external devices      | +12 VDC, max. 50 mA                           |  |  |
| 13A      | Digital Input: Configurable with P121        |                                               |  |  |
| 13B      | Digital Input: Configurable with P122        | input resistance – 4.2kO                      |  |  |
| 13C      | Digital Input: Configurable with P123        |                                               |  |  |
| 13D*     | Digital Input: Configurable with P124        |                                               |  |  |
| 14       | Digital Output: Configurable with P142, P144 | DC 24 V / 50 mA; NPN                          |  |  |
| 30       | Analog Output: Configurable with P150P155    | 010 VDC, max. 20 mA                           |  |  |
| 2*       | Analog Common                                |                                               |  |  |
| TXA*     | RS485 TxA                                    |                                               |  |  |
| TXB*     | RS485 TxB                                    |                                               |  |  |
| 16       | Dolou output: Configurable with D140. D144   | AC 250 V / 3 A                                |  |  |
| 17       | Relay output: configurable with P140, P144   | DC 24 V / 2 A 240 V / 0.22 A, non-inductive   |  |  |

\* = Terminal is part of the terminal strip for the 15HP (11kW) and higher models only.

Assertion level of digital inputs

The digital inputs can be configured for active-high or active-low by setting the Assertion Level Switch (ALsw) and P120. If wiring to the drive inputs with dry contacts or with PNP solid state switches, set the switch and P120 to "High" (+). If using NPN devices for inputs, set both to "Low" (-). Active-high (+) is the default setting.

 $\begin{array}{l} HIGH=+12\ \dots\ +30\ V\\ LOW=0\ \dots\ +3\ V \end{array}$ 

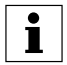

#### NOTE

An *F\_RL* fault will occur if the Assertion Level switch (ALsw) position does not match the parameter P120 setting and P100 or any of the digital inputs (P121...P124) is set to a value other than 0.

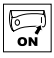

# 4 Commissioning

### 4.1 Local Keypad & Display

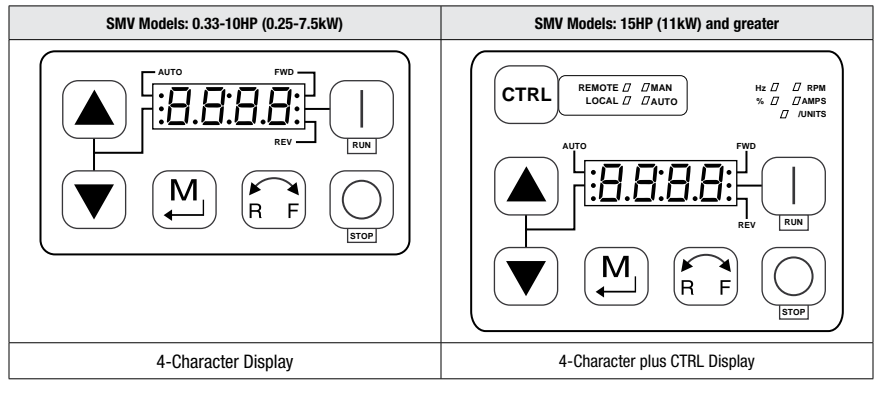

| Display    | START BUTTON                                                                                                    |
|------------|----------------------------------------------------------------------------------------------------|
| RUN        | In Local Mode (P100 = 0, 4, 6), this button will start the drive.                                                                                                    |
|            | STOP BUTTON                                                                                                    |
| $\bigcirc$ | Stops the drive, regardless of which mode the drive is in.                                                                                                    |
| STOP       | WARNING!     When JOG is active, the STOP button will not stop the drive!                                                                                                    |
|            | ROTATION                                                                                                    |
| RF         | In Local Mode (P100 = 0, 4, 6), this selects the motor rotation direction:<br>- The LED for the present rotation direction (FWD or REV) will be on<br>- Press R/F; the LED for the opposite rotation direction will blink<br>- Press M within 4 seconds to confirm the change<br>- The blinking direction LED will turn on, and the other LED will turn off |
|            | When rotation direction is changed while the drive is running, the commanded direction LED will blink until the drive is controlling the motor in the selected direction.<br>Rotation is set in P112. When P112 = 0, rotation is forward only. When P112 = 1 rotation is forward and reverse.                                                               |
|            | MODE                                                                                                    |
|            | Used to enter/exit the Parameter Menu when programming the drive and to enter a changed parameter value.                                                                                                    |
|            | UP AND DOWN BUTTONS                                                                                                    |
|            | Used for programming and can also be used as a reference for speed, PID setpoint, or torque setpoint.<br>When the ▲ and ▼ buttons are the active reference, the middle LED on the left side of the display will be on.                                                                                                    |

| ON |
|----|
| ON |

| Display         | INDICATING LEDs (on 4-character display)                                                                                                    |                                                 |                                                                                                    |                       |  |  |  |
|-----------------|----------------------------------------------------------------------------------------------------|-------------------------------------------------|----------------------------------------------------------------------------------------------------|-----------------------|--|--|--|
|                 | FWD LED: Indicate the present rotation direction is forward. Refer to ROTATION description above.                                                                                                    |                                                 |                                                                                                    |                       |  |  |  |
|                 | REV LED: Indicate the present rotation direction is reverse. Refer to ROTATION description above.                                                                                                    |                                                 |                                                                                                    |                       |  |  |  |
|                 | AUTO LED: Indicates that the drive has been put into Auto mode from one of the TB13 inputs (P121P124 set to 17). Indicates that PID mode is active (if PID mode is enabled). Indicates that sequencer mode is active (if sequencer mode is enabled).                                                                                                    |                                                 |                                                                                                    |                       |  |  |  |
|                 | RUN LED: Indicates that the drive is running.                                                                                                    |                                                 |                                                                                                    |                       |  |  |  |
| ••- <b>·/</b> – | ▲ ▼ LED: Indicates that                                                                                                    | at the ▲ ▼ are the ac                           | tive reference.                                                                                                    |                       |  |  |  |
|                 | • NOTE<br>If the keypad is selected as the auto reference (P121P124 is 6) and the corresponding<br>TB-13 input is closed, the AUTO LED and ▲ ▼ LEDs will both be on.                                                                                                    |                                                 |                                                                                                    |                       |  |  |  |
|                 | FUNCTIONS THAT FOLLOW ARE APPLICABLE TO SMV DRIVES 15HP (11kW) AND HIGHER                                                                                                    |                                                 |                                                                                                    |                       |  |  |  |
| CTRL            | CTRL<br>The CTRL pushbutton selects the start and speed reference control sources for the drive.                                                                                                    |                                                 |                                                                                                    |                       |  |  |  |
|                 | CTRL LEDs                                                                                                    |                                                 | START CONTROL                                                                                                    | REFERENCE CONTROL     |  |  |  |
|                 |                                                                                                    | [LOCAL] [MAN]                                   | Keypad                                                                                                    | P101 Settings         |  |  |  |
|                 |                                                                                                    | [LOCAL] [AUTO]                                  | Keypad                                                                                                    | Terminal 13x Settings |  |  |  |
|                 | REMOTE # MAN<br>LOCAL // //AUTO                                                                                                    | [Remote] [Man]                                  | Terminal Strip                                                                                                    | P101 Settings         |  |  |  |
|                 | REMOTE DAN<br>LOCAL D AUTO                                                                                                    | [Remote] [Auto]                                 | Terminal Strip                                                                                                    | Terminal 13x Settings |  |  |  |
|                 | If P100 = 6 the CTRL buttor<br>start control between the<br>and the keypad [LOCAL]                                                                                                    | on is used to toggle<br>terminal strip [REMOTE] | - REM/LOC LED indicating the present start control source is ON     - Press [CTRL]; the LED for other start control source will blink     - Press [M] within 4 sec to confirm the change     - Blinking LED will turn ON (the other LED will turn OFF) |                       |  |  |  |
|                 | If P113 = 1 the CTRL button is used to toggle<br>reference control between the TB-13x setup<br>[AUT0] and P101 [MANUAL]       - AUT/MAN LED indicating present reference control is ON<br>- Press [CTRL]; the other reference control will blik<br>- Press [M] within 4 sec to confirm change<br>- Blinking LED will turn ON (the other LED will turn OFF) |                                                 |                                                                                                    |                       |  |  |  |
|                 | If $P100 = 6$ and $P113 = 1$<br>change the start and refer<br>the same time                                                                                                    | , it is possible to<br>ence control sources at  |                                                                                                    |                       |  |  |  |

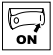

| Display | START CONTROL                                                                                                    |                                                                                                    |  |  |  |  |
|---------|----------------------------------------------------------------------------------------------------|----------------------------------------------------------------------------------------------------|--|--|--|--|
|         | The REMOTE/LOCAL LEDs indicate the current start control source. If the start control source is a remote keypad<br>or the network, then both LEDs will be OFF.                                                                                                    |                                                                                                    |  |  |  |  |
|         | REFERENCE CONTROL The AUTO/MANUAL LEDs indicate the current reference control source.                                                                                                    |                                                                                                    |  |  |  |  |
|         |                                                                                                    |                                                                                                    |  |  |  |  |
|         | IF P113 = 0 or 2, the AUTO/MANUAL LEDs will match the AUTO LED on the 4-character display. IF P113 = 0 and no AUTO reference has been setup on the terminal strip, the MANUAL LED will turn ON and the AUTO LED will turn OFF.         IF P113 = 1, the AUTO/MANUAL LEDS show the commanded reference control source as selected by the [CTRL] button. If the [CTRL] button is used to set the reference control source to AUTO but no AUTO reference has been setup on the terminal strip, reference control will follow P101 but the AUTO LED will remain ON. |                                                                                                    |  |  |  |  |
|         |                                                                                                    |                                                                                                    |  |  |  |  |
|         | UNITS LEDs                                                                                                    |                                                                                                    |  |  |  |  |
|         | HZ: current display value is in Hz                                                                                                    | In Speed mode, if P178 = 0 then HZ LED will be ON. If                                                                                                    |  |  |  |  |
|         | %: current display value is in %                                                                                                    | P178 > 0, the Units LEDs follow the setting of P177 when                                                                                                    |  |  |  |  |
|         | RPM: current display value is in RPM                                                                                                    | the drive is in run (non-programming) mode.                                                                                                    |  |  |  |  |
|         | AMPS: current display value is in Amps                                                                                                    | in run (non-programming) mode.                                                                                                    |  |  |  |  |
|         | /UNITS current display value is a per unit (i.e./sec,<br>/min, /hr, etc.)                                                                                                    | In Pid mode, the Units LEDs follow the setting of P203 when the drive is in run (non-programming) mode.<br>If P179 > 0, the Units LEDs will show the unit of the diagnostic parameter that is being displayed. |  |  |  |  |

### 4.2 Drive Display and Modes of Operation

#### **Speed Mode Display**

In the standard mode of operation, the drive frequency output is set directly by the selected reference (keypad, analog reference, etc.). In this mode, the drive display will show the drive's output frequency.

#### **PID Mode Display**

When the PID mode is enabled and active, the normal run display shows the actual PID setpoint. When PID mode is not active, the display returns to showing the drive's output frequency.

#### **Torque Mode Display**

When the drive is operating in Vector Torque mode, the normal run display shows the drive's output frequency.

#### Alternate (Run-Screen) Display

When P179 (Run Screen Display) is set to a value other than 0, one of the diagnostic parameters (P501...P599) is displayed. Example: if P179 is set to 1, then diagnostic parameter P501 (Software version) is displayed. If P179 =2, then P502 (Drive ID) is displayed.

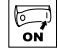

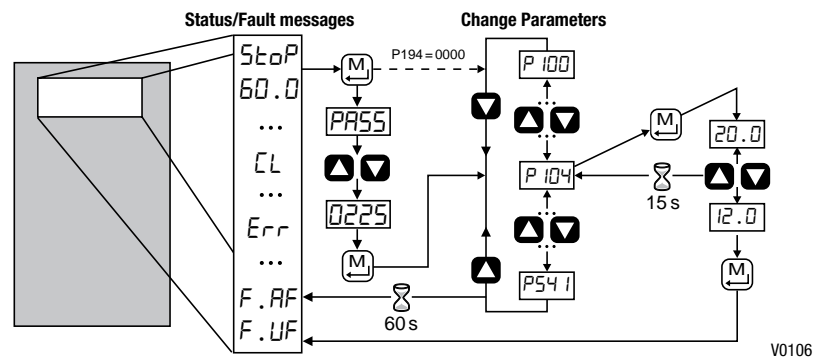

Parameter Setting

4.3

#### Electronic Programming Module (EPM) 4.4

The EPM contains the drives operational memory. Parameter settings are stored in the EPM and setting changes are made to the "User settings" in the EPM.

An optional EPM Programmer (model EEPM1RA) is available that allows:

- · An EPM to be copied directly to another EPM.
- An EPM to be copied to the memory of the EPM Programmer.
- Stored files can be modified in the EPM Programmer.
- · Stored files can be copied to another EPM.

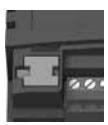

EPM Module in SMV Drive

As the EPM Programmer is battery operated, parameter settings can be copied to an EPM and inserted into a drive without power being applied to the drive. This means that the drive will be fully operational with the new settings on the next application of power.

Additionally, when the drives parameter settings are burned into an EPM with the EPM Programmer, the settings are saved in two distinct locations; the "User settings" and the "OEM default settings". While the User settings can be modified in the drive, the OEM settings cannot. Thus, the drive can be reset not only to the "factory" drive default settings (shown in this manual), but can be set to the Original Machine settings as programmed by the OEM.

The user area contents of the EPM are what are copied into the OEM space by the EPM programmer. When parameter modifications are made to the drive and then a copy made via the EPM Programmer, these are the settings that will be available by the OEM selections from P199. The EPM Programmer is the only way to load the OEM area of the EPM.

While the EPM can be removed for copying or to use in another drive, it must be installed for the drive to operate (a missing EPM will trigger an F\_F I fault)

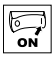

### 4.5 Parameter Menu

### 4.5.1 Basic Setup Parameters

| Code   |                              | Possible Settings |                                                                                                    | INDODIANT                                                                                                    |  |
|--------|------------------------------|-------------------|----------------------------------------------------------------------------------------------------|----------------------------------------------------------------------------------------------------|--|
| No.    | Name                         | Default           | Selection                                                                                                    | IMPORTANT                                                                                                    |  |
| P 100  | Start Control Source         | 0                 | 0 Local Keypad                                                                                                    | Use RUN button on front of drive to start                                                                                                    |  |
|        |                              |                   | 1 Terminal Strip                                                                                                    | Use start/stop circuit wired into the terminal strip. Refer to section 3.2.3                                                                                                    |  |
|        |                              |                   | 2 Remote Keypad Only                                                                                                    | Use RUN button on optional Remote Keypad to start                                                                                                    |  |
|        |                              |                   | 3 Network Only                                                                                                    | <ul> <li>Start command must come from network<br/>(Modbus, CANopen, etc)</li> <li>SMV models &lt;15HP (11kW) require optional<br/>communication module (refer to the network<br/>module documentation).</li> <li>Must also set one of the TB-13 inputs to 9<br/>(Network Enable); see P121P124</li> </ul>           |  |
|        |                              |                   | 4 Terminal Strip or Local Keypad                                                                                                    | Allows start control to be switched between terminal strip and local keypad using one of the TB-13 inputs. See note below.                                                                                                    |  |
|        |                              |                   | 5 Terminal Strip or Remote Keypad                                                                                                    | Allows start control to be switched between<br>terminal strip and optional remote keypad using<br>one of the TB-13 inputs. See Note below                                                                                                    |  |
|        |                              |                   | 6 CTRL button select                                                                                                    | Allows start control to be switched between<br>terminal strip and local keypad using the CTRL<br>button.<br>NOTE: P100 Selection 6 is applicable to SMV 15HP<br>(11kW) and higher models only.                                                                                                    |  |
|        |                              | ⚠                 | WARNING!<br>P100 = 0 disables TB-1 as a STOP input<br>reset back to defaults (see P199)                                                                                                    | STOP circuitry may be disabled if parameters are                                                                                                    |  |
|        |                              | 1                 | <ul> <li>NOTE</li> <li>P100 = 4, 5: To switch between cont<br/>must be set to 08 (Control Select);<br/>TB-13x OPEN (or not configured): Ter<br/>TB-13x CLOSED: Local (P100 = 4) or</li> <li>P100 = 0, 1, 4, 6: Network can take<br/>TB-13x input is CLOSED.</li> <li>The STOP button on the front of the cont<br/>TB-1 is an active STOP input if P100</li> <li>An F_RL fault will occur if the Asser<br/>the P120 setting and P100 is set to</li> </ul> | rol sources, one of the TB-13 inputs (P121P124)<br>minal strip control<br>Remote (P100 = 5) keypad<br>control if P121P124 = 9 and the corresponding<br>Irive is always active except in JOG mode.<br>is set to a value other than 0.<br>tion Level switch (ALsw) position does not match<br>o a value other than 0. |  |
| P 10 1 | Standard Reference<br>Source | 0                 | 0         Keypad (Local or Remote)           1         0-10 VDC           2         4-20 mA           3         Preset #1 (P131)           4         Preset #2 (P132)           5         Preset #3 (P133)           6         Network                                                                                                    | Selects the default speed or torque reference<br>when no Auto Reference is selected using the<br>TB-13 inputs.                                                                                                    |  |
|        |                              |                   | <ol> <li>Preset Sequence Segment #1 (P710)</li> <li>Preset Sequence Segment #2 (P715)</li> <li>Preset Sequence Segment #3 (P720)</li> </ol>                                                                                                    | Selections 7, 8 & 9 are not valid for PID setpoint<br>or torque reference.                                                                                                    |  |

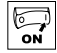

| Code        |                                                         | Possible  | Settings                                                                                                    |                                                                           | IMPORTANT                                                                                                    |
|-------------|---------------------------------------------------------|-----------|----------------------------------------------------------------------------------------------------|---------------------------------------------------------------------------|----------------------------------------------------------------------------------------------------|
| No.         | Name                                                    | Default   | Selection                                                                                                    |                                                                           | IMPORIANI                                                                                                    |
| P 102       | Minimum Frequency                                       | 0.0       | 0.0 {Hz}                                                                                                    | P103                                                                      | P102, P103 are active for all speed                                                                                                    |
| P 103       | Maximum Frequency                                       | 60.0      | 7.5 {Hz}                                                                                                    | 500                                                                       | eferences     When using an analog speed     reference, also see P160, P161                                                                                                    |
|             |                                                         | 1         | <ul> <li>NOTE</li> <li>P103 cannot be set beli</li> <li>To set P103 above 120         <ul> <li>Scroll up to 120 Hz; d</li> <li>Release</li></ul></li></ul> | ow Minimum F<br>Hz:<br>isplay shows F<br>d wait one sec<br>to continue in | Frequency (P102)<br><b>H.F.F.</b> (flashing).<br>ond.<br>ucreasing P103.                                                                                                    |
| $\triangle$ | WARNING!<br>Consult motor/machin<br>damage to equipment | ie manufa | cturer before operating abov<br>v to personnel!                                                                                                    | e rated freque                                                            | ncy. Overspeeding the motor/machine may cause                                                                                                    |
| P 104       | Acceleration Time 1                                     | 20.0      | 0.0 {s}                                                                                                    | 3600                                                                      | <ul> <li>P104 = time of frequency change from 0 Hz to<br/>P167 (base frequency)</li> <li>P105 = time of frequency change from P167</li> </ul>                                                 |
| P 105       | Deceleration Time 1                                     | 20.0      | 0.0 {s}                                                                                                    | 3600                                                                      | <ul> <li>For S-ramp accel/decel, adjust P106</li> </ul>                                                                                                    |
| i           | EXAMPLE: IF P103 = $Hz$ to 120 Hz = 40.0 s              | 120 Hz, P | 104 = 20.0 s and P167 (bas                                                                                                    | e frequency) =                                                            | = 60 Hz; then the rate of frequency change from 0                                                                                                    |
| P 106       | S-Ramp Integration<br>Time                              | 0.0       | 0.0 {s}                                                                                                    | 50.0                                                                      | <ul> <li>P106 = 0.0: Linear accel/decel ramp</li> <li>P106 &gt; 0.0: Adjusts S-ramp curve for smoother ramp</li> </ul>                                                                        |
| P 101(1)    | Line Voltage Selection                                  | 1*        | 0 Low (120, 200, 400, 48<br>1 High (120, 240, 480, 60                                                                                                    | OVAC)                                                                     | * The default setting is 1 for all drives except<br>when using "Reset to 50Hz default settings"<br>(Parameter P199, selection 4) with 480V<br>models. In this case, the default setting is 0. |
| P 108       | Motor Overload                                          | 100       | 30 {%}                                                                                                    | 100                                                                       | P108 = <u>motor current rating</u> x 100<br>SMV output rating<br>Example: if motor = 3amps and SMV = 4amps,<br>then P108 = 75%                                                                |
|             |                                                         | i         | NOTE<br>Do not set above rated mo<br>overload function of the SM<br>an overload fault could resu                                                           | tor current as<br>/ is UL approve<br>.lt in significar                    | listed on the motor dataplate. The motor thermal<br>ed as a motor protection device. Cycling power after<br>ttly reducing the motor life.                                                     |
| P 109       | Motor Overload Type                                     | 0         | 0 Speed Compensation                                                                                                    |                                                                           |                                                                                                    |
|             |                                                         |           | 1 No Speed Compensatio<br>Example: Motor is coole<br>ventilation as apposed to sl<br>self cooling fans.                                                    | n<br>ed by forced<br>haft mounted,                                        |                                                                                                    |

(1) Any changes to this parameter will not take effect until the drive is stopped.

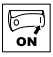

| Code Possi |                                    | Possible   | Settings                                                                                                    | IMPOPTANT                                                                                                    |
|------------|------------------------------------|------------|----------------------------------------------------------------------------------------------------|----------------------------------------------------------------------------------------------------|
| No.        | Name                               | Default    | Selection                                                                                                    | IMPORTANT                                                                                                    |
| P I 10     | Start Method                       | 0          | 0 Normal                                                                                                    |                                                                                                    |
|            |                                    |            | 1 Start on Power-up                                                                                                    | Drive will automatically start when power is applied.                                                                                                    |
|            |                                    |            | 2 Start with DC Brake                                                                                                    | When start command is applied, drive will apply<br>DC braking according to P174, P175 prior to<br>starting the motor                                                                                                    |
|            |                                    |            | 3 Auto Restart                                                                                                    | Drive will automatically restart after faults, or when power is applied.                                                                                                    |
|            |                                    |            | 4 Auto Restart with DC Brake                                                                                                    | Combines settings 2 and 3                                                                                                    |
|            |                                    |            | 5 Flying Start/Restart - Type 1                                                                                                    | <ul> <li>Drive will automatically restart after faults, or<br/>when power is applied.</li> <li>After 3 failed attempts, drive will Auto Restart</li> </ul>                                                                                                    |
|            |                                    |            | 6 Flying Start/Restart - Type 1                                                                                                    | <ul> <li>with UC brake.</li> <li>P110 = 5, 7: Performs speed search, starting<br/>at Max Frequency (P103)</li> <li>P110 = 6 8: Performs speed search starting</li> </ul>                                                                                                    |
|            |                                    |            | 7 Flying Start /Restart - Type 2<br>for 2-pole motors requiring a flying<br>restart                                                                                                    | <ul> <li>at the last output frequency prior to faulting or power loss</li> <li>If P111 = 0, a flying START is performed when</li> </ul>                                                                                                    |
|            |                                    |            | 8 Flying Start/Restart - Type 2<br>for 2-pole motors requiring a flying<br>restart                                                                                                    | <ul> <li>a start command is applied.</li> <li>P110 = 7,8: Utilizes P280/281 to set Max<br/>Current Level and Decel Time for restart</li> </ul>                                                                                                    |
|            |                                    | i          | <ul> <li>NOTE</li> <li>P110 = 0, 2: Start command must be fault will occur if start command is ap P110 = 1, 36: For automatic start/ and the start command must be press</li> <li>P110 = 2, 46: If P175=999.9, dc b</li> <li>P110 = 36: Drive will attempt 5 re (fault lockout) and requires manual re</li> <li>P110 = 5, 6: If drive cannot catch the</li> <li>P110 = 5, 6: If drive trips into F_DF</li> </ul> | e applied at least 2 seconds after power-up; $F_{-}UF$<br>splied too soon.<br>restart, the start source must be the terminal strip<br>ent.<br>raking will be applied for 15s.<br>starts; if all restart attempts fail, drive displays <i>LC</i><br>set.<br>spinning motor, drive will trip into <i>F_rF</i> fault.<br>fault, try P110 = 7 or 8. |
| ⚠          | WARNING!<br>Automatic starting/res | tarting ma | '<br>y cause damage to equipment and/or injury                                                                                                    | to personnel! Automatic starting/restarting should                                                                                                    |
|            | only be used on equip              | ment that  | is inaccessible to personnel.                                                                                                    |                                                                                                    |
| PIII       | Stop Method                        | 0          | 0 Coast                                                                                                    | Drive's output will shut off immediately upon a stop<br>command, allowing the motor to coast to a stop                                                                                                    |
|            |                                    |            | 1 Coast with DC Brake                                                                                                    | The drive's output will shut off and then the DC<br>Brake will activate (refer to P174, P175)                                                                                                    |
|            |                                    |            | 2 Ramp                                                                                                    | The drive will ramp the motor to a stop according to P105 or P126.                                                                                                    |
|            |                                    |            | 3 Ramp with DC Brake                                                                                                    | The drive will ramp the motor to 0 Hz and then the DC Brake will activate (refer to P174, P175)                                                                                                    |
| P I 12     | Rotation                           | 0          | 0 Forward Only                                                                                                    | If PID mode is enabled, reverse direction is disabled                                                                                                    |
|            |                                    |            | 1 Forward and Reverse                                                                                                    | (except for Jog).                                                                                                    |

# ON

# Commissioning

| Code                       |                   | Possible                 | Settings                                                                                                    | IMDODTANT                                                                                                    |  |
|----------------------------|-------------------|--------------------------|----------------------------------------------------------------------------------------------------|----------------------------------------------------------------------------------------------------|--|
| No.                        | Name              | Default                  | Selection                                                                                                    |                                                                                                    |  |
| P   13 Auto/Manual Control | 0                 | 0 Terminal Strip Control | The reference is dictated by the settings and state<br>of the TB-13x terminals. If no AUTO reference has<br>been setup on the terminal strip then reference<br>control is dictated by P101. |                                                                                                    |  |
|                            |                   | i                        | 1 Auto/Manual (CTRL button select)                                                                                                    | Allows the reference to be switched between auto<br>and manual using the CTRL pushbutton on the<br>drive keypad. If the CTRL pushbutton has selected<br>AUTO reference but no AUTO reference has been<br>setup on the terminal strip, then reference control<br>is dictated by P101. |  |
|                            |                   |                          | 2 Manual Control Only                                                                                                    | Reference is dictated by P101 regardless of any AUTO source that may be selected by the TB-13x terminals.                                                                                                    |  |
|                            |                   |                          | NOTE<br>P113 is applicable to SMV 15HP (11kW) a                                                                                                    | and higher models only.                                                                                                    |  |
| P I 15                     | MOP Speed         | 0                        | 0 Set to last MOP speed at power up                                                                                                    | Output frequency at power-up = last MOP speed                                                                                                    |  |
|                            | Initialization at |                          | 1 Set to 0.0Hz at power up                                                                                                    | Output frequency at power-up = 0Hz                                                                                                    |  |
|                            | Power-Up          |                          | 2 Set to Preset #3 (P133) at power up                                                                                                    | Output frequency at power-up = P133                                                                                                    |  |

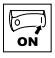

### 4.5.2 I/O Setup Parameters

| Code   |                                                                                                    | Possible Settings |                                       |                                                                                                    |  |  |
|--------|----------------------------------------------------------------------------------------------------|-------------------|---------------------------------------|----------------------------------------------------------------------------------------------------|--|--|
| No.    | Name                                                                                                    | Default           | Selection                             | IMPORTANT                                                                                                    |  |  |
| P 120  | Assertion Level                                                                                                    | 2                 | 1 Low<br>2 High                       | P120 and the Assertion Level switch must both<br>match the desired assertion level unless P100,<br>P121P124 are all set to 0. Otherwise an F.AL<br>fault will occur. |  |  |
| P 12 1 | TB-13A Digital Input                                                                                                    | 0                 | 0 None                                | Disables input                                                                                                    |  |  |
|        |                                                                                                    |                   | 1 AUTO Reference: 0-10 VDC            | For frequency mode, see P160P161,                                                                                                    |  |  |
| P 122  | TB-13B Digital Input                                                                                                    |                   | 2 AUTO Reference: 4-20 mA             | For PID mode, see P204P205,<br>For vector torque mode, see P330                                                                                                    |  |  |
|        | (Priority > TB13A)<br>Same as TB13A except:                                                                                           |                   | 3 AUTO Reference: Preset #1           | For frequency mode see P131P137,<br>For PID mode, see P231P233,                                                                                                    |  |  |
|        | 3 = Preset #2                                                                                                    |                   | * 13D: 3 = Reserved                   | For torque mode see, P331P333                                                                                                    |  |  |
|        | 23 = Seq Sey, #2                                                                                                    |                   | 4 AUTO Reference: MOP Up              | <ul> <li>Normally open: Close input to increase or<br/>decrease speed PID or torgue setucint</li> </ul>                                                              |  |  |
| P 123  | TB-13C Digital Input                                                                                                    |                   | 5 AUTO Reference: MUP Down            | MOP Up is not active while in STOP                                                                                                    |  |  |
|        | (Priority > 1813B, A)<br>Same as TB13A excent:                                                                                        |                   | 6 AUTO Reference: Keypad              |                                                                                                    |  |  |
|        | 3 = Preset #3                                                                                                    |                   | 7 AUTO Reference: Network             |                                                                                                    |  |  |
|        | 23 = Seq Seg, #4                                                                                                    |                   | 8 Control Select                      | Use when $P100 = 4$ , 5 to switch between terminal strip control and local or remote keypad control.                                                                 |  |  |
| P 124  | TB-13D* Digital Input                                                                                                    |                   | 9 Network Enable                      | Required to start the drive through the network.                                                                                                    |  |  |
|        | (Priority > TB13C, B, A)                                                                                                    |                   | 10 Reverse Rotation                   | Open = Forward Closed = Reverse                                                                                                    |  |  |
|        | Same as TB13A except:                                                                                                    |                   | 11 Start Forward                      | Refer to Note for typical circuit                                                                                                    |  |  |
|        | 3 = Preset #4<br>23 = Seg Seg #8                                                                                                    |                   | 12 Start Reverse                      |                                                                                                    |  |  |
|        | 20 - 000 0000, "0                                                                                                    |                   | 13 Run Forward                        | Refer to Note for typical circuit                                                                                                    |  |  |
|        | :                                                                                                    |                   | 14 Run Reverse                        |                                                                                                    |  |  |
|        |                                                                                                    |                   | 15 Jog Forward                        | Jog Forward speed = P134                                                                                                    |  |  |
|        | NOTE: P124 is                                                                                                    |                   | 16 Jog Reverse                        | Jog Reverse speed = P135                                                                                                    |  |  |
|        | 15HP (11kW) and                                                                                                    |                   | 17 Accol/Decol #2                     | $\sum_{i=1}^{n} Active even if P   12 = 0$                                                                                                    |  |  |
|        | higher models only                                                                                                    |                   | 18 DC Brake                           | Refer to P174: close input to override P175                                                                                                    |  |  |
|        |                                                                                                    |                   | 19 Auxiliary Ramp to Stop             | Normally closed: Opening input will ramp drive<br>to STOP according to P127, even if P111 is set<br>to Coart (0 or 1)                                                |  |  |
|        |                                                                                                    |                   | 20 Clear Fault                        | Close to reset fault                                                                                                    |  |  |
|        |                                                                                                    |                   | 21 External Fault E EE                | Normally closed circuit: open to trip                                                                                                    |  |  |
|        |                                                                                                    |                   |                                       | Normally open circuit: close to trip                                                                                                    |  |  |
|        |                                                                                                    |                   | 23 AUTO Ref: Sequence Segment #1      | Works in Speed Mode only                                                                                                    |  |  |
|        |                                                                                                    |                   | 24 Start Sequence                     |                                                                                                    |  |  |
|        |                                                                                                    |                   | 25 Step Sequence                      | Transition from non-asserted to asserted state                                                                                                    |  |  |
|        |                                                                                                    |                   | 26 Suspend Sequence                   |                                                                                                    |  |  |
|        | WARNING                                                                                                    |                   |                                       |                                                                                                    |  |  |
|        | Jog overrides all STOP commands! To stop the drive while in Jog mode, the Jog input must be deactivated or a fault condition induced. |                   |                                       |                                                                                                    |  |  |
| Â      | WARNING                                                                                                    |                   |                                       |                                                                                                    |  |  |
|        | If the input defined to                                                                                                    | o "Start Se       | equence" is opened during a sequence, | the drive will exit sequencer mode and will run                                                                                                    |  |  |
|        | at the specified standard or alternate speed source (dependent on drive configuration).                                               |                   |                                       |                                                                                                    |  |  |

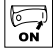

| Code   | Possible Settings                                                                                                    |         |          | IMPORTANT                                                               |                               |                                                                                                    |  |  |  |  |  |
|--------|----------------------------------------------------------------------------------------------------|---------|----------|-------------------------------------------------------------------------|-------------------------------|----------------------------------------------------------------------------------------------------|--|--|--|--|--|
| No.    | Name                                                                                                    | Default | Selectio | n                                                                       |                               | IMPORTANT                                                                                                    |  |  |  |  |  |
| İ      | <ul> <li>NOTE</li> <li>When input is activated, settings 17 override P101</li> <li>When TB-13ATB-13D are configured for Auto References other than MOP, TB-13D overrides TB-13C, TB-13C overrides TB-13B and TB-13B overrides TB-13A. Any other Auto Reference will have priority over MOP.</li> <li>Settings 1014 are only valid in Terminal Strip mode (P100 = 1, 4, 5, 6)</li> <li>If Start/Run/Jog Forward and Start/Run/Jog Reverse are both activated, drive will STOP</li> <li>If Jog input is activated while drive is running, the drive will enter Jog mode; when Jog input is deactivated, drive will STOF</li> <li>An <i>F</i>_<i>R</i>L fault will occur if the Assertion Level switch (ALsw) position does not match the P120 setting and any of the digita inputs (P121P124) are set to a value other than 0.</li> <li>An <i>F</i>_<i>I</i>L fault will occur under the following conditions:         <ul> <li>TB-13ATB-13D settings are duplicated (each setting, except 0, 3 and 23, can only be used once)</li> <li>One input is set to 10 and another input is set to 1114.</li> <li>One input is set to 11 or 12 and another input is set for 13 or 14.</li> <li>Typical control circuits are shown below:         <ul> <li>If any input is set to 10, 12 or 14, P112 must be set to 1 for Reverse action to function.</li> </ul> </li> </ul></li></ul> |         |          |                                                                         |                               |                                                                                                    |  |  |  |  |  |
|        | Run / Stop<br>with Direction<br>P121 = 10<br>1 4 13A<br>stop PWD<br>RUN REV                                                                                                    |         |          | Start Forwar<br>Start Rever<br>P121 = 11, P12<br>1 4 13/<br>FWD<br>STOP | rd /<br>se<br>2 = 12<br>A 13B | Run Forward /<br>Run Reverse<br>P121 = 13, P122 = 14<br>1 4 13A 13B<br>RUN<br>RVD<br>RUN<br>RVD<br>RVD                                                                                         |  |  |  |  |  |
| P 125  | Acceleration Time 2                                                                                                    | 20.0    | 0.0      | {S}                                                                     | 3600                          | • Selected using TB-13ATB-13D (P121                                                                                                    |  |  |  |  |  |
| P 126  | Deceleration Time 2                                                                                                    | 20.0    | 0.0      | {S}                                                                     | 3600                          | P124 = 17)<br>• For S-ramp accel/decel, adjust P106                                                                                                    |  |  |  |  |  |
| P IZT  | Deceleration Time<br>for Auxiliary Ramp<br>to Stop                                                                                                    | 20.0    | 0.0      | {s}                                                                     | 3600                          | <ul> <li>Selected using TB-13ATB-13D (P121<br/>P124 = 19).</li> <li>For S-ramp accel/decel, adjust P106</li> <li>Once executed, this ramp time has priority over<br/>P105 and P126.</li> </ul> |  |  |  |  |  |
| P 129  | Automatic Accel/<br>Decel rate switch<br>threshold                                                                                                    | 0.0     | 0.0      | {Hz}                                                                    | 1000                          | If Actual Frequency < P129 Use Accel/decel time<br>#2 (P125/P126)<br>If Actual Frequency > P129 Use Accel/decel time<br>#1 (P104/P105)                                                         |  |  |  |  |  |
| PIJI   | Preset Speed #1                                                                                                    | 0.0     | 0.0      | {Hz}                                                                    | 500                           | PRESET 13A 13B 13C 13D                                                                                                    |  |  |  |  |  |
| P 132  | Preset Speed #2                                                                                                    | 0.0     | 0.0      | {Hz}                                                                    | 500                           | 1 X                                                                                                    |  |  |  |  |  |
| P 133  | Preset Speed #3                                                                                                    | 0.0     | 0.0      | {Hz}                                                                    | 500                           | 2 X<br>3 X                                                                                                    |  |  |  |  |  |
| יובו ס | Preset Speed #4                                                                                                    | 0.0     | 0.0      | {H7}                                                                    | 500                           | 4 X X                                                                                                    |  |  |  |  |  |
|        |                                                                                                    | 0.0     |          | ر ۲۰ تا                                                                 |                               | 4 (alternate) X                                                                                                    |  |  |  |  |  |
| P 135  | Preset Speed #5                                                                                                    | 0.0     | 0.0      | {Hz}                                                                    | 500                           | 5 X X<br>6 X X                                                                                                    |  |  |  |  |  |
| P 136  | Preset Speed #6                                                                                                    | 0.0     | 0.0      | {Hz}                                                                    | 500                           | 7 X X X<br>8 (alternate) X X                                                                                                    |  |  |  |  |  |
| רפו יי | Preset Speed #7                                                                                                    | 0.0     | 0.0      | {Hz}                                                                    | 500                           | 8 (alternate X X                                                                                                    |  |  |  |  |  |
| P 138  | Preset Speed #8                                                                                                    | 0.0     | 0.0      | {Hz}                                                                    | 500                           | <ul> <li>Speed setting is used by P158</li> <li>13D available on 15HP (11kW) &amp; higher drives.</li> </ul>                                                                                   |  |  |  |  |  |

Lenze

Buy: www.ValinOnline.com | Phone 844-385-3099 | Email: CustomerService@valin.com

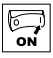

| Code  |              | Possible | Settings                                       |                                                                                                    |                                               |                                                                                              |
|-------|--------------|----------|------------------------------------------------|----------------------------------------------------------------------------------------------------|-----------------------------------------------|----------------------------------------------------------------------------------------------|
| No.   | Name         | Default  | Selection                                      | IMPORTANT                                                                                                    |                                               |                                                                                              |
| P 140 | Relay Output | 0        | 0 None                                         | Disables the output                                                                                            |                                               |                                                                                              |
|       | TB-16, 17    |          | 1 Run                                          | Energizes when the drive is running                                                                            |                                               |                                                                                              |
|       |              |          | 2 Reverse                                      | Energizes when reverse rotation is active                                                                      |                                               |                                                                                              |
|       |              |          | 3 Fault                                        | De-energizes when the drive trips, or power is removed                                                         |                                               |                                                                                              |
|       |              |          | 4 Inverse Fault                                | Energizes when the drive trips                                                                                 |                                               |                                                                                              |
|       |              |          | 5 Fault Lockout                                | P110 = 36: De-energizes if all restart attempts fail                                                           |                                               |                                                                                              |
|       |              |          | 6 At Speed                                     | Energizes when output frequency = commanded frequency                                                          |                                               |                                                                                              |
|       |              |          | 7 Above Preset Speed #6                        | Energizes when output frequency > P136                                                                         |                                               |                                                                                              |
|       |              |          | 8 Current Limit                                | Energizes when motor current = P171                                                                            |                                               |                                                                                              |
|       |              |          | 9 Follower Loss (4-20 mA)                      | Energizes when 4-20 mA signal is < P164                                                                        |                                               |                                                                                              |
|       |              |          | 10 Loss of Load                                | Energizes when motor load drops below P145;<br>Refer to P146 also                                              |                                               |                                                                                              |
|       |              |          | 11 Local Keypad Control Active                 |                                                                                                    |                                               |                                                                                              |
|       |              |          | 12 Terminal Strip Control Active               | Energizes when the selected source is active for                                                               |                                               |                                                                                              |
|       |              |          | 13 Remote Keypad Control Active                | start control                                                                                                  |                                               |                                                                                              |
|       |              |          | 14 Network Control Active                      |                                                                                                    |                                               |                                                                                              |
|       |              |          | 15 Standard Reference Active                   | Energizes when P101 reference is active                                                                        |                                               |                                                                                              |
|       |              |          | 16 Auto Reference Active                       | Energizes when Auto Reference is activated using TB-13 input; refer to P121P124                                |                                               |                                                                                              |
|       |              |          | 17 Sleep Mode Active                           | Refer to P240P242                                                                                              |                                               |                                                                                              |
|       |              |          | 18 PID Feedback < Min. Alarm                   | Energizes when PID feedback signal < P214                                                                      |                                               |                                                                                              |
|       |              |          | 19 Inverse PID Feedback < Min. Alarm           | De-energizes when PID feedback signal < P214                                                                   |                                               |                                                                                              |
|       |              |          | 20 PID Feedback > Max Alarm                    | Energizes when PID feedback signal > P215                                                                      |                                               |                                                                                              |
|       |              |          | 21 Inverse PID Feedback > Max Alarm            | De-energizes when PID feedback signal > P215                                                                   |                                               |                                                                                              |
|       |              |          |                                                |                                                                                                    | 22 PID Feedback within<br>Min/Max Alarm range | Energizes when PID feedback signal is within the<br>Min/Max Alarm range; refer to P214, P215 |
|       |              |          | 23 PID Feedback outside<br>Min/Max Alarm range | Energizes when PID feedback signal is outside the Min/Max Alarm range; refer to P214, P215                     |                                               |                                                                                              |
|       |              |          | 24 Reserved                                    |                                                                                                    |                                               |                                                                                              |
|       |              |          | 25 Network Controlled                          | SMV models < 15HP (11kW) require an optional communication module (refer to the network module documentation). |                                               |                                                                                              |
|       |              |          | 26 Loss of 0-10V Input                         | Energizes when 0-10V signal is < P158                                                                          |                                               |                                                                                              |
|       |              |          | 27 Sequencer Controlled                        | State set in individual sequencer segments                                                                     |                                               |                                                                                              |
|       |              |          | 28 Sequencer Active                            |                                                                                                    |                                               |                                                                                              |
|       |              |          | 29 Sequencer Suspended                         |                                                                                                    |                                               |                                                                                              |
|       |              |          | 30 Sequence Done                               | End Sequence                                                                                                   |                                               |                                                                                              |
|       |              |          | 31 Output Frequency = 0.0Hz                    | Output inactive                                                                                                |                                               |                                                                                              |
| P 142 | TB-14 Output | 0        | 023 (same as P140)                             |                                                                                                    |                                               |                                                                                              |
|       |              |          | 24 Dynamic Braking                             | For use with Dynamic Braking option                                                                            |                                               |                                                                                              |
|       |              |          | 2531 (same as P140)                            |                                                                                                    |                                               |                                                                                              |

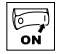

| Code  |                              | Possible Settings |                                                                                                    |                                  |                                          |                                          |             | IMPOPTANT                                                                                                    |  |  |  |
|-------|------------------------------|-------------------|----------------------------------------------------------------------------------------------------|----------------------------------|------------------------------------------|------------------------------------------|-------------|----------------------------------------------------------------------------------------------------|--|--|--|
| No.   | Name                         | Default           | Sel                                                                                                    | ection                           |                                          |                                          |             | IMPORTANT                                                                                                    |  |  |  |
| P 144 | Digital Output<br>Inversion  |                   |                                                                                                    | P144<br>0<br>1<br>2<br>3         | Invert<br>P142<br>N0<br>N0<br>YES<br>YES | Invert<br>P140<br>N0<br>YES<br>N0<br>YES |             | Used to invert the selections for P140 (Relay Output)<br>and P142 (TB-14 Output).<br>EXAMPLE: When P140 = 6 (AT SPEED), the relay is<br>energized when output frequency = commanded<br>frequency. IF P144=1 or 3, then P140 is inverted<br>(INVERSE AT SPEED) and the relay is energized<br>when the output frequency does <b>not</b> equal the<br>command frequency. |  |  |  |
|       |                              | i                 | NO<br>Inve<br>ene                                                                                                    | rE<br>erting P140<br>rgized cont | or P142 wł<br>inuously.                  | ien the para                             | ame         | ter is set to NONE (0) will result in the output being                                                                                                    |  |  |  |
|       |                              | i                 | For<br>soft                                                                                                    | SMVector (<br>ware versic        | drives rateo<br>ons 3.0 and              | l at 0.33 to<br>higher (refe             | 10<br>er to | HP (0.25 to 7.5 kW), P144 is only available with P501).                                                                                                    |  |  |  |
| P 145 | Loss of Load<br>Threshold    | 0                 | 0                                                                                                    |                                  | {%}                                      | 200                                      |             | P140, P142 = 10: Output will energize if motor load falls below the P145 value longer than the                                                                                                    |  |  |  |
| P 146 | Loss of Load Delay           | 0.0               | 0.0                                                                                                    |                                  | {S}                                      | 240.0                                    |             | P146 time                                                                                                    |  |  |  |
| P 149 | Analog Output Offset         | 0.0               | 0                                                                                                    |                                  | {%}                                      | 100                                      |             | Scaled value. Example: $P149 = 10\%$ , Scaled variable = freq, $P150 = 1$ , $P152 = 60Hz$ ; then TB30 = 0VDC below 6Hz                                                                                                    |  |  |  |
| P 150 | TB-30 Output                 | 0                 | 0       None         1       0-10 VDC Output Frequency         2       2-10 VDC Output Frequency         3       0-10 VDC Load         4       2-10 VDC Load         5       0-10 VDC Torque         6       2-10 VDC Torque         7       0-10 VDC Power (kW)         8       2-10 VDC Power (kW)         9       Network Controlled |                                  |                                          | uency<br>uency                           |             | 2-10 VDC signal can be converted to 4-20 mA with<br>a total circuit impedance of 500 Ω<br>SMV models < 15HP (11kW) require an optional<br>communication module (refer to the network<br>module documentation).                                                                                                    |  |  |  |
|       | TD 20 Cooling                | <u> </u>          | 10                                                                                                    | Sequencer                        | Controlled                               | 0000                                     |             | Value set in individual sequencer segments                                                                                                    |  |  |  |
| P 152 | Frequency                    | 0.0               | 3.0                                                                                                    |                                  | {HZ}                                     | 2000                                     |             | equals 10 VDC                                                                                                    |  |  |  |
| P 153 | TB-30 Scaling: Load          | 200               | 10                                                                                                    |                                  | {%}                                      | 500                                      |             | If $P150 = 3$ or 4, sets the Load (as a percent of drive current rating) at which output equals 10 VDC.                                                                                                    |  |  |  |
| P 154 | TB-30 Scaling:<br>Torque     | 100               | 10                                                                                                    |                                  | {%}                                      | 1000                                     |             | If P150 = 5 or 6, sets the Torque (as a percent of motor rated torque) at which output equals 10 VDC                                                                                                    |  |  |  |
| P 155 | TB-30 Scaling:<br>Power (kW) | 1.0               | 0.1                                                                                                    |                                  | {kW}                                     | 200.0                                    |             | If $P150 = 7$ or 8, sets the power at which output equals 10 VDC                                                                                                    |  |  |  |

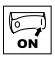

### 4.5.3 Advanced Setup Parameters

| Code                                    |                              | Possible | Settings                                                |                                                                           |                                                                        | IMPODIANT                                                                                                    |
|-----------------------------------------|------------------------------|----------|---------------------------------------------------------|---------------------------------------------------------------------------|------------------------------------------------------------------------|----------------------------------------------------------------------------------------------------|
| No.                                     | Name                         | Default  | Selection                                               |                                                                           |                                                                        | IMPORTANT                                                                                                    |
| P 156                                   | Analog Inputs                | 0        | 0 TB5: (0-                                              | -10 VDC); TB25                                                            | : (4-20mA)                                                             |                                                                                                    |
|                                         | Configuration                |          | 1 TB5: (0                                               | - 5 VDC); TB25                                                            | : (4-20mA)                                                             |                                                                                                    |
|                                         |                              |          | 2 TB5: (2                                               | - 10 VDC); TB2                                                            | 5: (4-20mA)                                                            |                                                                                                    |
|                                         |                              |          | 4 TB5: (0-                                              | -10 VDC); TB25                                                            | : (0-20mA)                                                             |                                                                                                    |
|                                         |                              |          | 5 TB5: (0                                               | - 5 VDC); TB25                                                            | : (0-20mA)                                                             |                                                                                                    |
|                                         |                              |          | 6 TB5: (2                                               | - 10 VDC); TB2                                                            | 5: (0-20mA)                                                            |                                                                                                    |
| P 157                                   | TB5 (0-10V) Analog           | 0        | 0 No Actio                                              | on                                                                        |                                                                        | Selects the reaction to a loss of the 0-10V signal                                                                    |
|                                         | Input Monitoring             |          | 1 If TB5 <                                              | : P158 - Trip Fa                                                          | ult F_FAU                                                              | at TB5                                                                                                    |
|                                         | ACUON                        |          | 2 If TB5 <                                              | < P158 - Run Pr                                                           | eset #8                                                                | 500ms is the minimum time above/below                                                                                 |
|                                         |                              |          | 3 If TB5 <                                              | < P158 - Run Pr                                                           | eset Seg. #16                                                          | Monitoring Level (P158) before triggering the                                                                         |
|                                         |                              |          | 4 If TB5 >                                              | P158 - Trip Fa                                                            | ult F_FRU                                                              | drive to trip or run at a preset speed.                                                                               |
|                                         |                              |          | 5 If TB5 >                                              | > P158 - Run Pr                                                           | eset #8                                                                | For P157 = 3 or 6, the accel/decel time is set                                                                        |
|                                         |                              |          | 6 If TB5 >                                              | P158 - Run Pr                                                             | eset Seg. #16                                                          | IN P786.<br>NOTE: P157 has priority over P163 and TB-13                                                               |
|                                         |                              |          |                                                         |                                                                           |                                                                        | presets/auto references (P121-P124)                                                                                   |
| P 158                                   | TB5 (0-10V) Analog           | 0.0      | -10.0                                                   | {VDC}                                                                     | 10.0                                                                   | Negative input voltage is not currently supported.                                                                    |
|                                         | Level (ML)                   |          |                                                         |                                                                           |                                                                        |                                                                                                    |
| P 159                                   | 0-10V Analog Input           | 0.0      | 0                                                       | {VDC}                                                                     | 10.0                                                                   | Not active if [-10 to +10 VDC] option is selected.                                                                    |
| 0.00                                    | Deadband<br>Speed at Minimum | 0.0      | 000.0                                                   | (11-)                                                                     | 1000                                                                   |                                                                                                    |
| P 16U                                   | Signal                       | 0.0      | -999.0                                                  | {Π2}                                                                      | 1000                                                                   |                                                                                                    |
| P 16 I                                  | Speed at Maximum<br>Signal   | 60.0     | -999.0                                                  | {Hz}                                                                      | 1000                                                                   | 0V 10V ref<br>(4mA) (20mA)<br>P160                                                                                    |
|                                         |                              |          |                                                         |                                                                           |                                                                        | I V0111                                                                                                    |
|                                         |                              | i        | NOTE<br>• P160 se<br>• P161 se<br>• P160 or<br>• P160 > | ets the output fr<br>ets the output fr<br>P161 < 0.0 Hz<br>P161: Drive wi | equency at 0%<br>equency at 10<br>:: For scaling p<br>Il react inverse | o analog input<br>0% analog input<br>urposes only; does not indicate opposite direction!<br>ly to analog input signal |
| P 162                                   | Analog Input Filter          | 0.01     | 0.00                                                    | {S}                                                                       | 10.00                                                                  | Adjusts the filter on the analog inputs (TB-5                                                                         |
|                                         |                              |          |                                                         |                                                                           |                                                                        | and TB-25) to reduce the effect of signal noise                                                                       |
|                                         |                              |          |                                                         |                                                                           |                                                                        | <ul> <li>The PTO2 delay unite will affect the response<br/>time of diagnostic parameters (P520-P523)</li> </ul>       |
| P 163                                   | TB-25 (4-20mA)               | 0        | 0 No Actio                                              | on                                                                        |                                                                        | <ul> <li>Selects the reaction to a loss of the 4-20 mA</li> </ul>                                                     |
| , ,,,,,,,,,,,,,,,,,,,,,,,,,,,,,,,,,,,,, | Analog Input                 |          | 1 If TB25                                               | < P164 - Trin F                                                           | ault F Enl                                                             | signal at TB-25.                                                                                                    |
|                                         | Monitoring Action            |          | 2 If TB25                                               | < P164 - Run F                                                            | Preset #7                                                              | Signal is considered lost if it falls below the                                                                       |
|                                         |                              |          | 3 If TB25                                               | < P164 - Run Pi                                                           | reset Sea #15                                                          | value set in P164                                                                                                    |
|                                         |                              |          | 4 If TB25                                               | > P164 - Trin F                                                           | ault F Fol                                                             | mA signal: see P140 P142                                                                                              |
|                                         |                              |          | 5 If TB25                                               | > P164 - Run P                                                            | Preset #7                                                              | • For P163 = 3 or 6, the accel/decel time is                                                                          |
|                                         |                              |          | 6 If TB25                                               | $\geq$ P164 - Run Pi                                                      | reset Seg. #15                                                         | set in P781.<br>NOTE: P163 has priority over TB-13 presets/auto                                                       |
|                                         |                              |          |                                                         |                                                                           |                                                                        | references (P121-P124)                                                                                                |

| ON |
|----|

| Code                 |                                                    | Possible     | Settings                                                                                                    |                                                                                                    |                                                                    | IMPOPTANT                                                                                                    |
|----------------------|----------------------------------------------------|--------------|----------------------------------------------------------------------------------------------------|----------------------------------------------------------------------------------------------------|--------------------------------------------------------------------|----------------------------------------------------------------------------------------------------|
| No.                  | Name                                               | Default      | Selection                                                                                                    |                                                                                                    |                                                                    | IMPORTANT                                                                                                    |
| P 164                | TB-25 (4-20mA)<br>Analog Input<br>Monitoring Level | 2.0          | 0.0                                                                                                    | {mA}                                                                                                    | 20.0                                                               |                                                                                                    |
| P 165                | Base Voltage                                       |              | 15                                                                                                    | {V}                                                                                                    | 1000                                                               | Valid for V/Hz mode only.<br>Set voltage for bus compensation in V/Hz mode                                                                                                    |
| P 166                | Carrier Frequency                                  | See<br>Notes | 0 4 kHz<br>1 6 kHz<br>2 8 kHz<br>3 10 kHz                                                                                     |                                                                                                    |                                                                    | <ul> <li>As carrier frequency is increased, motor noise<br/>is decreased</li> <li>Observe derating in section 2.3</li> <li>Automatic shift to 4 KHz at 120% load</li> <li>NEMA 4X (IP65) Models: Default = 0 (4kHz)</li> <li>NEMA 1 (IP31) Models: Default = 1 (6kHz)</li> </ul>                                                        |
| P 167")              | Base Frequency                                     | 60.0         | 10.0                                                                                                    | {Hz}                                                                                                    | 1500                                                               |                                                                                                    |
| P 168                | Fixed Boost                                        |              | 0.0<br>NOTE                                                                                                    | {%}                                                                                                    | 40.0                                                               | P166<br>0<br>0<br>0<br>0<br>P167<br>V0112                                                                                                    |
|                      |                                                    |              | <ul> <li>P167 =</li> <li>P165, P</li> </ul>                                                                                   | rated motor fre<br>168 = default s                                                                      | equency for sta<br>setting depends                                 | ndard applications<br>on drive rating                                                                                                    |
| P 169                | Accel Boost                                        | 0.0          | 0.0                                                                                                    | {%}                                                                                                    | 20.0                                                               | Accel Boost is only active during acceleration                                                                                                    |
| ם ח פ                | Slip Compensation                                  | 0.0          | 0.0                                                                                                    | {%}                                                                                                    | 40.0                                                               | Increase P170 until the motor speed no longer<br>changes between no load and full load conditions.                                                                                                    |
| Р П I <sup>(1)</sup> | Current Limit                                      | Max I        | 30                                                                                                    | {%}                                                                                                    | Max I                                                              | <ul> <li>When the limit is reached, the drive displays <i>EL</i> (Current Limit), and either the acceleration time increases or the output frequency decreases.</li> <li>Digital outputs can also indicate when the limit is reached; see P140, P142.</li> <li>Refer to section 2.3 for the maximum output current Max I (%)</li> </ul> |
| P N2                 | Current Limit<br>Reduction                         | 0            | <ol> <li>Current<br/>Normal</li> <li>Current<br/>respons</li> <li>Current<br/>Normal</li> <li>Current<br/>Fast res</li> </ol> | t Limit Reduc<br>response<br>Limit Reductio<br>e<br>Limit Reducti<br>response<br>Limit Reducti<br>ponse | tion Active -<br>n Active - Fast<br>on Disabled -<br>on Disabled - | In field weakening, the Current Limit is inversely<br>proportional to the speed.                                                                                                    |
| Р ПЭ                 | Decel Override Time                                | 2.0          | 0.0                                                                                                    | {S}                                                                                                    | 60.0                                                               | Maximum time before drive trips into HF fault.                                                                                                    |
| Р ПЧ                 | DC Brake Voltage                                   | 0.0          | 0.0                                                                                                    | {%}                                                                                                    | 50.0                                                               | Setting is a percent of the nominal DC bus voltage.                                                                                                    |

(1) Any changes to this parameter will not take effect until the drive is stopped.

Buy: www.ValinOnline.com | Phone 844-385-3099 | Email: CustomerService@valin.com

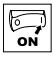

| Code      |                                              | Possible | Settings                                                                                         |                                                                                                    |                                                                                                    | IMDODTANT                                                                                                    |
|-----------|----------------------------------------------|----------|--------------------------------------------------------------------------------------------------|----------------------------------------------------------------------------------------------------|----------------------------------------------------------------------------------------------------|----------------------------------------------------------------------------------------------------|
| No.       | Name                                         | Default  | Selection                                                                                        |                                                                                                    |                                                                                                    | IMPORIANI                                                                                                    |
| P NS      | DC Brake Time                                | 0.0      | 0.0                                                                                              | {S}                                                                                                    | 999.9                                                                                                    |                                                                                                    |
|           |                                              | i        | NOTE: CONF<br>DC Brake volta<br>If P111=1<br>or fault cou<br>If P110=2<br>If P121f<br>applied un | IRM MOTOR<br>ge (P174) is a<br>, 3 and P175<br>ndition occurs<br>, 46 and P<br>P124=18 and<br>til the TB-13 | SUITABILITY Fi<br>pplied for the t<br>=999.9 the brass<br>s.<br>175=999.9, bu<br>the correspor<br>input is OPEN | DR USE WITH DC BRAKING<br>ime specified by P175 with the following exceptions<br>ake voltage will be applied continuously until a rur<br>rake voltage will be applied for 15s<br>ding TB-13 input is CLOSED, brake voltage will be<br>ED or a fault condition occurs.                                                                                      |
| P 116     | Keypad Setpoint<br>Single Press<br>Increment | 0.1      | 0.1                                                                                              |                                                                                                    | 100.0                                                                                                    | Used for run screen setpoint editing only.<br>If P176 >0.1 then scrolling of keypad setpoint<br>is disabled.                                                                                                    |
| P רח Ø    | Speed Units                                  | 0        | 0 Hz<br>1 RPM<br>2 %<br>3 /UNITS<br>4 NONE                                                       |                                                                                                    |                                                                                                    | Select the UNITS LED that will be illuminated wher<br>the drive is running in speed control mode. For this<br>parameter to be used, P178 must be set to a value<br>other than 0. IF P178 is set to 0, the Hz LED wil<br>be illuminated regardless of the value set in P177                                                                                 |
| P פרו     | Display Frequency<br>Multiplier              | 0.00     | 0.00                                                                                             |                                                                                                    | 650.00                                                                                                    | <ul> <li>Allows frequency display to be scaled</li> <li>P178 = 0.00: Scaling disabled</li> <li>P178 &gt; 0.00: Display = Actual Frequency<br/>X P178</li> </ul>                                                                                                    |
|           |                                              | i        | EXAMPLE<br>If P178 = 29.1                                                                        | 7 and actual                                                                                                | frequency = 6                                                                                                   | 60 Hz, then Drive displays 1750 (rpm)                                                                                                    |
| P 119     | Run Screen Display                           | 0        | 0 {Paramete                                                                                      | er Number}                                                                                                  | 599                                                                                                    | <ul> <li>0 = Normal Run Screen, this display depends<br/>on mode of operation. Refer to section 4.2.</li> <li>Other selections choose a diagnostic parameter<br/>to display (P501P599).</li> <li>Parameters P560 - P564 are selectable if<br/>the sequencer is enabled (P700 is not 0)<br/>P560-P564 are not visible until P700 is<br/>enabled.</li> </ul> |
| P 180     | Oscillation Damping<br>Control               | 0        | 0                                                                                                |                                                                                                    | 80                                                                                                    | 0 = Damping disabled<br>Compensation for resonances within drive                                                                                                    |
| P 18 I    | Skip frequency 1                             | 0.0      | 0.0                                                                                              | {Hz}                                                                                                    | 500                                                                                                    | Drive will not run in the defined skip range                                                                                                    |
| P 182     | Skip frequency 2                             | 0.0      | 0.0                                                                                              | {Hz}                                                                                                    | 500                                                                                                    | used to skip over frequencies that cause                                                                                                    |
| P 184     | Skip frequency<br>bandwidth                  | 0.0      | 0.0                                                                                              | {Hz}                                                                                                    | 10.0                                                                                                    | <ul> <li>P181 and P182 define the start of the skip<br/>ranges</li> <li>P184 &gt; 0 defines the bandwidth of both ranges</li> </ul>                                                                                                    |
|           |                                              | i        | NOTE<br>Bandwidth (Hz<br>EXAMPLE: P18                                                            | z) = f <sub>s</sub> (Hz) + I<br>31 = 18 Hz ar                                                               | P184 (Hz)<br>nd P184 = 4 H                                                                                      | f <sub>s</sub> = P181 or P182<br>Iz; skip range is from 18 to 22 Hz                                                                                                    |
| P 185     | Voltage Midpoint<br>V/Hz characteristic      | 0        | 0.0                                                                                              | {V}                                                                                                    | P165                                                                                                    | Valid only when P300 = 0 or 2.<br>Use with P187 to define midpoint on V/Hz curve.                                                                                                    |
| P 187 Ø   | Frequency Midpoint<br>V/Hz characteristic    | 0.0      | 0.0                                                                                              | {Hz}                                                                                                    | P167                                                                                                    | Valid only when P300 = 0 or 2.<br>Use with P185 to define midpoint on V/Hz curve.                                                                                                    |
| P 189 (9) | Integrated Dynamic<br>Brake                  |          | 0 Disabled<br>1 Enabled                                                                          |                                                                                                    |                                                                                                    |                                                                                                    |

(2) Parameter applicable to SMV models 15HP (11kW) and higher.

(3) Parameter applicable to SMV models 40HP (30kW) and higher.

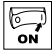

| Code   |                                                  | Possible | Settings                                                                                                    | IMPODIANT                                                                                                    |
|--------|--------------------------------------------------|----------|----------------------------------------------------------------------------------------------------|----------------------------------------------------------------------------------------------------|
| No.    | Name                                             | Default  | Selection                                                                                                    | IMPORTANT                                                                                                    |
| P 190  | Motor Braking                                    |          | 0 Disabled                                                                                                    | Flux brake OFF.                                                                                                    |
|        |                                                  |          | 1 Braking with BUS threshold                                                                                                    | When drive is in deceleration and $V_{bas} > V_{deceleration freeze}$ (114% of the rated $V_{bas}$ ), the flux brake will be turned ON.                                                                                                    |
|        |                                                  |          | 2 Braking always on with deceleration                                                                                                    | As long as drive is in deceleration, the flux brake will be ON.                                                                                                    |
|        |                                                  |          | 3 Braking with bus regulator                                                                                                    | When drive is in deceleration and $V_{see} > V_{stockerizing trans} (114\%)$<br>of the rated $V_{see}$ ), the motor speed will be increased to reduce<br>the bus voltage. Determined by the value in P191, the speed<br>increment = slip speed * P191(%) / 37.                                                                                               |
|        |                                                  |          | 4 Special                                                                                                    | (Consult factory before using)                                                                                                    |
|        |                                                  |          | WARNING<br>Flux braking can cause heat in the motor.<br>protect the motor. If the flux brake is used                                                                                                    | To avoid damage to the motor, use a PTC to do frequently, the drive will trip fault "F_PF".                                                                                                    |
| P 19 I | Motor Brake Level                                | 0        | 0 {%} 75<br>(flux<br>braking<br>disabled)                                                                                                    | Active when P190 > 0 and drive is in deceleration<br>mode. Use to reduce deceleration time on high<br>inertia loads.<br><b>NOTE:</b> Over usage of P190 can cause frequent<br>'overload' trips "F.PF"<br>Not active for P300 = 5 (Torque mode)                                                                                                    |
| P 192  | Motor Braking<br>Deceleration<br>Reduction Level | 0.0      | 0 P167<br>(base freq)<br>Raising the value of P191 reduces the<br>drive deceleration rate during flux braking.                                                                                                    | Active when $P190 > 0$ and $P192 > 0.0$ , Drive is<br>in deceleration mode. Use to reduce deceleration<br>time on high inertia loads.<br><b>NOTE:</b> Usage of P192 can cause the drive to<br>decelerate faster than settings in P105/P127.                                                                                                    |
|        |                                                  |          |                                                                                                    | Not active for P300 = 5 (Torque mode)                                                                                                    |
| P 194  | Password                                         | 0        | 0000 9999                                                                                                    | <ul> <li>Must enter password to access parameters</li> <li>P194 = 0000: Disables password</li> </ul>                                                                                                    |
| P 197  | Clear Fault History                              | 0        | 0 No Action                                                                                                    |                                                                                                    |
|        |                                                  |          | 1 Clear Fault History                                                                                                    |                                                                                                    |
| P 199  | Program Selection                                |          | 0 Operate from User settings                                                                                                    |                                                                                                    |
|        |                                                  |          | 1 Operate from OEM settings                                                                                                    | Refer to Notes 1, 2 and 3                                                                                                    |
|        |                                                  |          | 2 Reset to OEM default settings                                                                                                    | Refer to Note 1                                                                                                    |
|        |                                                  |          | <ul> <li>3 Reset to 60 Hz default settings</li> <li>4 Reset to 50 Hz default settings</li> </ul>                                                                                                    | <ul> <li>Refer to Note 4</li> <li>Parameters are reset to the defaults listed in this manual.</li> <li>For P199=4, the following exceptions apply:         <ul> <li>P103, P152, P161, P167 = 50.0 Hz</li> <li>P165 = 400V (400/480V drives only)</li> <li>P304 = 50 Hz</li> <li>P305 = 1450 RPM</li> <li>P107 = 0 (480 V drives only)</li> </ul> </li> </ul> |
|        |                                                  |          | 5 Translate                                                                                                    | Refer to Note 5                                                                                                    |
|        |                                                  | 1<br>Î   | WARNING!<br>Modification of P199 can affect drive func<br>be disabled! Check P100 and P121P12:<br>NOTE 1<br>If the EPM does not contain valid OEM se<br>is set to 1 or 2.<br>NOTE 2<br>When P199 is set to 1, the drive operates<br>and no other parameters can be changed<br>NOTE 3 | tionality! STOP and EXTERNAL FAULT circuitry may<br>4<br>ttings, a flashing <i>GF</i> will be displayed when P199<br>5 from the OEM settings stored in the EPM Module<br>( <b><i>GE</i></b> will be displayed if attempted).                                                                                                    |
|        |                                                  |          | Auto Calibration is not possible when ope<br>NOTES 4 and 5 - on next page.                                                                                                    | rating from OEM Settings.                                                                                                    |

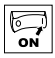

| Code  |                   | Possible | Settings                                                                                                    | IMPORTANT                                                                                                    |  |
|-------|-------------------|----------|----------------------------------------------------------------------------------------------------|----------------------------------------------------------------------------------------------------|--|
| No.   | Name              | Default  | Selection                                                                                                    | IMPORTANT                                                                                                    |  |
| P 199 | Program Selection | i        | NOTE 4<br>Resetting to 50 and 60 Hz default setting<br>P120 may need to be reset for the digital i<br>if P120 and the Assertion switch are not s<br>NOTE 5<br>If an EPM that contains data from a previo<br>• The drive will operate according to the<br>(cE will be displayed if attempted)<br>• To update the EPM to the current softw<br>be changed but the EPM is incompatil | s will set the Assertion Level (P120) to "2" (High).<br>nput devices being used. An $F_{-}RL$ fault may occur<br>set identically.<br>bus compatible software version is installed:<br>previous data, but parameters cannot be changed<br>rare version, set P199 = 5. The parameters can now<br>ble with previous software revisions. |  |

### 4.5.4 PID Parameters

| Code   |                               | Possible | Settings                                                                                                    | IMPODIANT                                                                            |  |  |
|--------|-------------------------------|----------|----------------------------------------------------------------------------------------------------|--------------------------------------------------------------------------------------|--|--|
| No.    | Name                          | Default  | Selection                                                                                                    | IMPORTANT                                                                            |  |  |
| P200   | PID Mode                      | 0        | 0 Disabled                                                                                                    | Normal-acting: As feedback increases, motor                                          |  |  |
|        |                               |          | 1 Normal-acting                                                                                                    | speed decreases                                                                      |  |  |
|        |                               |          | 2 Reverse-acting                                                                                                    | <ul> <li>Reverse-acting: As reedback increases, motor<br/>speed increases</li> </ul> |  |  |
|        |                               |          | 3 Normal-acting, Bi-directional                                                                                                    | <ul> <li>PID mode is disabled in Vector Torque mode</li> </ul>                       |  |  |
|        |                               |          | 4 Reverse-acting, Bi-directional                                                                                                    | (P300 = 5)                                                                           |  |  |
|        |                               |          |                                                                                                    | • Selections 3, 4: If P112=1, PID controller output                                  |  |  |
|        |                               |          | NOTE                                                                                                    | sets the speed, (range -max freq to +max freq)                                       |  |  |
|        |                               | İ        | <ul> <li>NU1E</li> <li>To activate PID mode, one of the TB-13 inputs (P121P124) must be used to sel Auto Reference that matches the desired PID setpoint reference. If the selected PID setpoint reference uses the same analog signal as the PID feedback (P201), an <i>F_I L</i> fault wil Example: The desired PID setpoint reference is the keypad (▲ and ♥). Set TB-1 (Auto Reference: Keypad):</li> <li>TB-13x = closed: PID mode is active</li> <li>TB-13x = open: PID mode is disabled and the drive speed will be controlled reference selected in P101.</li> </ul> |                                                                                      |  |  |
| P20 I  | PID Feedback Source           | 0        | 0 4-20 mA (TB-25)                                                                                                    | Must be set to match the PID feedback signal                                         |  |  |
|        |                               |          | 1 0-10 VDC (TB-5)                                                                                                    |                                                                                      |  |  |
|        |                               |          | 2 Drive Load (P507)                                                                                                    | -                                                                                    |  |  |
|        |                               |          | 3 Feedback from Network                                                                                                    |                                                                                      |  |  |
| P202   | PID Decimal Point             | 1        | 0 PID Display = XXXX                                                                                                    | Applies to P204, P205, P214, P215, P231P233,                                         |  |  |
|        |                               |          | 1 PID Display = XXX.X                                                                                                    | P242, P522, P523                                                                     |  |  |
|        |                               |          | 2 PID Display = XX.XX                                                                                                    | -                                                                                    |  |  |
|        |                               |          | 3 PID Display = X.XXX                                                                                                    |                                                                                      |  |  |
|        |                               |          | 4 PID Display = .XXXX                                                                                                    |                                                                                      |  |  |
| P203 @ | PID Units                     | 0        | 0 %                                                                                                    | Select the UNITS LED that will be illuminated when                                   |  |  |
|        |                               |          | 1 /UNITS                                                                                                    | the drive is running in PID control mode                                             |  |  |
|        |                               |          | 2 AMPS                                                                                                    | -                                                                                    |  |  |
|        |                               |          | 3 NONE                                                                                                    |                                                                                      |  |  |
| P204   | Feedback at<br>Minimum Signal | 0.0      | -99.9 3100.0                                                                                                    | Set to match the range of the feedback signal being used                             |  |  |
| P205   | Feedback at<br>Maximum Signal | 100.0    | -99.9 3100.0                                                                                                    | Example: Feedback signal is 0 - 300 PSI; P204 = 0.0, P205 = 300.0                    |  |  |

(2) Parameter applicable to SMV models 15HP (11kW) and higher.

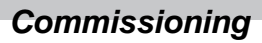

| 0  |  |
|----|--|
| ON |  |

| Code  |                                   | Possible | Settings                                        |                                            |                                                                                  |                                           |                                                                                                    |  |  |
|-------|-----------------------------------|----------|-------------------------------------------------|--------------------------------------------|----------------------------------------------------------------------------------|-------------------------------------------|----------------------------------------------------------------------------------------------------|--|--|
| No.   | Name                              | Default  | Selection                                       |                                            |                                                                                  |                                           | IMPORTANT                                                                                                    |  |  |
| רסכא  | Proportional Gain                 | 5.0      | 0.0                                             | {%}                                        | 1000.0                                                                           | Use                                       | ed to tune the PID loop:                                                                                               |  |  |
| P208  | Integral Gain                     | 0.0      | 0.0                                             | {S}                                        | 20.0                                                                             | •                                         | Increase P207 until system becomes unstable,                                                                           |  |  |
| P209  | Derivative Gain                   | 0.0      | 0.0                                             | {S}                                        | 20.0                                                                             | •                                         | Next, increase P208 until feedback matches                                                                             |  |  |
|       |                                   |          |                                                 |                                            |                                                                                  |                                           | setpoint<br>If required, increase P209 to compensate for                                                               |  |  |
|       |                                   |          |                                                 |                                            |                                                                                  |                                           | sudden changes in feedback                                                                                             |  |  |
|       |                                   | i        | NOTE<br>•                                       | Derivative Gai                             | n is very sens                                                                   | sitive                                    | e to noise on the feedback signal. Use with care.                                                                      |  |  |
|       | DID Cotraint Down                 | 00.0     | •                                               | Derivative Gai                             | n is not norn                                                                    | naiiy                                     | required in pump and fan applications                                                                                  |  |  |
| P2 10 | PID Selpoint Ramp                 | 20.0     | 0.0                                             | {S}                                        | 100.0                                                                            | •                                         | or vice versa.                                                                                                    |  |  |
|       |                                   |          |                                                 |                                            |                                                                                  | •                                         | Used to smooth the transition from one PID setpoint to another, such as when using the Preset PID Setpoints (P231P233) |  |  |
| P2 14 | Minimum Alarm                     | 0.0      | P204                                            |                                            | P205                                                                             | Use                                       | e with P140, P142 = 1823                                                                                               |  |  |
| P2 15 | Maximum Alarm                     | 0.0      | P204                                            |                                            | P205                                                                             |                                           |                                                                                                    |  |  |
| P23 I | Preset PID Setpoint #1            | 0.0      | P204                                            |                                            | P205                                                                             | ТB-                                       | 13A activated; P121 = 3 and P200 = 1 or 2                                                                              |  |  |
| P232  | Preset PID Setpoint #2            | 0.0      | P204                                            |                                            | P205                                                                             | TB-                                       | -13B activated; $P122 = 3$ and $P200 = 1$ or 2                                                                         |  |  |
| P233  | Preset PID Setpoint #3            | 0.0      | P204                                            |                                            | P205                                                                             | ТB-                                       | 13C activated; P123 = 3 and P200 = 1 or 2                                                                              |  |  |
| P234@ | Preset PID Setpoint #4            | 0.0      | P204                                            |                                            | P205                                                                             | ТB-                                       | 13D activated; P124 = 3 and P200 = 1 or 2                                                                              |  |  |
| P240  | Sleep Threshold                   | 0.0      | 0.0                                             | {Hz}                                       | 500.0                                                                            | •                                         | If drive speed $<$ P240 for longer than P241,                                                                          |  |  |
| P24 I | Sleep Delay                       | 30.0     | 0.0                                             | {S}                                        | 300.0                                                                            |                                           | output frequency = $0.0 \text{ Hz}$ ; drive display = <b>5LP</b>                                                       |  |  |
| P242  | Sleep Bandwidth                   | 0.0      | 0.0                                             |                                            | B <sub>max</sub>                                                                 |                                           | P240 = 0.0: Sleep mode is disabled.<br>P200 = 02: Drive will start again when speed                                    |  |  |
|       |                                   |          | Whore D                                         | (DOOF DOOA)                                | 1                                                                                | command is above P240                     |                                                                                                    |  |  |
|       |                                   |          | where $D_{max} = 0$                             | (P200 - P204)                              | I                                                                                | •                                         | <ul> <li>P242 &gt; 0.0: Drive will restart when the PIC feedback differe from the astroint by married.</li> </ul>      |  |  |
|       |                                   |          |                                                 |                                            |                                                                                  | the the value of P242 or when the PID loo |                                                                                                    |  |  |
|       |                                   |          |                                                 |                                            |                                                                                  |                                           | requires a speed above P240.                                                                                           |  |  |
| P243  | Feedback Sleep<br>Entry Threshold | 0.0      | P204                                            |                                            | P205                                                                             | Act                                       | ive only when $P244 = 1$ or 2                                                                                          |  |  |
| P244  | Sleep Entry Mode                  | 0        | 0 Enter SLEEF                                   | P if Drive Spee                            | ed <p240< td=""><td>For</td><td>time longer than P241</td></p240<>               | For                                       | time longer than P241                                                                                                  |  |  |
|       |                                   |          | 1 Enter SLEE                                    | P if Feedback                              | >P243                                                                            | For                                       | time longer than P241 or same as Sel 0                                                                                 |  |  |
|       | a) <u> </u>                       |          | 2 Enter SLEEF                                   | P if Feedback                              | <p243< th=""><th>For</th><th>time longer than P241 or same as Sel 0</th></p243<> | For                                       | time longer than P241 or same as Sel 0                                                                                 |  |  |
| P245  | Sleep Entry Stop                  | 0        | 0 Coast to Sto                                  | ор                                         |                                                                                  |                                           |                                                                                                    |  |  |
|       | Туре                              |          | 1 Ramp to St                                    | op<br>111.oottingo                         |                                                                                  |                                           |                                                                                                    |  |  |
| 0345  | Feedback Becovery                 | 0.0      |                                                 | TTT Settings                               | P205                                                                             | Act                                       | ive only when P247 – 1 or 2                                                                                            |  |  |
| P240  | from Sleep Threshold              | 0.0      | F204                                            |                                            | F203                                                                             | ACI                                       | We only when $r_2 4 r = 1$ of 2                                                                                        |  |  |
| P247  | Sleep Recovery<br>Mode            | 0        | 0 Recovery if<br>or if PID feed<br>by more that | Speed Setpoi<br>dback differs f<br>an P242 | nt > P240<br>rom setpoint                                                        |                                           |                                                                                                    |  |  |
|       |                                   |          | 1 Recovery or                                   | nly if Feedbac                             | k < P246                                                                         |                                           |                                                                                                    |  |  |
|       |                                   |          | 2 Recovery or                                   | nly if Feedbac                             | k > P246                                                                         |                                           |                                                                                                    |  |  |

(2) Parameter applicable to SMV models 15HP (11kW) and higher.

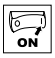

| Code  |                                         | Possible Settings |                                                                                     |                                                               |                                        |                                                                                                    |  |
|-------|-----------------------------------------|-------------------|-------------------------------------------------------------------------------------|---------------------------------------------------------------|----------------------------------------|----------------------------------------------------------------------------------------------------|--|
| No.   | Name                                    | Default           | Selection                                                                           |                                                               |                                        | IMPORTANT                                                                                                    |  |
| P250  | Auto Rinse in Sleep<br>Mode             | 0                 | 0 Disabled<br>1 Enabled                                                             |                                                               |                                        | Activated in sleep mode only.<br>Sleep Recovery cancels Auto Rinse                                                                                                    |  |
| P25 I | Time Delay between<br>Auto Rinses       | 30.0              | 0.0                                                                                 | {min}                                                         | 6553.5                                 | Time delay reset by re/entering sleep mode                                                                                                    |  |
| P252  | Auto Rinse Speed                        | 0.0               | -500.0                                                                              | {Hz}                                                          | 500.0                                  | If $P112 = 1$ , negative sign = reverse direction                                                                                                    |  |
| P253  | Auto Rinse Time                         | 0.0               | 0.0                                                                                 | {sec}                                                         | 6553.5                                 | Does not include time to decel back to speed                                                                                                    |  |
|       |                                         |                   | Auto Pump Ri<br>P250=1 (Enal<br>P251=# m<br>PumpRinse<br>P252=Hz spe<br>P253=# seco | inse Setup:<br>bled)<br>inutes be<br>ed of Pump<br>nds Pump F | etween each<br>Rinse<br>linse duration | Pump Rinse Speed<br>P252<br>P104/<br>Delay Time<br>Petroven each<br>Pump Rinse Time<br>Ping Rinse<br>Pump Rinse Street<br>Ping Rinse Speed<br>P105/<br>P105/<br>P105 |  |
| P280  | Current Level: Flying<br>Restart Type 2 | 70.0              | 0.0                                                                                 | {%}                                                           | P171                                   | Maximum current during Type 2 flying restart<br>operation                                                                                                    |  |
| P28 I | Decel Time: Flying<br>Restart Type 2    | 3.0               | 0.0                                                                                 | {sec}                                                         | 3600.0                                 | Deceleration rate used during Type 2 flying restart operation                                                                                                    |  |

### 4.5.5 Vector Parameters

| Code     |                     | Possible | Settings                                                                                                    | IMDODTANT                                                                                                    |
|----------|---------------------|----------|----------------------------------------------------------------------------------------------------|----------------------------------------------------------------------------------------------------|
| No.      | Name                | Default  | Selection                                                                                                    | IMPORTANT                                                                                                    |
| P300 (1) | Drive Mode          | 0        | 0 Constant V/Hz                                                                                                    | Constant torque V/Hz control for general applications                                                                                                    |
|          |                     |          | 1 Variable V/Hz                                                                                                    | Variable torque V/Hz control for centrifugal pump<br>and fan applications                                                                                                    |
|          |                     |          | 2 Enhanced Constant V/Hz                                                                                                    | For single or multiple motor applications that require                                                                                                    |
|          |                     |          | 3 Enhanced Variable V/Hz                                                                                                    | better performance than settings 0 or 1, but cannot<br>use Vector mode, due to:<br>• Missing required motor data<br>• Vector mode serving upstable motor operation                                                                                                    |
|          |                     |          | 4 Vector Speed                                                                                                    | For single-motor applications requiring higher starting torque and speed regulation                                                                                                    |
|          |                     |          | 5 Vector Torque                                                                                                    | For single-motor applications requiring torque control independent of speed                                                                                                    |
|          |                     | i        | NOTE           To configure the drive for either Vector           P 300 = 4, 5:           - Set P302P306 according to mot           - Set P399 = 1 or 2 (if option 1 fail           - Make sure motor is cold (20° - 22           - Display will indicate CFL for about           - Once the calibration is complete, command to actually start the motor.           - If an attempt is made to start the performing the Motor Calibration,           P 9300 = 2, 3: Same as above but other to start the tother to the start the tother Calibration, | mode or Enhanced V/Hz mode:<br>tor nameplate<br>ad or in case of non-standard motor)<br>5° C) and apply a Start command<br>it 40 seconds<br>the display will indicate <b>5LoP</b> ; apply another Start<br>tor<br>he drive in Vector or Enhanced V/Hz mode before<br>the drive will display <b>F_n Id</b> and will not operate<br>nly need to set P302P304 |
| P302 (1) | Motor Rated Voltage |          | 0 {V} 600                                                                                                    | Default setting = drive rating     Set to metan nemericate data                                                                                                    |
| P303 (1) | Motor Rated Current |          | 0.1 {A} 500.0                                                                                                    | <ul> <li>Set to motor namepiate data</li> </ul>                                                                                                    |

(1) Any changes to this parameter will not take effect until the drive is stopped.

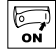

| Code                  |                                      | Possible | Settings                                                                                                    |                                                                                                    |                                                                                                    | IMPOPTANT                                                                                                    |  |
|-----------------------|--------------------------------------|----------|----------------------------------------------------------------------------------------------------|----------------------------------------------------------------------------------------------------|----------------------------------------------------------------------------------------------------|----------------------------------------------------------------------------------------------------|--|
| No.                   | Name                                 | Default  | Selection                                                                                                    |                                                                                                    |                                                                                                    | INFORTANT                                                                                                    |  |
| P304 <sup>(1)</sup>   | Motor Rated<br>Frequency             | 60       | 0                                                                                                    | {Hz}                                                                                                    | 1000                                                                                                    |                                                                                                    |  |
| P305 (1)              | Motor Rated Speed                    | 1750     | 300                                                                                                    | {RPM}                                                                                                    | 65000                                                                                                    | Set to motor nameplate data                                                                                                    |  |
| P306 (1)              | Motor Cosine Phi                     | 0.80     | 0.40                                                                                                    |                                                                                                    | 0.99                                                                                                    |                                                                                                    |  |
|                       |                                      | i        | NOTE If mo<br>cos phi = moto<br>cos phi = cos                                                                                                    | tor cosine phi<br>or Watts / (mot<br>[ sin <sup>-1</sup> (magneti                                                                         | is not kno<br>or efficien<br>izing curre                                                                        | vn, use one of the following formulas:<br>cy X P302 X P303 X 1.732)<br>nt / motor current) 1                                                                                                    |  |
| P3 10 (1)             | Motor Stator<br>Resistance           |          | 0.00                                                                                                    | {Ω}                                                                                                    | 64.00                                                                                                    | <ul> <li>P310, 311 default setting depends on drive rating</li> <li>Will be automatically programmed by P399</li> </ul>                                                                                                    |  |
| P3     <sup>(1)</sup> | Motor Stator<br>Inductance           |          | 0.0                                                                                                    | {mH}                                                                                                    | 2000                                                                                                    | <ul> <li>Changing these settings can adversely affect<br/>performance. Contact factory technical support<br/>prior to changing</li> </ul>                                                                                                    |  |
| P3 15                 | Dead Time<br>Compensation Factor     | 0.0      | -50.0                                                                                                    | {%}                                                                                                    | +50.0                                                                                                    | <ul> <li>Adjust dead time correction from internal default</li> <li>Takes effect when P399 = 3.</li> </ul>                                                                                                    |  |
| P330                  | Torque Limit                         | 100      | 0                                                                                                    | {%}                                                                                                    | 400                                                                                                    | When $P300 = 5$ , sets the maximum output torque.                                                                                                    |  |
| P33 I                 | Preset Torque<br>Setpoint #1         | 100      | 0                                                                                                    | {%}                                                                                                    | 400                                                                                                    | TB-13A activated; P121 = 3 and P300 = 5                                                                                                    |  |
| P332                  | Preset Torque<br>Setpoint #2         | 100      | 0                                                                                                    | {%}                                                                                                    | 400                                                                                                    | TB-13B activated; P122 = 3 and P300 = 5                                                                                                    |  |
| P333                  | Preset Torque<br>Setpoint #3         | 100      | 0                                                                                                    | {%}                                                                                                    | 400                                                                                                    | TB-13C activated; $P123 = 3$ and $P300 = 5$                                                                                                    |  |
| P334 <sup>(2)</sup>   | Preset Torque<br>Setpoint #4         | 100      | 0                                                                                                    | {%}                                                                                                    | 400                                                                                                    | TB-13D activated; P124 = 3 and P300 = 5                                                                                                    |  |
| P340 (1)              | Current Loop P Gain                  | 0.25     | 0.00                                                                                                    |                                                                                                    | 16.0                                                                                                    | Changing these settings can adversely affect                                                                                                    |  |
| P34 I <sup>(1)</sup>  | Current Loop I Gain                  | 65       | 12                                                                                                    | {ms}                                                                                                    | 9990                                                                                                    | performance. Contact factory technical support prior to changing.                                                                                                    |  |
| P342 (1)              | Speed Loop Adjust                    | 0.0      | 0.0                                                                                                    | {%}                                                                                                    | 20.0                                                                                                    |                                                                                                    |  |
| P343                  | Slip Compensation<br>Response Filter | 99       | 90                                                                                                    | {ms}                                                                                                    | 9999                                                                                                    | Low pass filter time constant for varying the slip<br>compensation response to changes in the motor<br>current.                                                                                                    |  |
| P399                  | Motor Auto-<br>calibration           | 0        | Calibration Not Done     Standard Calibration Enabled     Advanced Calibration Enabled     Bypass Calibration, enable     operation in vector mode w/o Auto     Calibration     Standard Calibration Complete     Advanced Calibration Complete |                                                                                                    |                                                                                                    | <ul> <li>If P300 = 4 or 5, motor calibration must be performed if P399 is not set to 3 (bypass calibration).</li> <li>If P300-2 or 3, motor calibration is recommended.</li> <li>Use option 2 if option 1 failed or in case of non-standard motors</li> <li>An alternating <i>CRL / Err</i> will occur if:         <ul> <li>attempt motor calibration with P300 = 0 or 1</li> <li>motor calibration is attempted before programming motor data</li> </ul> </li> </ul> |  |
|                       |                                      | i        | – Set<br>– Set<br>– Ma<br>– App<br>– Dis<br>– Ono<br>Sta                                                                                                    | P302P306 a<br>P399 = 1 or 2<br>ke sure motor<br>bly a Start com<br>play will indica<br>ce the calibrati<br>rt command to<br>ameter P399 v | according<br>(if option<br>is cold (20<br>mand<br>te <b>CAL</b> fo<br>ion is com<br>o actually s<br>vill now be | to motor nameplate<br>1 failed or in case of non-standard motor)<br>3° - 25° C)<br>r about 40 seconds<br>uplete, the display will indicate <b>5LoP</b> ; apply another<br>start the motor<br>e set to 4 or 5.                                                                                                    |  |

(1) Any changes to this parameter will not take effect until the drive is stopped.

(2) Parameter applicable to SMV models 15HP (11kW) and higher.

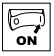

### 4.5.6 Network Parameters

| Code      |                       | Possible                   | Settings                             | IMPORTANT                                        |  |
|-----------|-----------------------|----------------------------|--------------------------------------|--------------------------------------------------|--|
| No.       | No. Name Default      |                            | Selection                            |                                                  |  |
| P400      | Network Protocol      |                            | 0 Not Active                         | This parameter setting is based upon the network |  |
|           |                       |                            | 1 Remote Keypad                      | or I/O module that is installed.                 |  |
|           |                       |                            | 2 Modbus RTU                         |                                                  |  |
|           |                       |                            | 3 CANopen                            |                                                  |  |
|           |                       |                            | 4 DeviceNet                          |                                                  |  |
|           |                       |                            | 5 Ethernet                           |                                                  |  |
|           |                       |                            | 6 Profibus                           |                                                  |  |
|           |                       |                            | 7 Lecom-B                            |                                                  |  |
|           |                       |                            | 8 I/O Module                         |                                                  |  |
| P40 I     | Module Type Installed | 0                          | 0 No Module Installed                | Module type format: 0xAABC; Drive Display:       |  |
|           |                       |                            | 1 Basic I/O (0x0100, 1.0.0)          | AA.B.C                                           |  |
|           |                       |                            | 2 RS485/Rem. Keypad (0x0200, 2.0.0)  | AA = Module Type                                 |  |
|           |                       |                            | 3 CANopen (0x0300, 3.0.0)            | B = Major revision                               |  |
|           |                       |                            | 11 PROFIBUS (0x1100, 11.0.0)         | C = minor revision                               |  |
|           |                       |                            | 12 Ethernet (0x1200, 12.0.0)         |                                                  |  |
| P402      | Module Status         | 0                          | 0 Not Initialized                    |                                                  |  |
|           |                       |                            | 1 Initialization: Module to EPM      |                                                  |  |
|           |                       |                            | 2 Initialization: EPM to Module      |                                                  |  |
|           |                       |                            | 3 Online                             |                                                  |  |
|           |                       |                            | 4 Failed Initialization Error        |                                                  |  |
|           |                       |                            | 5 Time-out Error                     |                                                  |  |
|           |                       |                            | 6 Initialization Failed              | Module type mismatch P401                        |  |
|           |                       |                            | 7 Initialization Error               | Protocol selection mismatch P400                 |  |
| P403      | Module Reset          | 0                          | 0 No Action                          | Returns module parameters 401499 to the          |  |
|           |                       |                            | 1 Reset parameters to default values | default values shown in the manual               |  |
| P4D4      | Module Timeout Action | 3                          | 0 No Fault                           | Action to be taken in the event of a Module/     |  |
|           |                       |                            | 1 STOP (see P111)                    | Drive Time-out.                                  |  |
|           |                       |                            | 2 Quick Stop                         | Time is fixed at 200ms                           |  |
|           |                       |                            | 3 Fault (F_ntF)                      | STOP is by the method selected in P111.          |  |
| P405      | Current Network Fault |                            | 0 No Fault                           |                                                  |  |
|           |                       |                            | 1 F.nF1                              | Netidle Mode                                     |  |
|           |                       |                            | 2 F.nF2                              | Loss of Ethernet I/O connection                  |  |
|           |                       |                            | 3 F.nF3                              | Network Fault                                    |  |
|           |                       |                            | 4 F.nF4                              | Explicit Message Timeout                         |  |
|           |                       |                            | 5 F.nF5                              | Overall Network Timeout                          |  |
|           |                       |                            | 6 F.nF6                              | Overall Explicit Timeout                         |  |
|           |                       |                            | 7 F.nF7                              | Overall I/O Message Timeout                      |  |
| P406      | Proprietary           |                            |                                      | Manufacturer specific                            |  |
| 0.07      | 0.00                  | Madule                     |                                      | Refer to the Communications Reference Guide      |  |
| P407 P499 |                       | Module Specific Parameters |                                      | specific to the network or I/O module installed. |  |

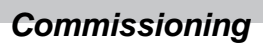

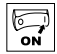

#### 4.5.7 **Diagnostic Parameters**

| Code   |                                   | Dienlay Band |                | ΙΜΡΟΒΤΔΝΤ                                                                                                    |  |  |
|--------|-----------------------------------|--------------|----------------|----------------------------------------------------------------------------------------------------|--|--|
| No.    | Name                              |              | e (nead une t) | IMFORTANT                                                                                                    |  |  |
| P500   | Fault History                     |              |                | <ul> <li>Displays the last 8 faults</li> <li>Format: n.xxx where: n = 18,<br/>1 is the newest fault; xxx = fault message (w/o the <i>F</i>.)</li> <li>Refer to section 5.3</li> </ul>                                                                                         |  |  |
| P50 I  | Software Version                  |              |                | Format: x.yz                                                                                                    |  |  |
| P502   | Drive ID                          |              |                | A flashing display indicates that the Drive ID stored in the EPM does not match the drive model it is plugged into.                                                                                                    |  |  |
| P503   | Internal Code                     |              |                | Alternating Display: xxx-; -yy                                                                                                    |  |  |
| P505   | DC Bus Voltage                    | 0 {VE        | DC} 1500       |                                                                                                    |  |  |
| P506   | Motor Voltage                     | 0 {VA        | AC} 1000       |                                                                                                    |  |  |
| רס59   | Load                              | 0 {%         | } 255          | Motor load as % of drive's output current rating.<br>Refer to section 2.3.                                                                                                    |  |  |
| P508   | Motor Current                     | 0.0 {A}      | 1000           | Actual motor current                                                                                                    |  |  |
| P509   | Torque                            | 0 {%         | } 500          | Torque as % of motor rated torque (vector mode only)                                                                                                    |  |  |
| P5 10  | Output Power kW                   | 0.00 {kV     | V} 650.0       |                                                                                                    |  |  |
| P5 I I | Total kWh                         | 0.0 {kV      | Vh} 9999999    | Alternating display: xxx-; yyyy when value exceeds 9999                                                                                                    |  |  |
| P5 12  | Heatsink Temp                     | 0 {°C        | \$ 150         | Heatsink temperature                                                                                                    |  |  |
| P520   | 0-10 VDC Input                    | 0.0 {VE      | DC} 10.0       | Actual value of signal at TB-5 (See P162)                                                                                                    |  |  |
| P52 I  | 4-20 mA Input                     | 0.0 {m       | A} 20.0        | Actual value of signal at TB-25 (See P162)                                                                                                    |  |  |
| P522   | TB-5 Feedback                     | P204         | P205           | TB-5 signal value scaled to PID feedback units (See P162)                                                                                                    |  |  |
| P523   | TB-25 Feedback                    | P204         | P205           | TB-25 signal value scaled to PID feedback units (See P162)                                                                                                    |  |  |
| P524   | Network Feedback                  | P204         | P205           | Network signal value scaled to PID feedback units                                                                                                    |  |  |
| P525   | Analog Output                     | 0 {VE        | DC} 10.0       | Refer to P150P155                                                                                                    |  |  |
| P527   | Actual Output<br>Frequency        | 0 {Hz        | 2} 500.0       |                                                                                                    |  |  |
| P528   | Network Speed<br>Command          | 0 {Hz        | 2} 500.0       | Command speed if (Auto: Network) is selected as the speed source                                                                                                    |  |  |
| P530   | Terminal and<br>Protection Status |              |                | Indicates terminal status using segments of the LED display. (Refer to section 4.5.7.1)                                                                                                    |  |  |
| P53 I  | Keypad Status                     |              |                | Indicates keypad button status using segments of the LED display. (Refer to section 4.5.7.2)                                                                                                    |  |  |
| P540   | Total Run Time                    | 0 {h}        | 99999999       | Alternating display: xxx-; yyyy when value exceeds 9999                                                                                                    |  |  |
| P54 I  | Total Power On Time               | 0 {h}        | 9999999        |                                                                                                    |  |  |
| P550   | Fault History                     | 1            | 8              | <ul> <li>Displays the last 8 faults</li> <li>Format: n.xxx where: n = 18,<br/>1 is the newest fault; xxx = fault message (w/o the <i>F</i>.)</li> <li>Refer to section 5.3</li> </ul>                                                                                         |  |  |
| P55 I  | Fault History Time                | 0 {h}        | 999999         | Display: "n.hh-" "hhhh" "mm.ss" = fault #, hours, seconds<br>The "hhhh" screen is displayed after hours exceed 999.                                                                                                    |  |  |
| P552   | Fault History Counter             | 0            | 255            | Number of sequential occurrences of a fault.<br>For example: 3 external faults occur over a period of time<br>with no other errors occurring. Then P552 will indicate 3,<br>P550 will indicate the error EF and P551 will indicate the<br>time of the first fault occurrence. |  |  |

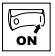

| Code  |                                                     | Display Dange (DEAD ONL)                                                                         |                     |                 | IMPORTANT                                     |  |  |
|-------|-----------------------------------------------------|--------------------------------------------------------------------------------------------------|---------------------|-----------------|-----------------------------------------------|--|--|
| No.   | Name                                                |                                                                                                  | Jispiay Range (REAL | D UNLT)         | IMPORTANT                                     |  |  |
| P560  | Sequencer: Currently<br>Active Segment              | 0                                                                                                |                     | 17              |                                               |  |  |
| P56 I | Sequencer: Time<br>since Start of Active<br>Segment | 0.0<br>0                                                                                         | {P708}<br>{P708}    | 6553.5<br>65535 | Unit depends on P708 (0.1sec, sec or minutes) |  |  |
| P562  | Sequencer: Time<br>Remaining in Active<br>Segment   | 0.0<br>0                                                                                         | {P708}<br>{P708}    | 6553.5<br>65535 | Unit depends on P708 (0.1sec, sec or minutes) |  |  |
| P563  | Sequencer: Number<br>of cycles since start          | 0                                                                                                |                     | 65535           |                                               |  |  |
| P564  | Sequencer: Number<br>of cycles remaining            | 0                                                                                                |                     | 65535           |                                               |  |  |
|       |                                                     | <b>NOTE:</b> Parameters P560-P564 are visible only when P700 > 0 (i.e. the sequencer is enabled) |                     |                 |                                               |  |  |

### 4.5.7.1 Terminal & Protection Status Display

Parameter P530 allows monitoring of the control terminal points and common drive conditions:

An illuminated LED segment indicates:

- the protective circuit is active (LED 1)
- the Logic Assertion Switch is set to High (+)
- input terminal is asserted (LED 2)
- output terminal is energized (LED 4)
- the Charge Relay is not a terminal, this segment will be illuminated when the Charge Relay is energized (LED 4).

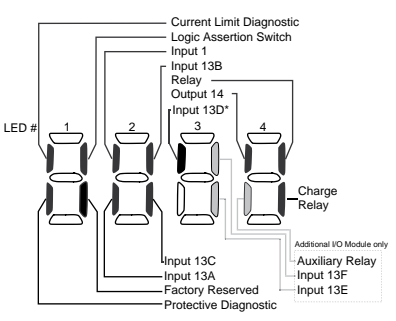

\* Input 13D available on 15-60HP (11-45kW) models only

#### 4.5.7.2 Keypad Status Display

Parameter P531 allows monitoring of the keypad pushbuttons: An illuminated LED segment indicates when the button is depressed.

LED 1 and LED 2 are used to indicate pushbutton presses on a remote keypad that is attached to the drive. LED 3 and LED 4 indicate button presses on the local drive keypad.

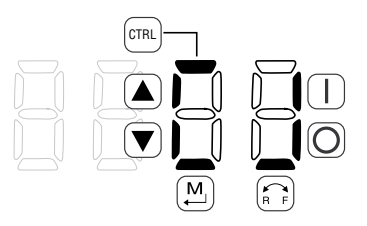

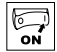

# Onboard Communications Parameters 15-60HP (11-45kW)

Commissioning

The P6xx Onboard Communication parameters are applicable to the 15HP (11kW) and higher models only.

4.5.8

| Code   |                     | Possible | Settings                                                | IMPOPTANT                                         |
|--------|---------------------|----------|---------------------------------------------------------|---------------------------------------------------|
| No.    | Name                | Default  | Selection                                               | IMPORTANT                                         |
| P600   | Network Enable      | 0        | 0 Disabled                                              | This parameter enables the onboard network        |
|        |                     |          | 1 Remote Keypad                                         | communications.                                   |
|        |                     |          | 2 Modbus                                                |                                                   |
|        |                     |          | 7 Lecom                                                 |                                                   |
|        |                     | •        | NOTE: Onboard Communications will be                    |                                                   |
|        |                     |          | disabled if:                                            | If the onboard communications are disabled.       |
|        |                     |          | -P600 = 0, 0r<br>P600 = 1  and  P400 = 1  or            | the user will not have access to any of the other |
|        |                     |          | -P600 = 2 and $P400 = 2, 3, 4, 5, 6$ or 7               | P6xx parameters.                                  |
|        |                     |          | -P600 = 7 and $P400 = 2, 3, 4, 5, 6$ or 7               |                                                   |
| P6 10  | Network Address     | 1        | 1 - 247                                                 | Modbus                                            |
|        |                     | 1        | 1 - 99                                                  | Lecom                                             |
| P6 1 1 | Network Baud Rate   | 2        | 0 2400 bps 2 9600 bps                                   | Modbus                                            |
|        |                     |          | 1 4800 bps 3 19200 bps                                  |                                                   |
|        |                     | 0        | 0 9600 bps                                              | Lecom                                             |
|        |                     |          | 1 4800 bps                                              |                                                   |
|        |                     |          | 2 2400 bps                                              |                                                   |
|        |                     |          | 3 1200 bps                                              |                                                   |
|        |                     |          | 4 19200 bps                                             |                                                   |
| P6 12  | Network Data Format | 0        | 0 8, N, 2                                               | Modbus Only                                       |
|        |                     |          | 1 8, N, 1                                               |                                                   |
|        |                     |          | 2 8, E, 1                                               |                                                   |
|        |                     |          | 3 8, 0, 1                                               |                                                   |
| P620   | Network Control     | 0        | 0 Monitor Only                                          | Lecom Only                                        |
|        | Level               |          | 1 Parameter Programming                                 |                                                   |
|        |                     |          | 2 Programming and Setpoint Control                      |                                                   |
|        |                     |          | 3 Full Control                                          |                                                   |
| P624   | Network Powerup     | 0        | 0 Quick Stop                                            | Lecom Only                                        |
|        | Start Status        |          | 1 Controller Inhibit                                    |                                                   |
| P625   | Network Timeout     | 10.0     | 0.0 - 300.0 seconds                                     | Modbus                                            |
|        |                     | 50       | 0 - 65000 milliseconds                                  | Lecom                                             |
| P626   | Network Timeout     | 4        | 0 No action                                             | Modbus                                            |
|        | Action              |          | 1 Stop (P111)                                           |                                                   |
|        |                     |          | 2 Quick Stop                                            |                                                   |
|        |                     |          | 3 Controller Inhibit                                    |                                                   |
|        |                     |          | 4 Trip Fault, F.nF1                                     |                                                   |
|        |                     | 0        | 0 No action                                             | Lecom                                             |
|        |                     |          | 1 Controller Inhibit                                    |                                                   |
|        |                     |          | 2 Quick Stop                                            |                                                   |
| L      |                     |          | 3 Trip Fault, F.nF1                                     |                                                   |
| P627   | Network Messages    |          | Read-Only: 0 - 9999                                     | Valid network messages received                   |
|        | Received            | i        | NOTE: When the number of messages (<br>counting from 0. | exceeds 9999, the counter resets and resumes      |

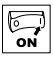

### 4.5.9 Sequencer Parameters

The P700 Sequencer parameters are listed herein. Refer to section 4.5.7 for P56x Sequencer Diagnostic Parameters. The sequencer function consists of 16 step segments, each individual step segment can have its own ramp time, time spent in individual segment and output frequency entered. The sequencer has 3 different modes to control how the drive moves through each individual step segment: Timer Transition, Step Sequence or Timer and Step Sequence.

#### P700= 1 (Timer Transition)

Starting at the segment number entered in the "Start Segment" parameter, the drive will automatically move through each of the segments. The time spent in each segment is determined by the values set in the individual "Time in Current Step" parameters.

#### P700= 2 (Step Sequence)

Starting at the segment number entered in the "Start Segment" parameter the sequencer will only move to the next segment when a rising edge is applied to the highest priority digital input which is programmed to "Step Sequence" selection "24".

#### P700= 3 (Timer Transition or Step Sequence)

Starting at the segment number entered in the "Start Segment" parameter, the drive will automatically move through each of the segments. The time spent in each segment is determined by the values set in the individual "Time in Current Step" parameters, however if a rising edge is applied to the highest priority digital input which is programmed to "Step Sequence" selection "24" it will force the sequencer to step into the next segment.

NOTE: A value of "0" in the "Time in current step" parameter (ex: P712), will result in the segment being skipped.

| Code                |                                               | Possible | Settings                                              | IMPOPTANT                                                                                                    |
|---------------------|-----------------------------------------------|----------|-------------------------------------------------------|----------------------------------------------------------------------------------------------------|
| No.                 | Name                                          | Default  | Selection                                             |                                                                                                    |
| ססרק                | Sequencer Mode                                | 0        | 0 Disabled                                            | If $P700 = 0$ and no reference (P121, P101)                                                                                      |
|                     |                                               |          | 1 Enabled: transition on timer only                   | points to any of the sequence segments,                                                                                          |
|                     |                                               |          | $ \begin{array}{llllllllllllllllllllllllllllllllllll$ | local keypad.                                                                                                    |
|                     |                                               |          | 3 Enabled: transition on timer or rising edge         |                                                                                                    |
| ו סרק               | Sequencer: TB13A<br>Trigger Segment           | 1        | 1 - 16<br>TB13A = lowest priority                     | Asserting TB13A with selection #24 (Start Sequence), starts the sequence operation from the segment specified in this parameter. |
| 902<br>5019         | Sequencer: TB13B<br>Trigger Segment           | 1        | 1 - 16<br>TB13B: higher priority than TB13A           | Asserting TB13B with selection #24 (Start Sequence), starts the sequence operation from the segment specified in this parameter. |
| 80 FT               | Sequencer: TB13C<br>Trigger Segment           | 1        | 1 - 16<br>TB13C: higher priority thanTB13B, A         | Asserting TB13C with selection #24 (Start Sequence), starts the sequence operation from the segment specified in this parameter. |
| P704 <sup>(2)</sup> | Sequencer: TB13D<br>Trigger Segment           | 1        | 1 - 16<br>TB13D: higher priority than TB13C, B, A     | Asserting TB13D with selection #24 (Start Sequence), starts the sequence operation from the segment specified in this parameter. |
| P706                | Sequencer: Action                             | 0        | 0 Restart at beginning of sequence                    | Pointed by TB13x                                                                                                    |
|                     | after Stop/Start                              |          | 1 Restart at beginning of current seg                 |                                                                                                    |
|                     | Restart 2 Start at beginning of prior segment |          | 2 Start at beginning of prior segment                 |                                                                                                    |
|                     |                                               |          | 3 Start at beginning of next segment                  |                                                                                                    |
| רסרק                | Sequencer: Number<br>of cycles                | 1        | 1 65535                                               | 1 = single scan; 65535 = continuous loop                                                                                         |

(2) Parameter applicable to SMV models 15HP (11kW) and higher.

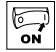

| Code   |                                           | Possible | e Settings                                                                                                    |                                                                                                    |                                                                                                    |                                                                                                    |
|--------|-------------------------------------------|----------|----------------------------------------------------------------------------------------------------|----------------------------------------------------------------------------------------------------|----------------------------------------------------------------------------------------------------|----------------------------------------------------------------------------------------------------|
| No.    | Name                                      | Default  | Selection                                                                                                    |                                                                                                    |                                                                                                    | IMPORTANT                                                                                                    |
| P708   | Sequencer: Time                           | 0        | 0 0.1                                                                                                    | {sec}                                                                                                    | 6553.5                                                                                                    | Setup units/scaling for all sequencer time                                                                                                    |
|        | units/scaling                             |          | 1 1                                                                                                    | {sec}                                                                                                    | 65535                                                                                                    | related parameters                                                                                                    |
|        |                                           |          | 2 1                                                                                                    | {min}                                                                                                    | 65535                                                                                                    |                                                                                                    |
|        |                                           | i        | NOTE:<br>P708 rescales t<br>- Segmen<br>P752, P<br>- Sequen                                                                    | the following s<br>Int Times in cu<br>757, P762, P<br>ce diagnostic                                                                                                    | sequencer relat<br>rrent step: P71<br>767, P772, P77<br>/status: P561, F                                                                                                    | ted parameters:<br>2, P717, P722, P727, P732, P737, P742, P747,<br>7, P782, P787, P792<br>2562                                                                              |
|        | Segment #1                                |          |                                                                                                    |                                                                                                    |                                                                                                    |                                                                                                    |
| םו ריי | Segment #1<br>Frequency Setpoint          | 0.0      | -500.0                                                                                                    | {Hz}                                                                                                    | 500.0                                                                                                    | If $P112 = 1$ , negative sign forces reverse direction                                                                                                    |
| וורי   | Segment #1<br>Accel/Decel Time            | 20.0     | 0.0                                                                                                    | {sec}                                                                                                    | 3600.0                                                                                                    |                                                                                                    |
| 21 רק  | Segment #1<br>Time in current step        | 0.0<br>0 | 0.0<br>0                                                                                                    | {P708}<br>{P708}                                                                                                    | 6553.5<br>65535                                                                                                    | Scaling/units depend on P708<br>Skip segment if time = $0$                                                                                                    |
| פו רק  | Segment #1<br>Digital Output State        | 0        | Value set in P713<br>Relay (Bit 0)<br>TB14 (Bit 1)<br>I/O option Relay (Bit 2<br>NOTE: P441 is the F<br>optional Digital I/O m | 0         1         2         3           0         1         0         1           0         0         1         1           2)         0         0         0         0           Relay Output (TB-nodule (ESVZALO,         1000000000000000000000000000000000000 | 4         5         6         7           0         1         0         1           0         0         1         1           1         1         1         1           19, 20, 21) of the ESVZAL1).         ESVZAL1). | bit = 0: OFF (De-energized)<br>bit = 1: 0N (Energized)<br>The corresponding digital output/relay must be<br>set to accept data from the sequencer: P140,<br>P142, P441 = 27 |
| P7 14  | Segment #1 TB30<br>Analog Output<br>Value | 0.00     | 0.00                                                                                                    | {VDC}                                                                                                    | 10.00                                                                                                    | TB30 configuration parameter must be set to accept this value: $P150 = 10$                                                                                                  |
|        | Segment #2                                |          |                                                                                                    |                                                                                                    |                                                                                                    |                                                                                                    |
| P7 IS  | Segment #2<br>Frequency Setpoint          | 0.0      | -500.0                                                                                                    | {Hz}                                                                                                    | 500.0                                                                                                    | If $P112 = 1$ , negative sign forces reverse direction                                                                                                    |
| P7 16  | Segment #2<br>Accel/Decel Time            | 20.0     | 0.0                                                                                                    | {sec}                                                                                                    | 3600.0                                                                                                    |                                                                                                    |
| ח רק   | Segment #2<br>Time in current step        | 0.0<br>0 | 0.0<br>0                                                                                                    | {P708}<br>{P708}                                                                                                    | 6553.5<br>65535                                                                                                    | Scaling/units depend on P708<br>Skip segment if time $= 0$                                                                                                    |
| P7 18  | Segment #2<br>Digital Output State        | 0        | Value set in P718<br>Relay (Bit 0)<br>TB14 (Bit 1)<br>I/O option Relay (Bit 2<br>NOTE: P441 is the P<br>optional Digital I/O n | 0         1         2         3           0         1         0         1           0         0         1         1           2)         0         0         0         0           Relay Output (TB-module (ESVZALO))         1         1         1                | 4         5         6         7           0         1         0         1           0         0         1         1           1         1         1         1           19, 20, 21) of the ESVZAL1).         ESVZAL1). | bit = 0: OFF (De-energized)<br>bit = 1: ON (Energized)<br>The corresponding digital output/relay must be<br>set to accept data from the sequencer: P140,<br>P142, P441 = 27 |
| פו רק  | Segment #2 TB30<br>Analog Output<br>Value | 0.00     | 0.00                                                                                                    | {VDC}                                                                                                    | 10.00                                                                                                    | TB30 configuration parameter must be set to accept this value: $P150 = 10$                                                                                                  |

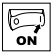

| Code         |                                           | Possible | Settings                                                                                                    |                                                                                                    |                                                                                                    | INDODTANT                                                                                                    |
|--------------|-------------------------------------------|----------|----------------------------------------------------------------------------------------------------|----------------------------------------------------------------------------------------------------|----------------------------------------------------------------------------------------------------|----------------------------------------------------------------------------------------------------|
| No.          | Name                                      | Default  | Selection                                                                                                    |                                                                                                    |                                                                                                    | IMPORTANT                                                                                                    |
|              | Segment #3                                |          |                                                                                                    |                                                                                                    |                                                                                                    |                                                                                                    |
| 03C9         | Segment #3<br>Frequency Setpoint          | 0.0      | -500.0                                                                                                    | {Hz}                                                                                                    | 500.0                                                                                                    | If $P112 = 1$ , negative sign forces reverse direction                                                                                                    |
| ו 5רק        | Segment #3<br>Accel/Decel Time            | 20.0     | 0.0                                                                                                    | {sec}                                                                                                    | 3600.0                                                                                                    |                                                                                                    |
| P722         | Segment #3<br>Time in current step        | 0.0<br>0 | 0.0<br>0                                                                                                    | {P708}<br>{P708}                                                                                                    | 6553.5<br>65535                                                                                                    | Scaling/units depend on P708<br>Skip segment if time = $0$                                                                                                    |
| P723         | Segment #3<br>Digital Output State        | 0        | Value set in P723<br>Relay (Bit 0)<br>TB14 (Bit 1)<br>I/O option Relay (Bit 2<br>NOTE: P441 is the F<br>optional Digital I/O n | 0         1         2         3           0         1         0         1           0         0         1         1           0         0         1         1           0         0         0         0         0           0         0         0         0         0         0           Relay         Output (TB-nodule (ESVZAL0,         0         0         0         0                                                                                                    | 4         5         6         7           0         1         0         1           0         0         1         1           1         1         1         1           19, 20, 21) of the ESVZAL1).         ESVZAL1).         ESVZAL1). | bit = 0: OFF (De-energized)<br>bit = 1: 0N (Energized)<br>The corresponding digital output/relay must be<br>set to accept data from the sequencer: P140,<br>P142, P441 = 27 |
| P724         | Segment #3 TB30<br>Analog Output<br>Value | 0.00     | 0.00                                                                                                    | {VDC}                                                                                                    | 10.00                                                                                                    | TB30 configuration parameter must be set to accept this value: $P150 = 10$                                                                                                  |
|              | Segment #4                                |          | ·                                                                                                    |                                                                                                    |                                                                                                    |                                                                                                    |
| P725         | Segment #4<br>Frequency Setpoint          | 0.0      | -500.0                                                                                                    | {Hz}                                                                                                    | 500.0                                                                                                    | If $P112 = 1$ , negative sign forces reverse direction                                                                                                    |
| P726         | Segment #4<br>Accel/Decel Time            | 20.0     | 0.0                                                                                                    | {sec}                                                                                                    | 3600.0                                                                                                    |                                                                                                    |
| רברק         | Segment #4<br>Time in current step        | 0.0<br>0 | 0.0<br>0                                                                                                    | {P708}<br>{P708}                                                                                                    | 6553.5<br>65535                                                                                                    | Scaling/units depend on P708<br>Skip segment if time $= 0$                                                                                                    |
| P728         | Segment #4<br>Digital Output State        | 0        | Value set in P728<br>Relay (Bit 0)<br>TB14 (Bit 1)<br>I/O option Relay (Bit 2<br>NOTE: P441 is the F<br>optional Digital I/O n | 0         1         2         3           0         1         0         1           0         0         1         1           0         0         1         1           1         0         0         0         0           1         0         0         0         0         0           Relay         Output         (TB-nodule (ESVZAL0,         0)         0)         0)                                                                                                    | 4         5         6         7           0         1         0         1           0         0         1         1           1         1         1         1           19, 20, 21) of the ESVZAL1).         ESVZAL1).                   | bit = 0: OFF (De-energized)<br>bit = 1: ON (Energized)<br>The corresponding digital output/relay must be<br>set to accept data from the sequencer: P140,<br>P142, P441 = 27 |
| P729         | Segment #4 TB30<br>Analog Output<br>Value | 0.00     | 0.00                                                                                                    | {VDC}                                                                                                    | 10.00                                                                                                    | TB30 configuration parameter must be set to accept this value: $P150 = 10$                                                                                                  |
|              | Segment #5                                |          |                                                                                                    |                                                                                                    |                                                                                                    |                                                                                                    |
| 0E79         | Segment #5<br>Frequency Setpoint          | 0.0      | -500.0                                                                                                    | {Hz}                                                                                                    | 500.0                                                                                                    | If $P112 = 1$ , negative sign forces reverse direction                                                                                                    |
| ו ברק        | Segment #5<br>Accel/Decel Time            | 20.0     | 0.0                                                                                                    | {sec}                                                                                                    | 3600.0                                                                                                    |                                                                                                    |
| 9732<br>SEC9 | Segment #5<br>Time in current step        | 0.0<br>0 | 0.0<br>0                                                                                                    | {P708}<br>{P708}                                                                                                    | 6553.5<br>65535                                                                                                    | Scaling/units depend on P708<br>Skip segment if time $= 0$                                                                                                    |
| PT33         | Segment #5<br>Digital Output State        | 0        | Value set in P733<br>Relay (Bit 0)<br>TB14 (Bit 1)<br>I/O option Relay (Bit 2<br>NOTE: P441 is the F<br>optional Digital I/O n | 0         1         2         3           0         1         0         1           0         0         1         1           0         0         1         1           1         0         0         1         1           1         0         0         0         0         0           1         0         0         0         0         0         0           Relay         Output         (TB-nodule (ESVZAL0,         (TB-nodule (ESVZAL0,         (TB-nodule (TB-nodule | 4         5         6         7           0         1         0         1           0         0         1         1           1         1         1         1           19, 20, 21) of the ESVZAL1).         ESVZAL1).                   | bit = 0: OFF (De-energized)<br>bit = 1: 0N (Energized)<br>The corresponding digital output/relay must be<br>set to accept data from the sequencer: P140,<br>P142, P441 = 27 |
| PT34         | Segment #5 TB30<br>Analog Output<br>Value | 0.00     | 0.00                                                                                                    | {VDC}                                                                                                    | 10.00                                                                                                    | TB30 configuration parameter must be set to accept this value: $P150 = 10$                                                                                                  |

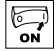

| Code  |                                           | Possible | Settings                                                                                                    | Settings                                                                                                    |                                                                                                    | IMPORTANT                                                                                                    |
|-------|-------------------------------------------|----------|----------------------------------------------------------------------------------------------------|----------------------------------------------------------------------------------------------------|----------------------------------------------------------------------------------------------------|----------------------------------------------------------------------------------------------------|
| No.   | Name                                      | Default  | Selection                                                                                                    |                                                                                                    |                                                                                                    | IMPORTANT                                                                                                    |
|       | Segment #6                                |          |                                                                                                    |                                                                                                    |                                                                                                    |                                                                                                    |
| P735  | Segment #6<br>Frequency Setpoint          | 0.0      | -500.0                                                                                                    | {Hz}                                                                                                    | 500.0                                                                                                    | If $P112 = 1$ , negative sign forces reverse direction                                                                                                    |
| P736  | Segment #6<br>Accel/Decel Time            | 20.0     | 0.0                                                                                                    | {sec}                                                                                                    | 3600.0                                                                                                    |                                                                                                    |
| רברק  | Segment #6<br>Time in current step        | 0.0<br>0 | 0.0<br>0                                                                                                    | {P708}<br>{P708}                                                                                                    | 6553.5<br>65535                                                                                                    | Scaling/units depend on P708<br>Skip segment if time = 0                                                                                                    |
| P738  | Segment #6<br>Digital Output State        | 0        | Value set in P738<br>Relay (Bit 0)<br>TB14 (Bit 1)<br>I/O option Relay (Bit 2<br>NOTE: P441 is the F<br>optional Digital I/O n | 0         1         2         3           0         1         0         1           0         0         1         1           0         0         1         1           0         0         0         0         0           0         0         0         0         0         0           Relay         Output         (TB-nodule (ESVZAL0,         0)         0)         0)                                                                                                    | 4         5         6         7           0         1         0         1           0         0         1         1           1         1         1         1           19, 20, 21) of the ESVZAL1).         ESVZAL1). | bit = 0: OFF (De-energized)<br>bit = 1: ON (Energized)<br>The corresponding digital output/relay must be<br>set to accept data from the sequencer: P140,<br>P142, P441 = 27 |
| P739  | Segment #6 TB30<br>Analog Output<br>Value | 0.00     | 0.00                                                                                                    | {VDC}                                                                                                    | 10.00                                                                                                    | TB30 configuration parameter must be set to accept this value: $P150 = 10$                                                                                                  |
|       | Segment #7                                |          |                                                                                                    |                                                                                                    |                                                                                                    |                                                                                                    |
| РТЧО  | Segment #7<br>Frequency Setpoint          | 0.0      | -500.0                                                                                                    | {Hz}                                                                                                    | 500.0                                                                                                    | If $P112 = 1$ , negative sign forces reverse direction                                                                                                    |
| ртч і | Segment #7<br>Accel/Decel Time            | 20.0     | 0.0                                                                                                    | {sec}                                                                                                    | 3600.0                                                                                                    |                                                                                                    |
| P742  | Segment #7<br>Time in current step        | 0.0<br>0 | 0.0<br>0                                                                                                    | {P708}<br>{P708}                                                                                                    | 6553.5<br>65535                                                                                                    | Scaling/units depend on P708<br>Skip segment if time = 0                                                                                                    |
| P743  | Segment #7<br>Digital Output State        | 0        | Value set in P743<br>Relay (Bit 0)<br>TB14 (Bit 1)<br>I/O option Relay (Bit 2<br>NOTE: P441 is the P<br>optional Digital I/O m | 0         1         2         3           0         1         0         1           0         0         1         1           0         0         1         1           1         0         0         0         0           1         0         0         0         0         0           1         0         0         0         0         0           Relay         Output         (TB-nodule (ESVZAL0,         (TB-nodule (ESVZAL0,         (TB-nodule (TB-nodule (TB-nod | 4         5         6         7           0         1         0         1           0         0         1         1           1         1         1         1           19, 20, 21) of the ESVZAL1).         ESVZAL1). | bit = 0: OFF (De-energized)<br>bit = 1: ON (Energized)<br>The corresponding digital output/relay must be<br>set to accept data from the sequencer: P140,<br>P142, P441 = 27 |
| ртчч  | Segment #7 TB30<br>Analog Output<br>Value | 0.00     | 0.00                                                                                                    | {VDC}                                                                                                    | 10.00                                                                                                    | TB30 configuration parameter must be set to accept this value: $P150 = 10$                                                                                                  |
|       | Segment #8                                |          |                                                                                                    |                                                                                                    |                                                                                                    |                                                                                                    |
| P745  | Segment #8<br>Frequency Setpoint          | 0.0      | -500.0                                                                                                    | {Hz}                                                                                                    | 500.0                                                                                                    | If $P112 = 1$ , negative sign forces reverse direction                                                                                                    |
| Р746  | Segment #8<br>Accel/Decel Time            | 20.0     | 0.0                                                                                                    | {sec}                                                                                                    | 3600.0                                                                                                    |                                                                                                    |
| РТЧТ  | Segment #8<br>Time in current step        | 0.0<br>0 | 0.0<br>0                                                                                                    | {P708}<br>{P708}                                                                                                    | 6553.5<br>65535                                                                                                    | Scaling/units depend on P708<br>Skip segment if time = 0                                                                                                    |
| P748  | Segment #8<br>Digital Output State        | 0        | Value set in P748<br>Relay (Bit 0)<br>TB14 (Bit 1)<br>I/O option Relay (Bit 2<br>NOTE: P441 is the P<br>optional Digital I/O n | 0         1         2         3           0         1         0         1           0         0         1         1           0         0         1         1           1         0         0         0         0           1         0         0         0         0         0           1         0         0         0         0         0           1         0         0         0         0         0           1         0         0         0         0         0           1         0         0         0         0         0           1         0         0         0         0         0           1         0         0         0         0         0           1         0         0         0         0         0                                                                                                    | 4         5         6         7           0         1         0         1           0         0         1         1           1         1         1         1           19, 20, 21) of the ESVZAL1).         ESVZAL1   | bit = 0: OFF (De-energized)<br>bit = 1: ON (Energized)<br>The corresponding digital output/relay must be<br>set to accept data from the sequencer: P140,<br>P142, P441 = 27 |
| P749  | Segment #8 TB30<br>Analog Output<br>Value | 0.00     | 0.00                                                                                                    | {VDC}                                                                                                    | 10.00                                                                                                    | TB30 configuration parameter must be set to accept this value: $P150 = 10$                                                                                                  |

Lenze Buy: www.ValinOnline.com | Phone 844-385-3099 | Email: CustomerService@valin.com

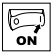

| Code  |                                            | Possible | Settings                                                                                                    |                                                                                                    |                                                                                                    | INDODTANT                                                                                                    |
|-------|--------------------------------------------|----------|----------------------------------------------------------------------------------------------------|----------------------------------------------------------------------------------------------------|----------------------------------------------------------------------------------------------------|----------------------------------------------------------------------------------------------------|
| No.   | Name                                       | Default  | Selection                                                                                                    |                                                                                                    |                                                                                                    | IMPORTANT                                                                                                    |
|       | Segment #9                                 |          |                                                                                                    |                                                                                                    |                                                                                                    |                                                                                                    |
| P750  | Segment #9<br>Frequency Setpoint           | 0.0      | -500.0                                                                                                    | {Hz}                                                                                                    | 500.0                                                                                                    | If $P112 = 1$ , negative sign forces reverse direction                                                                                                    |
| P75 I | Segment #9<br>Accel/Decel Time             | 20.0     | 0.0                                                                                                    | {sec}                                                                                                    | 3600.0                                                                                                    |                                                                                                    |
| P152  | Segment #9<br>Time in current step         | 0.0<br>0 | 0.0<br>0                                                                                                    | {P708}<br>{P708}                                                                                                    | 6553.5<br>65535                                                                                                    | Scaling/units depend on P708<br>Skip segment if time = $0$                                                                                                    |
| P153  | Segment #9<br>Digital Output State         | 0        | Value set in P753<br>Relay (Bit 0)<br>TB14 (Bit 1)<br>I/O option Relay (Bit 2<br>NOTE: P441 is the F<br>optional Digital I/O n | 0         1         2         3           0         1         0         1           0         0         1         1           0         0         1         1           0         0         0         0         0           0         0         0         0         0         0           Relay         Output (TB-nodule (ESVZAL0,         0         0         0         0                                                                                                    | 4         5         6         7           0         1         0         1           0         0         1         1           1         1         1         1           19, 20, 21) of the ESVZAL1).         ESVZAL1). | bit = 0: OFF (De-energized)<br>bit = 1: ON (Energized)<br>The corresponding digital output/relay must be<br>set to accept data from the sequencer: P140,<br>P142, P441 = 27 |
| P754  | Segment #9 TB30<br>Analog Output<br>Value  | 0.00     | 0.00                                                                                                    | {VDC}                                                                                                    | 10.00                                                                                                    | TB30 configuration parameter must be set to accept this value: $P150 = 10$                                                                                                  |
|       | Segment #10                                |          |                                                                                                    |                                                                                                    |                                                                                                    |                                                                                                    |
| P755  | Segment #10<br>Frequency Setpoint          | 0.0      | -500.0                                                                                                    | {Hz}                                                                                                    | 500.0                                                                                                    | If $P112 = 1$ , negative sign forces reverse direction                                                                                                    |
| P756  | Segment #10<br>Accel/Decel Time            | 20.0     | 0.0                                                                                                    | {sec}                                                                                                    | 3600.0                                                                                                    |                                                                                                    |
| P151  | Segment #10<br>Time in current step        | 0.0<br>0 | 0.0<br>0                                                                                                    | {P708}<br>{P708}                                                                                                    | 6553.5<br>65535                                                                                                    | Scaling/units depend on P708<br>Skip segment if time $= 0$                                                                                                    |
| P758  | Segment #10<br>Digital Output State        | 0        | Value set in P758<br>Relay (Bit 0)<br>TB14 (Bit 1)<br>I/O option Relay (Bit 2<br>NOTE: P441 is the F<br>optional Digital I/O n | 0         1         2         3           0         1         0         1           0         0         1         1           0         0         1         1           1         0         0         0         0           1         0         0         0         0         0           1         0         0         0         0         0           Relay         Output         (TB-nodule (ESVZAL0,         (TB-nodule (ESVZAL0,         (TB-nodule (TB-nodule (TB-nod | 4         5         6         7           0         1         0         1           0         0         1         1           1         1         1         1           19, 20, 21) of the ESVZAL1).         ESVZAL1). | bit = 0: OFF (De-energized)<br>bit = 1: ON (Energized)<br>The corresponding digital output/relay must<br>be set to accept data from the sequencer:<br>P140, P142, P441 = 27 |
| P759  | Segment #10 TB30<br>Analog Output<br>Value | 0.00     | 0.00                                                                                                    | {VDC}                                                                                                    | 10.00                                                                                                    | TB30 configuration parameter must be set to accept this value: $P150 = 10$                                                                                                  |
|       | Segment #11                                |          |                                                                                                    |                                                                                                    |                                                                                                    |                                                                                                    |
| P760  | Segment #11<br>Frequency Setpoint          | 0.0      | -500.0                                                                                                    | {Hz}                                                                                                    | 500.0                                                                                                    | If $P112 = 1$ , negative sign forces reverse direction                                                                                                    |
| P76 I | Segment #11<br>Accel/Decel Time            | 20.0     | 0.0                                                                                                    | {sec}                                                                                                    | 3600.0                                                                                                    |                                                                                                    |
| P762  | Segment #11<br>Time in current step        | 0.0<br>0 | 0.0<br>0                                                                                                    | {P708}<br>{P708}                                                                                                    | 6553.5<br>65535                                                                                                    | Scaling/units depend on P708<br>Skip segment if time $= 0$                                                                                                    |
| P763  | Segment #11<br>Digital Output State        | 0        | Value set in P763<br>Relay (Bit 0)<br>TB14 (Bit 1)<br>I/O option Relay (Bit 2<br>NOTE: P441 is the F<br>optional Digital I/O n | 0         1         2         3           0         1         0         1           0         0         1         1           0         0         1         1           1         0         0         1         1           1         0         0         0         0         0           1         0         0         0         0         0         0           Relay         Output         (TB-nodule (ESVZAL0,         (TB-nodule (ESVZAL0,         (TB-nodule (TB-nodule          | 4         5         6         7           0         1         0         1           0         0         1         1           1         1         1         1           19, 20, 21) of the ESVZAL1).         ESVZAL1). | bit = 0: OFF (De-energized)<br>bit = 1: 0N (Energized)<br>The corresponding digital output/relay must be<br>set to accept data from the sequencer: P140,<br>P142, P441 = 27 |
| РТБЧ  | Segment #11 TB30<br>Analog Output<br>Value | 0.00     | 0.00                                                                                                    | {VDC}                                                                                                    | 10.00                                                                                                    | TB30 configuration parameter must be set to accept this value: $P150 = 10$                                                                                                  |

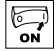

| Code  |                                            | Possible | Settings                                                                                                    |                                                                                                    | IMPORTANT                                                                                                    |                                                                                                    |  |  |
|-------|--------------------------------------------|----------|----------------------------------------------------------------------------------------------------|----------------------------------------------------------------------------------------------------|----------------------------------------------------------------------------------------------------|----------------------------------------------------------------------------------------------------|--|--|
| No.   | Name                                       | Default  | Selection                                                                                                    |                                                                                                    |                                                                                                    | IMPORTANT                                                                                                    |  |  |
|       | Segment #12                                |          |                                                                                                    |                                                                                                    |                                                                                                    |                                                                                                    |  |  |
| P765  | Segment #12<br>Frequency Setpoint          | 0.0      | -500.0                                                                                                    | {Hz}                                                                                                    | 500.0                                                                                                    | If $P112 = 1$ , negative sign forces reverse direction                                                                                                    |  |  |
| P766  | Segment #12<br>Accel/Decel Time            | 20.0     | 0.0                                                                                                    | {sec}                                                                                                    | 3600.0                                                                                                    |                                                                                                    |  |  |
| РТБТ  | Segment #12<br>Time in current step        | 0.0<br>0 | 0.0<br>0                                                                                                    | {P708}<br>{P708}                                                                                                    | 6553.5<br>65535                                                                                                    | Scaling/units depend on P708<br>Skip segment if time = 0                                                                                                    |  |  |
| P768  | Segment #12<br>Digital Output State        | 0        | Value set in P768<br>Relay (Bit 0)<br>TB14 (Bit 1)<br>I/O option Relay (Bit 2<br>NOTE: P441 is the F<br>optional Digital I/O n | 0         1         2         3           0         1         0         1           0         0         1         1           0         0         1         1           0         0         0         0         0           0         0         0         0         0         0           Relay         Output (TB-nodule (ESVZAL0,         0         0         0         0                                                                                     | 4         5         6         7           0         1         0         1           0         0         1         1           1         1         1         1           19, 20, 21) of the ESVZAL1).         ESVZAL1. | bit = 0: OFF (De-energized)<br>bit = 1: ON (Energized)<br>The corresponding digital output/relay must be<br>set to accept data from the sequencer: P140,<br>P142, P441 = 27 |  |  |
| P769  | Segment #12 TB30<br>Analog Output<br>Value | 0.00     | 0.00                                                                                                    | {VDC}                                                                                                    | 10.00                                                                                                    | TB30 configuration parameter must be set to accept this value: $P150 = 10$                                                                                                  |  |  |
|       | Segment #13                                |          |                                                                                                    |                                                                                                    |                                                                                                    |                                                                                                    |  |  |
| סררק  | Segment #13<br>Frequency Setpoint          | 0.0      | -500.0                                                                                                    | {Hz}                                                                                                    | 500.0                                                                                                    | If $P112 = 1$ , negative sign forces reverse direction                                                                                                    |  |  |
| ו ררק | Segment #13<br>Accel/Decel Time            | 20.0     | 0.0                                                                                                    | {sec}                                                                                                    | 3600.0                                                                                                    |                                                                                                    |  |  |
| 9772  | Segment #13<br>Time in current step        | 0.0<br>0 | 0.0<br>0                                                                                                    | {P708}<br>{P708}                                                                                                    | 6553.5<br>65535                                                                                                    | Scaling/units depend on P708<br>Skip segment if time = 0                                                                                                    |  |  |
| PTT3  | Segment #13<br>Digital Output State        | 0        | Value set in P773<br>Relay (Bit 0)<br>TB14 (Bit 1)<br>I/O option Relay (Bit 2<br>NOTE: P441 is the F<br>optional Digital I/O n | 0         1         2         3           0         1         0         1           0         0         1         1           0         0         1         1           1         0         0         0         0           1         0         0         0         0         0           1         0         0         0         0         0           Relay         Output         (TB-nodule (ESVZAL0,         (TB-nodule (ESVZAL0,         10)              | 4         5         6         7           0         1         0         1           0         0         1         1           1         1         1         1           19, 20, 21) of the ESVZAL1).         ESVZAL1. | bit = 0: OFF (De-energized)<br>bit = 1: ON (Energized)<br>The corresponding digital output/relay must be<br>set to accept data from the sequencer: P140,<br>P142, P441 = 27 |  |  |
| РТТЧ  | Segment #13 TB30<br>Analog Output<br>Value | 0.00     | 0.00                                                                                                    | {VDC}                                                                                                    | 10.00                                                                                                    | TB30 configuration parameter must be set to accept this value: $P150 = 10$                                                                                                  |  |  |
|       | Segment #14                                |          |                                                                                                    |                                                                                                    |                                                                                                    |                                                                                                    |  |  |
| РЛЛ5  | Segment #14<br>Frequency Setpoint          | 0.0      | -500.0                                                                                                    | {Hz}                                                                                                    | 500.0                                                                                                    | If $P112 = 1$ , negative sign forces reverse direction                                                                                                    |  |  |
| РЛЛБ  | Segment #14<br>Accel/Decel Time            | 20.0     | 0.0                                                                                                    | {sec}                                                                                                    | 3600.0                                                                                                    |                                                                                                    |  |  |
| ררר   | Segment #14<br>Time in current step        | 0.0<br>0 | 0.0<br>0                                                                                                    | {P708}<br>{P708}                                                                                                    | 6553.5<br>65535                                                                                                    | Scaling/units depend on P708<br>Skip segment if time = 0                                                                                                    |  |  |
| פררק  | Segment #14<br>Digital Output State        | 0        | Value set in P778<br>Relay (Bit 0)<br>TB14 (Bit 1)<br>I/O option Relay (Bit 2<br>NOTE: P441 is the F<br>optional Digital I/O n | 0         1         2         3           0         1         0         1           0         0         1         1           0         0         1         1           1         0         0         1         1           1         0         0         0         0         0           1         0         0         0         0         0         0           Relay Output (TB-nodule (ESVZALO,         0         0         0         0         0         0 | 4         5         6         7           0         1         0         1           0         0         1         1           1         1         1         1           19, 20, 21) of the ESVZAL1).         ESVZAL1. | bit = 0: OFF (De-energized)<br>bit = 1: ON (Energized)<br>The corresponding digital output/relay must be<br>set to accept data from the sequencer: P140,<br>P142, P441 = 27 |  |  |
| פררק  | Segment #14 TB30<br>Analog Output<br>Value | 0.00     | 0.00                                                                                                    | {VDC}                                                                                                    | 10.00                                                                                                    | TB30 configuration parameter must be set to accept this value: $P150 = 10$                                                                                                  |  |  |

Lenze Buy: www.ValinOnline.com | Phone 844-385-3099 | Email: CustomerService@valin.com

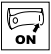

| Code         | ·                                                          | Possible | e Settings                                                                                                    |                                                                                                    |                                                                                                    |                                                                                                    |
|--------------|------------------------------------------------------------|----------|----------------------------------------------------------------------------------------------------|----------------------------------------------------------------------------------------------------|----------------------------------------------------------------------------------------------------|----------------------------------------------------------------------------------------------------|
| No.          | Name                                                       | Default  | Selection                                                                                                    |                                                                                                    |                                                                                                    | IMPORTANT                                                                                                    |
|              | Segment #15                                                |          |                                                                                                    |                                                                                                    |                                                                                                    |                                                                                                    |
| P780         | Segment #15<br>Frequency Setpoint                          | 0.0      | -500.0                                                                                                    | {Hz}                                                                                                    | 500.0                                                                                                    | If $P112 = 1$ , negative sign forces reverse direction                                                                                                    |
| ו פרק        | Segment #15<br>Accel/Decel Time                            | 20.0     | 0.0                                                                                                    | {sec}                                                                                                    | 3600.0                                                                                                    |                                                                                                    |
| P182         | Segment #15<br>Time in current step                        | 0.0<br>0 | 0.0<br>0                                                                                                    | {P708}<br>{P708}                                                                                                    | 6553.5<br>65535                                                                                                    | Scaling/units depend on P708<br>Skip segment if time = $0$                                                                                                    |
| P183         | Segment #15<br>Digital Output State                        | 0        | Value set in P783<br>Relay (Bit 0)<br>TB14 (Bit 1)<br>I/O option Relay (Bit 2<br>NOTE: P441 is the P<br>optional Digital I/O m | 0         1         2         3           0         1         0         1           0         0         1         1           0         0         1         1           1         0         0         1         1           1         0         0         0         0         0           1         0         0         0         0         0         0           Relay         Output         (TB-nodule (ESVZAL0,         (TB-nodule (TB-nodule (TB- | 4         5         6         7           0         1         0         1           0         0         1         1           1         1         1         1           19, 20, 21) of the ESVZAL1).         ESVZAL1. | bit = 0: OFF (De-energized)<br>bit = 1: ON (Energized)<br>The corresponding digital output/relay must be<br>set to accept data from the sequencer: P140,<br>P142, P441 = 27 |
| P784         | Segment #15 TB30<br>Analog Output<br>Value                 | 0.00     | 0.00                                                                                                    | {VDC}                                                                                                    | 10.00                                                                                                    | TB30 configuration parameter must be set to accept this value: $P150 = 10$                                                                                                  |
|              | Segment #16                                                |          |                                                                                                    |                                                                                                    |                                                                                                    |                                                                                                    |
| P785         | Segment #16<br>Frequency Setpoint                          | 0.0      | -500.0                                                                                                    | {Hz}                                                                                                    | 500.0                                                                                                    | If $P112 = 1$ , negative sign forces reverse direction                                                                                                    |
| P786         | Segment #16<br>Accel/Decel Time                            | 20.0     | 0.0                                                                                                    | {sec}                                                                                                    | 3600.0                                                                                                    |                                                                                                    |
| רפרק         | Segment #16<br>Time in current step                        | 0.0<br>0 | 0.0<br>0                                                                                                    | {P708}<br>{P708}                                                                                                    | 6553.5<br>65535                                                                                                    | Scaling/units depend on P708<br>Skip segment if time = 0                                                                                                    |
| P788         | Segment #16<br>Digital Output State                        | 0        | Value set in P788<br>Relay (Bit 0)<br>TB14 (Bit 1)<br>I/O option Relay (Bit 2<br>NOTE: P441 is the P<br>optional Digital I/O m | 0         1         2         3           0         1         0         1           0         0         1         1           0         0         1         1           1         0         0         0         0           1         0         0         0         0         0           Relay         Output         (TB-nodule (ESVZAL0,         0)         0)         0)                                                                                                    | 4         5         6         7           0         1         0         1           0         0         1         1           1         1         1         1           19, 20, 21) of the ESVZAL1).         ESVZAL1. | bit = 0: OFF (De-energized)<br>bit = 1: ON (Energized)<br>The corresponding digital output/relay must be<br>set to accept data from the sequencer: P140,<br>P142, P441 = 27 |
| P789         | Segment #16 TB30<br>Analog Output<br>Value                 | 0.00     | 0.00                                                                                                    | {VDC}                                                                                                    | 10.00                                                                                                    | TB30 configuration parameter must be set to accept this value: $P150 = 10$                                                                                                  |
|              | End Segment                                                |          |                                                                                                    |                                                                                                    |                                                                                                    |                                                                                                    |
| P190         | End Segment:<br>Frequency Setpoint                         | 0.0      | -500.0                                                                                                    | {Hz}                                                                                                    | 500.0                                                                                                    | If $P112 = 1$ , negative sign forces reverse direction                                                                                                    |
| ו פרק        | End Segment:<br>Accel/Decel Time                           | 5.0      | 0.0                                                                                                    | {sec}                                                                                                    | 3600.0                                                                                                    |                                                                                                    |
| 9792<br>2019 | End Segment: Delay<br>before P793, 794 &<br>795 activation |          | 0.0<br>0                                                                                                    | {P708}<br>{P708}                                                                                                    | 6553.5<br>65535                                                                                                    | Scaling/units depend on P708                                                                                                    |
| P793         | End Segment:<br>Digital Output State                       |          | Value set in P793<br>Relay (Bit 0)<br>TB14 (Bit 1)<br>I/O option Relay (Bit 2<br>NOTE: P441 is the P<br>optional Digital I/O n | 0         1         2         3           0         1         0         1         1           0         0         1         1         1           0         0         1         1         1           0         0         0         0         0           8         0         0         0         0           8         0         0         0         0           0         0         0         0         0           8         0         0         0         0                                                                                                    | 4         5         6         7           0         1         0         1           0         0         1         1           1         1         1         1           19, 20, 21) of the ESVZAL1).         ESVZAL1. | bit = 0: OFF (De-energized)<br>bit = 1: ON (Energized)<br>The corresponding digital output/relay must be<br>set to accept data from the sequencer: P140,<br>P142, P441 = 27 |

| ON |
|----|

| Code |                                             | Possible | e Settings                                                   |                                                |                                                          | IMPODIANI                                                                                                    |  |  |
|------|---------------------------------------------|----------|--------------------------------------------------------------|------------------------------------------------|----------------------------------------------------------|----------------------------------------------------------------------------------------------------|--|--|
| No.  | Name                                        | Default  | Selection                                                    |                                                |                                                          | IMPORTANT                                                                                                    |  |  |
| P794 | End Segment: TB30<br>Analog Output<br>Value | 0.00     | 0.00                                                         | {VDC}                                          | 10.00                                                    | TB30 configuration parameter must be set to accept this value: $P150 = 10$                                          |  |  |
| P795 | End Segment:                                | 0        | 0 Keep Runi                                                  | ning                                           |                                                          | Recovery: Toggling the START SEQUENCE will                                                                          |  |  |
|      | Drive Action                                |          | 1 Stop (base                                                 | ed on P111)                                    |                                                          | start the cycle from 'end segment Stop' or 'end                                                                     |  |  |
|      | 2 Coast to Stop                             |          |                                                              | Segment Do Diake .                             |                                                          |                                                                                                    |  |  |
|      |                                             |          | 3 Quick Stop                                                 | p (per P127)                                   |                                                          |                                                                                                    |  |  |
|      |                                             |          | 4 Coast with                                                 | n DC Brake                                     |                                                          |                                                                                                    |  |  |
|      | 5 Ramp with DC Brake                        |          |                                                              | _                                              |                                                          |                                                                                                    |  |  |
|      |                                             |          | WARNING!<br>If P795 = 0 th<br>in the interim<br>speed source | nen toggling th<br>where TB13X<br>depending on | e start sequenc<br>is open the drive<br>the drive config | e input will also restart the sequencer cycle but<br>e will ramp to the standard or specified alternate<br>uration. |  |  |

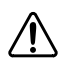

#### WARNING

If the input defined to "Start Sequence" is opened during a sequence, the drive will exit sequencer mode and will run at the specified standard or alternate speed source (dependent on drive configuration).

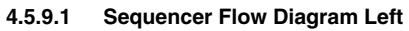

6

ON

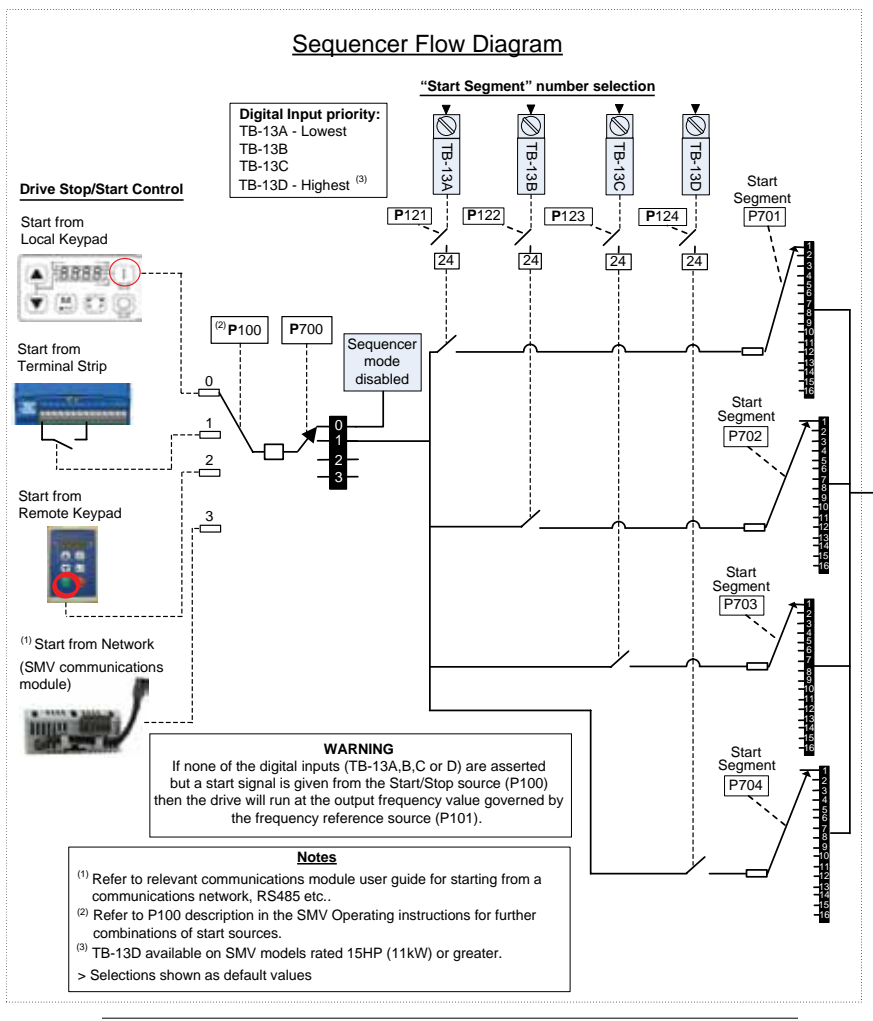

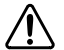

#### WARNING

If the input defined to "Start Sequence" is opened during a sequence, the drive will exit sequencer mode and will run at the specified standard or alternate speed source (dependent on drive configuration).

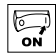

#### 4.5.9.2 Sequencer Flow Diagram Right

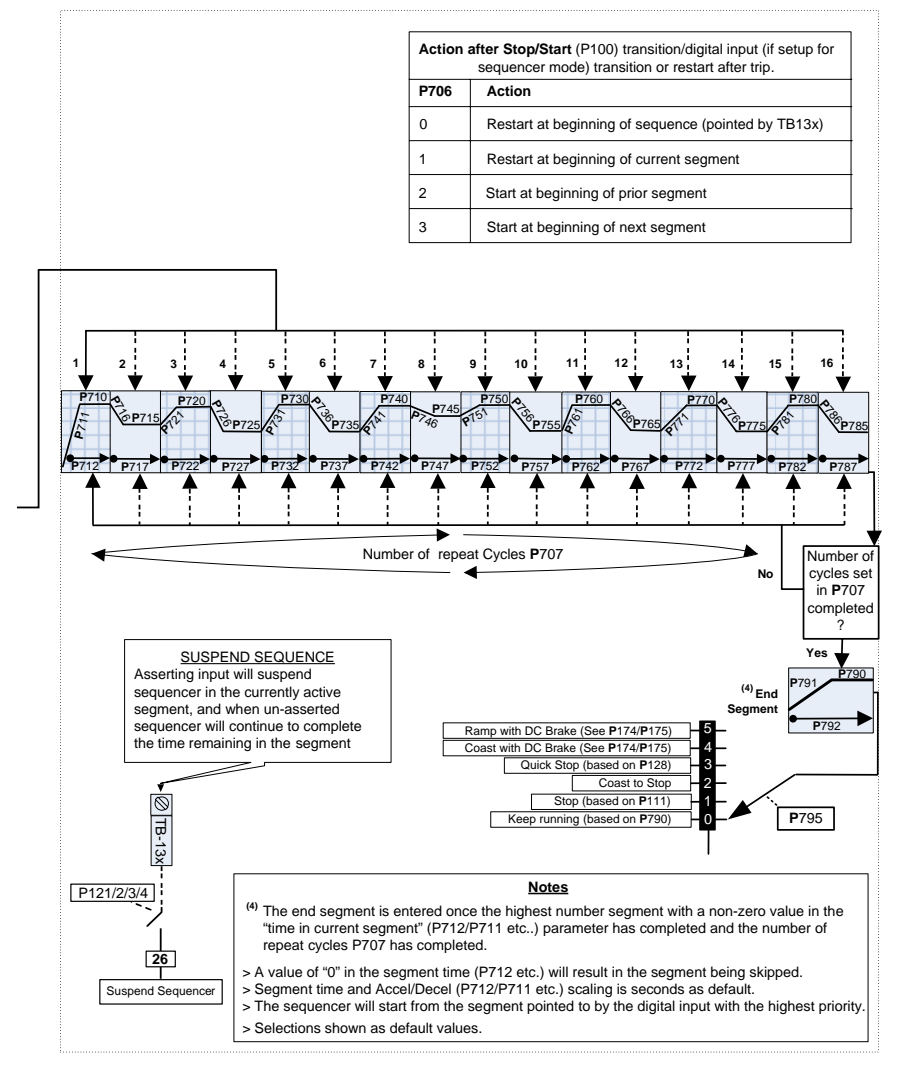

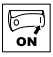

#### 4.5.9.3 Sequencer Status

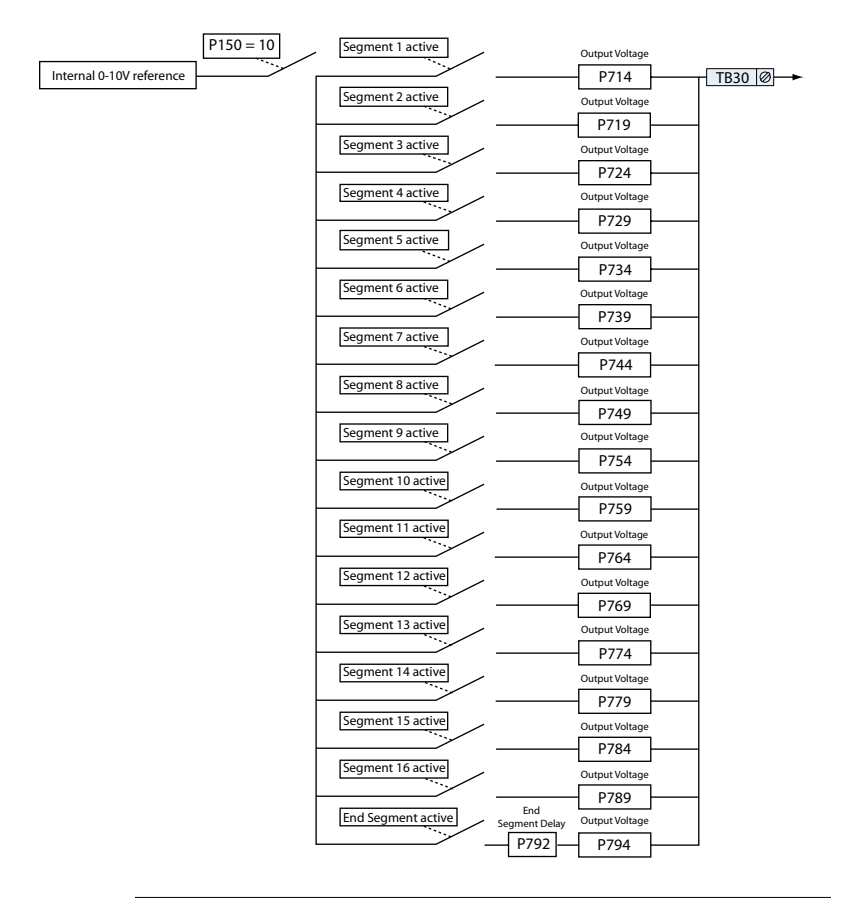

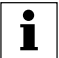

#### NOTE

On the "End Segment", the output voltage is not present until after the end segment delay P792 has expired. On the other segments the output voltage is present on entry to the segment. The same is true for the digital outputs.

(1) The drive can only be restarted if the error message has been reset.

# Troubleshooting and Diagnostics

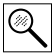

## 5 Troubleshooting and Diagnostics

### 5.1 Status/Warning Messages

|      | Status / Warning                                                                          | Cause                                                                                                    | Remedy                                                                                                    |  |  |  |
|------|-------------------------------------------------------------------------------------------|----------------------------------------------------------------------------------------------------|----------------------------------------------------------------------------------------------------|--|--|--|
| br   | DC-injection brake active                                                                 | DC-injection brake activated<br>• activation of digital input<br>(P121P124 = 18)<br>• automatically (P110 = 2, 46)<br>• automatically (P111 = 1, 3) | Deactivate DC-injection brake deactivate digital input automatically after P175 time has expired                                                                                         |  |  |  |
| ЬF   | Drive ID warning                                                                          | The Drive ID (P502) stored on the EPM<br>does not match the drive model.                                                                            | <ul> <li>Verify motor data (P302P306) and<br/>perform Auto Calibration.</li> <li>Set drive mode (P300) to 0 or 1</li> <li>Reset the drive (P199 to 3 or 4) and<br/>reprogram.</li> </ul> |  |  |  |
| CAL  | Motor Auto-calibration active                                                             | Refer to P300, P399                                                                                                    | Motor Auto-calibration is being performed                                                                                                    |  |  |  |
| cE   | An EPM that contains valid data from<br>a previous software version has been<br>installed | An attempt was made to change<br>parameter settings                                                                                                 | Parameter settings can only be changed after<br>the EPM data is converted to the current<br>version (P199 = 5)                                                                           |  |  |  |
| EL   | Current Limit (P171) reached                                                              | Motor overload                                                                                                    | <ul> <li>Increase P171</li> <li>Verify drive/motor are proper size for application</li> </ul>                                                                                            |  |  |  |
| dEC  | Decel Override                                                                            | The drive has stopped decelerating to avoid tripping into <b>HF</b> fault, due to excessive motor regen (2 sec max).                                | If drive trips into <i>HF</i> fault:<br><ul> <li>Increase P105, P126</li> <li>Install Dynamic Braking option</li> </ul>                                                                  |  |  |  |
| Err  | Error                                                                                     | Invalid data was entered, or an invalid command was attempted                                                                                       |                                                                                                    |  |  |  |
| FEL  | Fast Current Limit                                                                        | Overload                                                                                                    | Verify drive/motor are proper size for<br>application                                                                                                    |  |  |  |
| FSE  | Flying Restart Attempt after Fault                                                        | P110 = 5,6                                                                                                    |                                                                                                    |  |  |  |
| GE   | OEM Settings Operation warning                                                            | An attempt was made to change<br>parameter settings while the drive is<br>operating in OEM Settings mode.                                           | In OEM Settings mode (P199 = 1), making changes to parameters is not permitted.                                                                                                    |  |  |  |
| GF   | OEM Defaults data warning                                                                 | An attempt was made to use (or reset to)<br>the OEM default settings (P199 = 1 or 2)<br>using an EPM without valid OEM data.                        | Install an EPM containing valid OEM Defaults data                                                                                                    |  |  |  |
| LC   | Fault Lockout                                                                             | The drive attempted 5 restarts after a fault but all attempts were unsuccessful $(P110 = 36)$                                                       | <ul> <li>Drive requires manual reset</li> <li>Check Fault History (P500) and correct fault condition</li> </ul>                                                                          |  |  |  |
| PdEC | PID Deceleration Status                                                                   | PID setpoint has finished its ramp but the drive is still decelerating to a stop.                                                                   |                                                                                                    |  |  |  |
| PId  | PID Mode Active                                                                           | Drive has been put into PID Mode.                                                                                                    | Refer to P200                                                                                                    |  |  |  |
| SLP  | Sleep Mode is active                                                                      | Refer to P240P242                                                                                                    |                                                                                                    |  |  |  |
| SP   | Start Pending                                                                             | The drive has tripped into a fault and will automatically restart ( $P110 = 36$ )                                                                   | To disable Auto-Restart, set P110 = 02                                                                                                    |  |  |  |
| SPd  | PID Mode disabled.                                                                        | Drive has been taken out of PID Mode.<br>Refer to P200.                                                                                             |                                                                                                    |  |  |  |
| StoP | Output frequency = 0 Hz<br>(outputs U, V, W inhibited)                                    | Stop has been commanded from the keypad, terminal strip, or network                                                                                 | Apply Start command (Start Control source depends on P100)                                                                                                    |  |  |  |

(1) The drive can only be restarted if the error message has been reset.

### 5.2 Drive Configuration Messages

When the Mode button is pressed and held, the drive's display will provide a 4-digit code that indicates how the drive is configured. If the drive is in a Stop state when this is done, the display will also indicate which control source commanded the drive to Stop (the two displays will alternate every second).

| Configuration Display |                                                                                                    |                                                                         |                                                                                                    |  |  |  |  |
|-----------------------|----------------------------------------------------------------------------------------------------|-------------------------------------------------------------------------|----------------------------------------------------------------------------------------------------|--|--|--|--|
| Format = x.y.zz       | x = Control Source:                                                                                                    | y = Mode:                                                               | zz = Reference:                                                                                                    |  |  |  |  |
|                       | L = Local Keypad<br>E = Terminal Strip<br>r = Remote Keypad<br>n = Network                                                                                                    | 5 = Speed mode<br>P = PID mode<br>L = Torque mode<br>C = Sequencer mode | $\begin{array}{c} \label{eq:constraints} \end{cases} \end{cases} $ |  |  |  |  |
|                       | <b>Example:</b><br>L_5_CP = Local Keypad Start control, Speed mode, Keypad speed reference<br><b>E_P_EU</b> = Terminal Strip Start control, PID mode, 0-10 VDC setpoint reference<br><b>E_C_I2</b> = Terminal Strip Start control, Sequencer Operation (Speed mode), Segment #12<br><b>n_E_P2</b> = Network Start control, Vector Torque mode, Preset Torque #2 reference<br><b>n_5_D3</b> = Network Start control, Speed mode, Speed reference from Sequencer segment #03 |                                                                         |                                                                                                    |  |  |  |  |
|                       | Stop Source Display                                                                                                    |                                                                         |                                                                                                    |  |  |  |  |
| Format = x_5EP        | L_SEP = Stop command came from Local Keypad<br>L_SEP = Stop command came from Terminal Strip<br>r_SEP = Stop command came from Remote Keypad<br>r_SEP = Stop command came from Network                                                                                                    |                                                                         |                                                                                                    |  |  |  |  |

### 5.3 Fault Messages

The messages below show how they will appear on the display when the drive trips. When looking at the Fault History (P500), the  $F_{-}$  will not appear in the fault message.

|       | Fault                    | Cause                                                                                                    | Remedy (1)                                                                                                    |
|-------|--------------------------|----------------------------------------------------------------------------------------------------|----------------------------------------------------------------------------------------------------|
| F_AF  | High Temperature fault   | Drive is too hot inside                                                                                                    | Reduce drive load     Improve cooling                                                                                                    |
| F_AL  | Assertion Level fault    | <ul> <li>Assertion Level switch is changed<br/>during operation</li> <li>P120 is changed during operation</li> <li>P100 or P121P124 are set to a value<br/>other than 0 and P120 does not match<br/>the Assertion Level Switch.</li> </ul> | <ul> <li>Make sure the Assertion Level switch and<br/>P120 are both set for the type of input<br/>devices being used, prior to setting P100 or<br/>P121P124.</li> <li>Refer to 3.2.3 and P120.</li> </ul> |
| F_bF  | Personality fault        | Drive Hardware                                                                                                    | Cycle Power                                                                                                    |
| F_CF  | Control fault            | An EPM has been installed that is either<br>blank or corrupted                                                                                                    | <ul> <li>Power down and install EPM with valid data</li> <li>Reset the drive back to defaults (P199 = 3, 4)</li> </ul>                                                                                    |
| F_cF  | Incompatible EPM fault   | An EPM has been installed that contains<br>data from an incompatible parameter<br>version                                                                                                    | <ul> <li>If problem persists, contact factory technical support</li> </ul>                                                                                                    |
| F_cFt | Forced Translation fault | An EPM from an old drive put in new drive causes drive to trip F_cFT fault.                                                                                                    | Press [M] (mode button) twice to reset                                                                                                    |

# Troubleshooting and Diagnostics

| Q |
|---|
|---|

|                    | Fault                                      | Cause                                                                                                    | Remedy (1)                                                                                                   |  |  |
|--------------------|--------------------------------------------|----------------------------------------------------------------------------------------------------|----------------------------------------------------------------------------------------------------|--|--|
| F_dbF              | Dynamic Braking fault                      | Dynamic braking resistors are overheating                                                                                                | <ul> <li>Increase active decel time<br/>(P105, P126, P127).</li> <li>Check mains voltage and P107</li> </ul> |  |  |
| F_EF               | External fault                             | <ul> <li>P121P124 = 21 and that digital input has been opened.</li> <li>P121P124 = 22 and that digital input has been closed.</li> </ul> | Correct the external fault condition     Make sure digital input is set properly for NC     or NO circuit    |  |  |
| F_F I              | EPM fault                                  | EPM missing or defective                                                                                                    | Power down and replace EPM                                                                                   |  |  |
| F_F2<br><br>F_F 12 | Internal faults                            |                                                                                                    | Contact factory technical support                                                                            |  |  |
| F_Fnr              | Control Configuration Fault                | The drive is setup for REMOTE KEYPAD<br>control (P100=2 or 5) but is not setup to<br>communicate with a remote keypad                    | Set P400 = 1, or P600 = 1                                                                                    |  |  |
|                    |                                            | The drive is setup for NETWORK ONLY<br>control (P100=3) but is not setup for<br>network communications                                   | Set P400 or P600 to a valid network<br>communications protocol selection                                     |  |  |
| F_FoL              | TB25 (4-20 mA signal)<br>Threshold fault   | 4-20 mA signal (at TB-25) drops below the value set in P164.                                                                             | <ul><li>Check signal/signal wire</li><li>Refer to parameters P163 and P164.</li></ul>                        |  |  |
| F_GF               | OEM Defaults data fault                    | Drive is powered up with P199 =1 and<br>OEM settings in the EPM are not valid.                                                           | Install an EPM containing valid OEM Defaults data or change P199 to 0.                                       |  |  |
| F_HF               | High DC Bus Voltage fault                  | Mains voltage is too high                                                                                                    | Check mains voltage and P107                                                                                 |  |  |
|                    |                                            | Decel time is too short, or too much regen from motor                                                                                    | Increase active decel time (P105, P126, P127)<br>or install Dynamic Braking option                           |  |  |
| F_ IL              | Digital Input<br>Configuration fault (P121 | More than one digital input set for the same function                                                                                    | Each setting can only be used once (except settings 0 and 3)                                                 |  |  |
|                    | P124)                                      | Only one digital input configured for MOP function (Up, Down)                                                                            | One input must be set to MOP Up, another must be set to MOP Down                                             |  |  |
|                    |                                            | PID mode is entered with setpoint<br>reference and feedback source set to the<br>same analog signal                                      | Change PID setpoint reference (P121P124) or feedback source (P201).                                          |  |  |
|                    |                                            | One of the digital inputs (P121P124) is set to 10 and another is set to 1114.                                                            |                                                                                                    |  |  |
|                    |                                            | One of the digital inputs (P121P124)<br>is set to 11 or 12 and another is set to<br>13 or 14.                                            | Reconfigure digital inputs                                                                                   |  |  |
|                    |                                            | PID enabled in Vector Torque mode (P200<br>= 1 or 2 and P300 = 5)                                                                        | PID cannot be used in Vector Torque mode                                                                     |  |  |
| F_JF               | Remote keypad fault                        | Remote keypad disconnected                                                                                                    | Check remote keypad connections                                                                              |  |  |
| F_LF               | Low DC Bus Voltage fault                   | Mains voltage too low                                                                                                    | Check mains voltage                                                                                          |  |  |
| F_n ld             | No Motor ID fault                          | An attempt was made to start the drive<br>in Vector or Enhanced V/Hz mode prior to<br>performing the Motor Auto-calibration              | Refer to parameters P300P399 for Drive Mode setup and calibration.                                           |  |  |
| F_nEF              | Module communication fault                 | Communication failure between drive and Network Module.                                                                                  | Check module connections                                                                                     |  |  |
| F_nF I<br>F_nF9    | Network Faults                             | Refer to the module documentation. for Causes and Remedies.                                                                              |                                                                                                    |  |  |

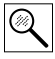

# Troubleshooting and Diagnostics

|               | Fault                                 | Cause                                                                                             | Remedy <sup>(1)</sup>                                                                                                    |  |  |
|---------------|---------------------------------------|---------------------------------------------------------------------------------------------------|----------------------------------------------------------------------------------------------------|--|--|
| F_OF          | Output fault:                         | Output short circuit                                                                              | Check motor/motor cable                                                                                                    |  |  |
|               | Transistor fault                      | Acceleration time too short                                                                       | Increase P104, P125                                                                                                    |  |  |
|               |                                       | Severe motor overload, due to:<br>Mechanical problem<br>Drive/motor too small for application     | <ul> <li>Check machine / system</li> <li>Verify drive/motor are proper size for application</li> </ul>                                         |  |  |
|               |                                       | Boost values too high                                                                             | Decrease P168, P169                                                                                                    |  |  |
| Exce<br>the r |                                       | Excessive capacitive charging current of the motor cable                                          | Use shorter motor cables with lower charging current     Use low capacitance motor cables     Install reactor between motor and drive.         |  |  |
|               |                                       | Failed output transistor                                                                          | Contact factory technical support                                                                                                    |  |  |
| F_OF I        | Output fault: Ground fault            | Grounded motor phase                                                                              | Check motor and motor cable                                                                                                    |  |  |
|               |                                       | Excessive capacitive charging current of the motor cable                                          | Use shorter motor cables with lower charging<br>current                                                                                        |  |  |
| F_PF          | Motor Overload fault                  | Excessive motor load for too long                                                                 | <ul> <li>Verify proper setting of P108</li> <li>Verify drive and motor are proper size for application</li> </ul>                              |  |  |
| F_rF          | Flying Restart fault                  | Controller was unable to synchronize with<br>the motor during restart attempt; (P110<br>= 5 or 6) | Check motor / load                                                                                                    |  |  |
| F_SF          | Single-Phase fault                    | A mains phase has been lost                                                                       | Check mains voltage                                                                                                    |  |  |
| F_UF          | Start fault                           | Start command was present when power was applied (P110 = 0 or 2).                                 | <ul> <li>Must wait at least 2 seconds after power-up<br/>to apply Start command</li> <li>Consider alternate starting method (P110).</li> </ul> |  |  |
| F_FAU         | TB5 (0-10V signal)<br>Threshold fault | 0-10V signal (at TB5) drops below the value set in P158.                                          | <ul><li>Check signal/signal wire</li><li>Refer to parameters P157 and P158</li></ul>                                                           |  |  |

(1) The drive can only be restarted if the error message has been reset.

# Appendix A

### A.1 Permissable Cable Lengths

The table herein lists the permissable cable lengths for use with an SMV inverter with an internal EMC filter.

# i

NOTE

This table is intended as a reference guideline only; application results may vary. The values in this table are based on testing with commonly available low-capacitance shielded cable and commonly available AC induction motors. Testing is conducted at worst case speeds and loads.

| Maximum Permissible Cable Lengths (Meters) for SMV Model with Internal EMC Filters |              |                             |         |                             |         |                             |         |                              |         |
|------------------------------------------------------------------------------------|--------------|-----------------------------|---------|-----------------------------|---------|-----------------------------|---------|------------------------------|---------|
| Mains                                                                              | Model        | 4 kHz Carrier<br>(P166 = 0) |         | 6 kHz Carrier<br>(P166 = 1) |         | 8 kHz Carrier<br>(P166 = 2) |         | 10 kHz Carrier<br>(P166 = 3) |         |
|                                                                                    |              | Class A                     | Class B | Class A                     | Class B | Class A                     | Class B | Class A                      | Class B |
|                                                                                    | ESV251dd2SFd | 38                          | 12      | 35                          | 10      | 33                          | 5       | 30                           | N/A     |
| 8                                                                                  | ESV371dd2SFd | 38                          | 12      | 35                          | 10      | 33                          | 5       | 30                           | N/A     |
| PE)                                                                                | ESV751dd2SFd | 38                          | 12      | 35                          | 10      | 33                          | 5       | 30                           | N/A     |
| 0 V, 1<br>(2/1                                                                     | ESV112dd2SFd | 38                          | 12      | 35                          | 10      | 33                          | 5       | 30                           | N/A     |
| 54                                                                                 | ESV152dd2SFd | 38                          | 12      | 35                          | 10      | 33                          | 5       | 30                           | N/A     |
|                                                                                    | ESV222dd2SFd | 38                          | 12      | 35                          | 10      | 33                          | 5       | 30                           | N/A     |
|                                                                                    | ESV371dd4TFd | 30                          | 4       | 25                          | 2       | 20                          | N/A     | 10                           | N/A     |
|                                                                                    | ESV751dd4TFd | 30                          | 4       | 25                          | 2       | 20                          | N/A     | 10                           | N/A     |
| e                                                                                  | ESV112004TF0 | 30                          | 4       | 25                          | 2       | 20                          | N/A     | 10                           | N/A     |
| -phas                                                                              | ESV152dd4TFd | 30                          | 4       | 25                          | 2       | 20                          | N/A     | 10                           | N/A     |
| 0 V,3<br>3/PE)                                                                     | ESV222dd4TFd | 30                          | 4       | 25                          | 2       | 20                          | N/A     | 10                           | N/A     |
| )0/48                                                                              | ESV302dd4TFd | 30                          | 4       | 25                          | 2       | 20                          | N/A     | 10                           | N/A     |
| 4                                                                                  | ESV402004TF0 | 54                          | 5       | 48                          | 3       | 42                          | 2       | N/A                          | N/A     |
|                                                                                    | ESV552dd4TFd | 54                          | 5       | 48                          | 3       | 42                          | 2       | N/A                          | N/A     |
|                                                                                    | ESV752dd4TFd | 54                          | 5       | 48                          | 3       | 42                          | 2       | N/A                          | N/A     |

NOTE: The "dd" and "d" symbols are place holders in the Model part number that contain different information depending on the specific configuration of the model. Refer to the SMV Type Number Designation table in section 2.2 for more information.